# **CEX PDI Builder**

Release 6.12.47

Embention

2024-06-13

# CONTENTS

| 1.1       System Requirements       3         1.2       Download       3         1.3       Installation       4         2       Configuration       5         2.1       CEX       14         2.1.1       CEX base       14         2.1.2       Status       15         2.2       Sensors       15         2.2.1       RPM       15         2.2.2       Lidar       16         2.3.1       GPIO       18         2.3.1       GPIO       18         2.3.2       PWM       19         2.3.3       I/O Setup       29         2.3.3.1       Tunnel       23         2.3.3.2       Custom Messages       27         2.3.3.4       ARINC communication protocol       29         2.3.3.4.1       ARINC message transmission       38         2.3.4.1       Configuration       40         2.3.4.1       Configuration       40         2.3.4.2       CAN Telemetry       43         2.3.5       Digital Input       24         2.3.6       Serial       53         2.4       Communications       53                                                                                            | 1 | Quic | k Start 3                                                    |
|----------------------------------------------------------------------------------------------------|---|------|--------------------------------------------------------------|
| 1.2       Download.       3         1.3       Installation       4         1.1       Installation       4         2.1       CEX       14         2.1.1       CEX base       14         2.1.2       Status       15         2.2.2       Sensors       15         2.2.1       RPM       15         2.2.2       Lidar       16         2.3       Input/Output       18         2.3.1       GPIO       18         2.3.2       PWM       19         2.3.3       I/O Setup       23         2.3.3.1       Tunnel       29         2.3.3.2       Custom Messages       27         2.3.3.3       JETI box       29         2.3.3.4       ARINC communication protocol       33         2.3.4.1       ARINC message transmission       34         2.3.4.2       ARINC message transmission       38         2.3.4       Configuration       40         2.3.4.1       ARINC message transmission       33         2.3.4.1       Configuration       40         2.3.4.2       CAN Telemetry       43         2.3.5       Digital Input                                                               |   | 1.1  | System Requirements                                          |
| 1.3       Installation       4         2       Configuration       5         2.1       CEX       14         2.1.1       CEX base       14         2.1.2       Status       15         2.2       Sensors       15         2.2.1       RPM       15         2.2.2       Lidar       16         2.3       Input/Output       16         2.3.1       GPIO       18         2.3.2       PWM       19         2.3.3       I/O Setup       23         2.3.3.1       Turnel       23         2.3.3.1       Turnel       29         2.3.3.2       Custom Messages       27         2.3.3.3       JETI box       29         2.3.3.4       ARINC message reception       34         2.3.4.1       ARINC message reception       34         2.3.4.2       CAN BIO       40         2.3.4.1       Configuration       40         2.3.4.2       CAN Setup       52         2.4       Communications       53         2.5.4       CAN Setup       55         2.5.1       PPM       55         2.5.2                                                                                                    |   | 1.2  | Download                                                     |
| 2 Configuration       5         2.1 CEX       14         2.1.1 CEX base       14         2.1.2 Status       15         2.2 Sensors       15         2.2.1 RPM       15         2.2.2 Lidar       16         2.3 Input/Output       18         2.3.1 GPIO       18         2.3.3 I/O Setup       23         2.3.3 I/O Setup       23         2.3.3.1 Tunnel       25         2.3.3.2 Custom Messages       27         2.3.3.3 JETI box       29         2.3.4 ARINC communication protocol       33         2.3.4.1 ARINC message reception       34         2.3.4.2 ARINC message transmission       38         2.3.4.1 Configuration       40         2.3.4.2 CAN Telemetry       43         2.3.5 Digital Input       44         2.3.6 Serial       51         2.3.7 CAN Setup       52         2.4.1 Ports       53         2.5.5 Lick       53         2.5.1 PPM       55         2.5.2 Exponential       57         2.5.3 Trim       58         2.5.4 Output       59         2.6 Devices       61         2.6.1 Jetibox                                                             |   | 1.3  | Installation                                                 |
| 2.11       CEX       14         2.1.2       Status       15         2.2.2       Sensors       15         2.2.1       RPM       15         2.2.2       Lidar       16         2.3       Input/Output       18         2.3.1       GPIO       18         2.3.3       I/O Setup       23         2.3.3       I/O Setup       23         2.3.3.1       Tunnel       25         2.3.3.2       Custom Messages       27         2.3.3.3       JETI box       29         2.3.3.4       ARINC communication protocol       33         2.3.4.1       ARINC message reception       34         2.3.4.2       ARINC message transmission       38         2.3.4       CAN VO       40         2.3.4.1       Configuration       40         2.3.4.2       CAN Telemetry       43         2.3.5       Digital Input       44         2.3.6       Setup       52         2.4.1       Ports       53         2.5.5       Stick       53         2.5.1       PPM       55         2.5.2       Exponential       57 <tr< td=""><td>2</td><td>Conf</td><td>jeuration 5</td></tr<>                           | 2 | Conf | jeuration 5                                                  |
| 2.1.1       CEX base       14         2.1.2       Status       15         2.2.1       RPM       15         2.2.2       Lidar       16         2.3       Input/Output       18         2.3.1       GPIO       18         2.3.2       PWM       19         2.3.3       I/O Setup       23         2.3.3       I/O Setup       23         2.3.3.1       Tunnel       29         2.3.3.2       Custom Messages       27         2.3.3.3       JETI box       29         2.3.3.4       ARINC communication protocol       33         2.3.3.4.1       ARINC message transmission       38         2.3.4.1       Configuration       40         2.3.4.1       Configuration       40         2.3.4.2       CAN Telemetry       43         2.3.5       Digital Input       44         2.3.6       Serial       53         2.5       Stick       53         2.5       Stick       53         2.5       Stick       55         2.5.1       PPM       55         2.5.2       Exponential       57                                                                                                    | - | 2.1  | CEX 14                                                       |
| 2.1.2       Status       15         2.2       Sensors       15         2.2.1       RPM       15         2.2.2       Lidar       16         2.3       Input/Output       18         2.3.1       GPIO       18         2.3.2       PWM       19         2.3.3       I/O Setup       23         2.3.3.1       Tunnel       25         2.3.3.2       Custom Messages       27         2.3.3.3       JET box       29         2.3.3.4       ARINC communication protocol       33         2.3.3.4.1       ARINC message reception       34         2.3.3.4.2       ARINC message transmission       38         2.3.4       Configuration       40         2.3.4.1       Configuration       40         2.3.4.2       CAN I/O       43         2.3.5       Digital Input       43         2.3.6       Serial       51         2.3.7       CAN Setup       52         2.4       Communications       53         2.5       Stick       55         2.5.1       PPM       55         2.5.2       Exponential       57 <td></td> <td>2.1</td> <td>2.1.1 CEX base 14</td>                             |   | 2.1  | 2.1.1 CEX base 14                                            |
| 2.2       Sensors       15         2.2.1       RPM       15         2.2.2       Lidar       16         2.3       Input/Output       18         2.3.1       GPIO       23         2.3.2       PWM       19         2.3.3       I/O Setup       23         2.3.3.1       Tunnel       25         2.3.3.2       Custom Messages       27         2.3.3.3       JETI box       29         2.3.3.4       ARINC communication protocol       33         2.3.3.4.1       ARINC message reception       34         2.3.4.1       ARINC message transmission       38         2.3.4.2       CAN I/O       40         2.3.4.1       ARINC message transmission       38         2.3.4.2       CAN I/O       40         2.3.4.2       CAN Telemetry       43         2.3.5       Digital Input       44         2.3.6       Serial       51         2.3.7       CAN Setup       52         2.5       Stick       53         2.5.1       PPM       55         2.5.2       Exponential       57         2.5.3       Trim       58                                                                      |   |      | 2.1.2 Status 15                                              |
| 2.2.1       RPM       15         2.2.2       Lidar       16         2.3       Input/Output       18         2.3.1       GPIO       18         2.3.2       PWM       19         2.3.3       I/O Setup       23         2.3.3.1       Tunnel       25         2.3.3.2       Custom Messages       27         2.3.3.3       JETI box       29         2.3.3.4       ARINC communication protocol       33         2.3.4.1       Communication protocol       34         2.3.4.2       CAN Message reception       34         2.3.4.1       Configuration       40         2.3.4.2       CAN Telemetry       43         2.3.5       Digital Input       44         2.3.6       Serial       51         2.3.7       CAN Setup       52         2.4       Communications       53         2.5       Stick       55         2.5.1       PPM       55         2.5.2       Exponential       57         2.5.3       Trim       58         2.5.4       Output       59         2.6.1       petioses       61 <tr< td=""><td></td><td>2.2</td><td>Sensors</td></tr<>                                 |   | 2.2  | Sensors                                                      |
| 2.2.2       Lidar       16         2.3       Input/Output       18         2.3.1       GPIO       18         2.3.2       PWM       19         2.3.3       I/O Setup       23         2.3.3.1       Tunnel       25         2.3.3.2       Custom Messages       27         2.3.3.3       JETI box       29         2.3.3.4       ARINC communication protocol       33         2.3.3.4.1       ARINC message reception       34         2.3.3.4.2       ARINC message reception       34         2.3.4.1       Configuration       40         2.3.4.2       CAN I/O       40         2.3.4.1       Configuration       40         2.3.4.2       CAN Telemetry       43         2.3.5       Digital Input       44         2.3.6       Serial       51         2.3.7       CAN Setup       52         2.4       Ports       53         2.5.1       PPM       55         2.5.2       Exponential       57         2.5.3       Trim       58         2.5.4       Output       59         2.6       Devices       61                                                                           |   | 2.2  | 2.2.1 RPM 15                                                 |
| 2.3       Input/Output       18         2.3.1       GPIO       19         2.3.2       PWM       19         2.3.3       I/O Setup       23         2.3.3.1       Tunnel       25         2.3.3.2       Custom Messages       27         2.3.3.3       JETI box       29         2.3.3.4       ARINC communication protocol       33         2.3.3.4.1       ARINC message reception       34         2.3.3.4.2       ARINC message transmission       38         2.3.4.1       Configuration       40         2.3.4.2       CAN I/O       40         2.3.4.1       Configuration       40         2.3.4.2       CAN Telemetry       43         2.3.5       Digital Input       44         2.3.6       Serial       51         2.3.7       CAN Setup       52         2.4       Communications       53         2.5.1       PPM       55         2.5.2       Exponential       57         2.5.3       Trim       58         2.5.4       Output       59         2.6       Devices       61         2.6.1       Jetibox <t< td=""><td></td><td></td><td>2.2.2.1 Reference 15</td></t<>       |   |      | 2.2.2.1 Reference 15                                         |
| 2.3.1       GPIO       18         2.3.2       PWM       19         2.3.3       I/O Setup       23         2.3.3.1       Tunnel       25         2.3.3.2       Custom Messages       27         2.3.3.3       JETI box       29         2.3.3.4       ARINC communication protocol       33         2.3.3.4.1       ARINC message reception       34         2.3.4.2       ARINC message reception       40         2.3.4.2       CAN I/O       40         2.3.4.2       Configuration       40         2.3.4.2       CAN Telemetry       43         2.3.5       Digital Input       44         2.3.6       Serial       51         2.3.7       CAN Setup       52         2.4       Communications       53         2.4.1       Ports       55         2.5.2       Exponential       57         2.5.3       Trim       58         2.5.4       Output       59         2.6       Devices       61         2.6.2       Scorpion tribunus       62         2.7       Arbitration       63                                                                                                    |   | 2.3  | Input/Output 18                                              |
| 2.3.2       PWM       19         2.3.3       I/O Setup       23         2.3.3.1       Tunnel       25         2.3.3.2       Custom Messages       27         2.3.3.3       JETI box       29         2.3.3.4       ARINC communication protocol       33         2.3.3.4       ARINC message reception       34         2.3.3.4.1       ARINC message transmission       38         2.3.4.1       Configuration       40         2.3.4.2       ARINC message transmission       38         2.3.4.1       Configuration       40         2.3.4.2       CAN Telemetry       43         2.3.5       Digital Input       44         2.3.6       Serial       51         2.3.7       CAN Setup       52         2.4       Communications       53         2.4.1       Ports       55         2.5.1       PPM       55         2.5.2       Exponential       57         2.5.3       Trim       58         2.5.4       Output       59         2.6       Devices       61         2.6.2       Scorpion tribunus       62         2.7 <t< td=""><td></td><td>2.00</td><td>2.3.1 GPIO 18</td></t<> |   | 2.00 | 2.3.1 GPIO 18                                                |
| 2.3.3       I/O Setup       23         2.3.3.1       Tunnel       25         2.3.3.2       Custom Messages       27         2.3.3.3       JETI box       29         2.3.3.4       ARINC communication protocol       33         2.3.3.4.1       ARINC message reception       34         2.3.3.4.1       ARINC message transmission       34         2.3.4.2       ARINC message transmission       34         2.3.4.1       Configuration       40         2.3.4.2       CAN I/O       40         2.3.4.1       Configuration       40         2.3.4.2       CAN Telemetry       43         2.3.5       Digital Input       44         2.3.6       Serial       51         2.3.7       CAN Setup       53         2.4       Communications       53         2.4.1       Ports       53         2.5       Stick       55         2.5.1       PPM       55         2.5.2       Exponential       57         2.5.3       Trim       58         2.5.4       Output       59         2.6       Devices       61         2.6.1       Je                                                        |   |      | 2.3.1 ONIO                                                   |
| 2.3.3.1       Tunnel       25         2.3.3.2       Custom Messages       27         2.3.3.3       JETI box       29         2.3.3.4       ARINC communication protocol       33         2.3.3.4.1       ARINC message reception       34         2.3.3.4.1       ARINC message reception       34         2.3.3.4.2       ARINC message transmission       38         2.3.4.1       Configuration       40         2.3.4.2       CAN Telemetry       43         2.3.5       Digital Input       44         2.3.6       Serial       51         2.3.7       CAN Setup       52         2.4       Communications       53         2.4.1       Ports       53         2.5.2       Exponential       55         2.5.1       PPM       55         2.5.2       Exponential       57         2.5.4       Output       59         2.6       Devices       61         2.6.1       Jetibox       61         2.6.2       Scorpion tribunus       62         2.7       Arbitration       63                                                                                                    |   |      | 233 I/O Setun                                                |
| 2.3.3.2       Custom Messages       27         2.3.3.3       JETI box       29         2.3.3.4       ARINC communication protocol       33         2.3.3.4.1       ARINC message reception       34         2.3.3.4.1       ARINC message reception       34         2.3.3.4.1       ARINC message reception       34         2.3.3.4.2       ARINC message transmission       38         2.3.4.1       Configuration       40         2.3.4.2       CAN Telemetry       43         2.3.5       Digital Input       44         2.3.6       Serial       51         2.3.7       CAN Setup       52         2.4       Communications       53         2.4.1       Ports       53         2.5.2       Exponential       55         2.5.3       Trim       55         2.5.4       Output       58         2.5.4       Output       58         2.5.4       Output       59         2.6       Devices       61         2.6.1       Jetibox       61         2.6.2       Scorpion tribunus       62         2.7       Arbitration       63                                                       |   |      | 2331 Tunnel 25                                               |
| 2.3.3.3       JETI box       29         2.3.3.4       ARINC communication protocol       33         2.3.3.4.1       ARINC message reception       34         2.3.3.4.2       ARINC message reception       34         2.3.4.1       CAN I/O       40         2.3.4.2       CAN I/O       40         2.3.4.1       Configuration       40         2.3.4.2       CAN Telemetry       43         2.3.5       Digital Input       44         2.3.6       Serial       51         2.3.7       CAN Setup       52         2.4       Communications       53         2.4.1       Ports       53         2.5.1       PPM       55         2.5.2       Exponential       57         2.5.3       Trim       58         2.5.4       Output       59         2.6       Devices       61         2.6.1       Jetibox       61         2.6.2       Scorpion tribunus       62         2.7       Arbitration       63                                                                                                    |   |      | 2332 Custom Messages 27                                      |
| 2.3.3.4       ARINC communication protocol       33         2.3.3.4.1       ARINC message reception       34         2.3.3.4.2       ARINC message reception       34         2.3.4.2       ARINC message transmission       38         2.3.4       CAN I/O       40         2.3.4.1       Configuration       40         2.3.4.2       CAN Telemetry       43         2.3.5       Digital Input       44         2.3.6       Serial       51         2.3.7       CAN Setup       52         2.4       Communications       53         2.4.1       Ports       53         2.5.1       PPM       55         2.5.2       Exponential       57         2.5.3       Trim       58         2.5.4       Output       59         2.6       Devices       61         2.6.1       Jetibox       61         2.6.2       Scorpion tribunus       62         2.7       Arbitration       63                                                                                                    |   |      | 2 3 3 3 IETI hox 29                                          |
| 2.3.3.4.1       ARINC message reception       34         2.3.3.4.2       ARINC message transmission       38         2.3.4       CAN I/O       40         2.3.4.1       Configuration       40         2.3.4.2       CAN Telemetry       43         2.3.5       Digital Input       44         2.3.6       Serial       51         2.3.7       CAN Setup       52         2.4       Communications       53         2.4.1       Ports       53         2.5.5       Stick       53         2.5.6       Exponential       57         2.5.7       PPM       55         2.5.8       Trim       58         2.5.4       Output       59         2.6       Devices       61         2.6.1       Jetibox       61         2.6.2       Scorpion tribunus       62         2.7       Arbitration       63                                                                                                    |   |      | 2 3 3 4 ARINC communication protocol 33                      |
| 2.3.3.4.2       ARINC message transmission       38         2.3.4       CAN I/O       40         2.3.4.1       Configuration       40         2.3.4.2       CAN Telemetry       43         2.3.5       Digital Input       44         2.3.6       Serial       51         2.3.7       CAN Setup       52         2.4       Communications       53         2.4.1       Ports       53         2.5       Stick       53         2.5.1       PPM       55         2.5.2       Exponential       57         2.5.3       Trim       58         2.5.4       Output       59         2.6       Devices       61         2.6.1       Jetibox       61         2.6.2       Scorpion tribunus       62         2.7       Arbitration       63                                                                                                    |   |      | 2.3.3.4.1 ARINC message recention 34                         |
| 2.3.4       CAN I/O       40         2.3.4.1       Configuration       40         2.3.4.2       CAN Telemetry       43         2.3.5       Digital Input       44         2.3.6       Serial       51         2.3.7       CAN Setup       52         2.4       Communications       53         2.4.1       Ports       53         2.4.1       Ports       53         2.5       Stick       55         2.5.1       PPM       55         2.5.2       Exponential       57         2.5.3       Trim       58         2.5.4       Output       59         2.6       Devices       61         2.6.1       Jetibox       61         2.6.2       Scorpion tribunus       62         2.7       Arbitration       63                                                                                                    |   |      | 2.3.3.4.2 ARINC message transmission 38                      |
| 2.3.4.1       Configuration       40         2.3.4.2       CAN Telemetry       43         2.3.5       Digital Input       44         2.3.6       Serial       51         2.3.7       CAN Setup       52         2.4       Communications       53         2.4.1       Ports       53         2.5       Stick       53         2.5.1       PPM       55         2.5.2       Exponential       57         2.5.3       Trim       58         2.5.4       Output       59         2.6       Devices       61         2.6.1       Jetibox       61         2.6.2       Scorpion tribunus       62         2.7       Arbitration       63                                                                                                    |   |      | 234 CAN I/O 40                                               |
| 2.3.4.2       CAN Telemetry       43         2.3.5       Digital Input       44         2.3.6       Serial       51         2.3.7       CAN Setup       52         2.4       Communications       53         2.4.1       Ports       53         2.5       Stick       53         2.5.1       PPM       55         2.5.2       Exponential       57         2.5.3       Trim       58         2.5.4       Output       59         2.6       Devices       61         2.6.1       Jetibox       61         2.6.2       Scorpion tribunus       62         2.7       Arbitration       63                                                                                                    |   |      | 2 3 4 1 Configuration 40                                     |
| 2.3.5       Digital Input       44         2.3.6       Serial       51         2.3.7       CAN Setup       52         2.4       Communications       53         2.4.1       Ports       53         2.5       Stick       55         2.5.1       PPM       55         2.5.2       Exponential       57         2.5.3       Trim       58         2.5.4       Output       59         2.6       Devices       61         2.6.1       Jetibox       61         2.6.2       Scorpion tribunus       62         2.7       Arbitration       63                                                                                                    |   |      | 2342 CAN Telemetry 43                                        |
| 2.3.6       Serial       51         2.3.7       CAN Setup       52         2.4       Communications       53         2.4.1       Ports       53         2.5       Stick       55         2.5.1       PPM       55         2.5.2       Exponential       57         2.5.3       Trim       58         2.5.4       Output       59         2.6       Devices       61         2.6.1       Jetibox       61         2.6.2       Scorpion tribunus       62         2.7       Arbitration       63                                                                                                    |   |      | 235 Digital Input                                            |
| 2.3.7       CAN Setup       52         2.4       Communications       53         2.4.1       Ports       53         2.5       Stick       55         2.5.1       PPM       55         2.5.2       Exponential       57         2.5.3       Trim       58         2.5.4       Output       59         2.6       Devices       61         2.6.1       Jetibox       61         2.6.2       Scorpion tribunus       62         2.7       Arbitration       63                                                                                                    |   |      | 236 Serial 51                                                |
| 2.4       Communications       53         2.4.1       Ports       53         2.5       Stick       55         2.5.1       PPM       55         2.5.2       Exponential       57         2.5.3       Trim       58         2.5.4       Output       59         2.6       Devices       61         2.6.1       Jetibox       61         2.6.2       Scorpion tribunus       62         2.7       Arbitration       63                                                                                                    |   |      | 2 3 7 CAN Setun 52                                           |
| 2.4.1       Ports       53         2.5       Stick       55         2.5.1       PPM       55         2.5.2       Exponential       57         2.5.3       Trim       58         2.5.4       Output       59         2.6       Devices       61         2.6.1       Jetibox       61         2.6.2       Scorpion tribunus       62         2.7       Arbitration       63                                                                                                    |   | 24   | Communications 53                                            |
| 2.5       Stick       55         2.5.1       PPM       55         2.5.2       Exponential       57         2.5.3       Trim       58         2.5.4       Output       59         2.6       Devices       61         2.6.1       Jetibox       61         2.6.2       Scorpion tribunus       62         2.7       Arbitration       63                                                                                                    |   | 2.1  | 2 4 1 Ports 53                                               |
| 2.5.1       PPM       55         2.5.2       Exponential       57         2.5.3       Trim       58         2.5.4       Output       59         2.6       Devices       61         2.6.1       Jetibox       61         2.6.2       Scorpion tribunus       62         2.7       Arbitration       63                                                                                                    |   | 2.5  | Stick 55                                                     |
| 2.5.2       Exponential       57         2.5.3       Trim       58         2.5.4       Output       59         2.6       Devices       61         2.6.1       Jetibox       61         2.6.2       Scorpion tribunus       62         2.7       Arbitration       63                                                                                                    |   | 2.0  | 2.5.1 PPM 55                                                 |
| 2.5.3       Trim       58         2.5.4       Output       59         2.6       Devices       61         2.6.1       Jetibox       61         2.6.2       Scorpion tribunus       62         2.7       Arbitration       63                                                                                                    |   |      | 2.5.2 Exponential 57                                         |
| 2.5.4       Output       59         2.6       Devices       61         2.6.1       Jetibox       61         2.6.2       Scorpion tribunus       62         2.7       Arbitration       63                                                                                                    |   |      | 2.5.2 Experioritation 1.1.1.1.1.1.1.1.1.1.1.1.1.1.1.1.1.1.1. |
| 2.6       Devices       61         2.6.1       Jetibox       61         2.6.2       Scorpion tribunus       62         2.7       Arbitration       63                                                                                                    |   |      | 2.5.6 11111                                                  |
| 2.6       Jetibox       61         2.6.1       Jetibox       61         2.6.2       Scorpion tribunus       62         2.7       Arbitration       63         2.7.1       Arbitration       64                                                                                                    |   | 2.6  | Devices 61                                                   |
| 2.6.1       Scorpion tribunus       62         2.7       Arbitration       63         2.7.1       Arbitration       64                                                                                                    |   | 2.0  | 2.6.1 Jetihox 61                                             |
| 2.7       Arbitration       63         2.7       1                                                                                                    |   |      | 2.6.2 Scorpion tribunus 62                                   |
| 2.7.1 Arbitration                                                                                                    |   | 27   | Arbitration 63                                               |
| A DUI ADUI 100                                                                                                    |   | 2.1  | 2.7.1 Arbitration 64                                         |

|   |       | 2.7.2 Config                                 |
|---|-------|----------------------------------------------|
|   |       | 2.7.2.1 Absolute Arbitration Variables       |
|   |       | 2.7.2.2 Relative Arbitration Variables       |
|   |       | 2.7.2.3 Arbitration Example                  |
|   |       | 2.7.2.4 Config panel                         |
|   |       | 2.7.3 CAN Setup                              |
| 3 | Integ | cation examples 69                           |
|   | 3.1   | CAN communication                            |
|   |       | 3.1.1 CAN messages transmission              |
|   |       | 3.1.2 CAN messages reception                 |
|   | 3.2   | CAN Isolator                                 |
|   |       | 3.2.1 Filtered CAN subnet                    |
|   |       | 3.2.2 CAN tunnel                             |
|   | 3.3   | Commanding/Reading PWMs                      |
|   |       | 3.3.1 1x PDI Builder side                    |
|   |       | 3.3.2 CEX PDI Builder side                   |
|   | 3.4   | GPIO Command                                 |
|   |       | 3.4.1 1x PDI Builder side                    |
|   |       | 3.4.2 CEX PDI Builder side                   |
|   | 3.5   | Reading/Sending RPMs 95                      |
|   |       | 3.5.1 CEX PDI Builder side                   |
|   |       | 3.5.2 1x PDI Builder side                    |
|   | 3.6   | Serial communication                         |
|   |       | 3.6.1 CEX PDI Builder side                   |
|   |       | 3.6.2 1x PDI Builder side                    |
|   | 3.7   | External devices                             |
|   |       | 3.7.1 Analog devices                         |
|   |       | 3.7.2 Jetibox                                |
|   |       | 3.7.3 Scorpion tribunus                      |
|   |       | 3.7.4 Veronte products                       |
|   |       | 3.7.4.1 Connection with Autopilot 1x via CAN |
|   |       | 3.7.4.2 Connection with Autopilot 4x via CAN |
|   |       | 3.7.4.2.1 CAN Reception IDs                  |
|   |       | 3.7.4.2.2 CAN I/O Interconnections           |
| 4 | Trou  | leshooting 123                               |
|   | 4.1   | ARINC Communication not working 123          |
|   | 4.2   | Maintenance mode (loaded with errors)        |
|   | 4.3   | Migrate configuration                        |
| 5 | FAQ   | 131                                          |
|   | 5.1   | How to calculate a mask                      |

# CEX Builder

CEX PDI Builder is an application for modifying, generating and uploading CEX PDI files.

| <b>Warning:</b> Select your version before reading any user manual for software. The following image shows where to select a version from any Embention user manual. |                                                                             |                                                       |  |  |  |  |  |  |
|----------------------------------------------------------------------------------------------------|-----------------------------------------------------------------------------|-------------------------------------------------------|--|--|--|--|--|--|
| 🖉 Veronte Link 🗙 +                                                                                                    |                                                                             | × – 🖬 ×                                               |  |  |  |  |  |  |
| $\leftrightarrow$ $\rightarrow$ C $($ manuals.embention.com/ver                                                                                                    | onte-link/en/6.12.9/index.html                                              | • •                                                   |  |  |  |  |  |  |
|                                                                                                    |                                                                             | l͡a Home Version-6.12.9 ▼ Languages-EN ▼ Download ▼ ⊕ |  |  |  |  |  |  |
| ٩                                                                                                    | Docs » Veronte Link                                                         | Quick Start →                                         |  |  |  |  |  |  |
| Quick Start                                                                                                    | Mananta Link                                                                |                                                       |  |  |  |  |  |  |
| Integration examples                                                                                                    | veronte Link                                                                |                                                       |  |  |  |  |  |  |
| Troubleshooting                                                                                                    |                                                                             |                                                       |  |  |  |  |  |  |
|                                                                                                    |                                                                             | ΠΤΕ                                                   |  |  |  |  |  |  |
|                                                                                                    | Veronte Link interconnects multiple control stations and autopilot units, s | so they can operate simultaneously.                   |  |  |  |  |  |  |

#### CHAPTER

# QUICK START

**CEX PDI Builder** is the main configuration tool to adapt a **CEX** to be suitable for a specific system, being its main goal to expand the available communication protocols. **CEX PDI Builder** includes:

- Communications: Through general purpose CAN bus, inputs and outputs and PWMs.
- Stick control signal management: Compatible with **Stick Expander**, Futaba, Jeti, FrSky and TBS. It includes custom configuration for other sticks.
- Arbitration: CEX is able to send PWM signals using arbitration in the same way Veronte Autopilot 4x does.

Once CEX has been detected on Veronte Link, install CEX PDI Builder.

# 1.1 System Requirements

Before executing this software, users should check the following sections with the minimum and recommended PC hardware requirements.

#### Minimum requirements

- CPU: Intel Core i5-8365UE
- RAM: 8 GB DDR4
- STO: 256 GB SSD

#### **Recommended requirements**

- CPU: 12th Gen Intel(R) Core(TM) i7-12700H 14 cores up to 4,70 GHz
- RAM: 32 GB
- STO: 1 TB SSD M.2 NVMe PCIe

## 1.2 Download

Once the CEX has been purchased, a GitHub release should be created for the customer with the application.

To access to the release and download the software, read the Releases section of the **Joint Collaboration Framework** manual.

### 1.3 Installation

To install CEX PDI Builder on Windows just execute "CEXPDIBuilder.exe" and follow the Setup Wizard instructions.

| <b>Warning:</b> If users have any problems with the installation, please disable the antivirus and the Windows firewall. Disabling the antivirus depends on the antivirus software.         |                                                                                                    |                                               |     |                      |  |   |  |  |
|----------------------------------------------------------------------------------------------------|----------------------------------------------------------------------------------------------------|-----------------------------------------------|-----|----------------------|--|---|--|--|
| To disable the firewall, go to "Control Panel" $\rightarrow$ "System and Security" $\rightarrow$ "Windows Defender Firewall" and then, click on "Turn windows Defender Firewall on or off". |                                                                                                    |                                               |     |                      |  |   |  |  |
| 📽 Windows Defender Firewall                                                                                                    |                                                                                                    |                                               |     | -                    |  | × |  |  |
| ← → ∽ ↑ 📽 « System and                                                                                                    | d Security > Windows Defender Firewall ~                                                            | C Search Control Panel                        |     |                      |  | Q |  |  |
| Control Panel Home                                                                                                    | Help protect your PC with Windows Defender Fi                                                       | ewall                                         |     |                      |  |   |  |  |
| Allow an app or feature<br>through Windows Defender                                                                                                    | Windows Defender Firewall can help to prevent hackers or mali<br>through the Internet or a network. | cious software from gaining access to your PC |     |                      |  |   |  |  |
| Firewall Change notification settings                                                                                                    | Private networks                                                                                    | Connected 📀                                   |     |                      |  |   |  |  |
| Turn Windows Defender<br>Firewall on or off                                                                                                    | Guest or public networks                                                                            | Not connected 📎                               |     |                      |  |   |  |  |
| <ul> <li>Restore defaults</li> <li>Advanced settings</li> </ul>                                                                                                    |                                                                                                    |                                               |     |                      |  |   |  |  |
| Troubleshoot my network                                                                                                    |                                                                                                    |                                               |     |                      |  |   |  |  |
|                                                                                                    |                                                                                                    |                                               |     |                      |  |   |  |  |
|                                                                                                    | Fig. 1: Windows I                                                                                   | Defender Firewall                             |     |                      |  |   |  |  |
| P Customise Settings                                                                                                    |                                                                                                    |                                               |     | -                    |  | × |  |  |
| ← → 👻 ↑ 🔗 > Control Pa                                                                                                    | nel $\rightarrow$ System and Security $\rightarrow$ Windows Defender Firewall $\rightarrow$ Cust    | omise Settings                                | ~ Ū | Search Control Panel |  | Q |  |  |
|                                                                                                    | Customise settings for each type of netwo                                                           | rk                                            |     |                      |  |   |  |  |
|                                                                                                    | You can modify the firewall settings for each type of ne                                            | twork that you use.                           |     |                      |  |   |  |  |
|                                                                                                    | Private network settings<br>Turn on Windows Defender Firewall                                       |                                               |     |                      |  |   |  |  |
|                                                                                                    | Block all incoming connections, includ                                                              | ing those in the list of allowed applications |     |                      |  |   |  |  |
|                                                                                                    | Notify me when Windows Detender Firewall (not r                                                     | ewall blocks a new app                        |     |                      |  |   |  |  |
|                                                                                                    | Public network settings                                                                             |                                               |     |                      |  |   |  |  |
|                                                                                                    | Turn on Windows Defender Firewall                                                                   | for the state that of all sound and the form  |     |                      |  |   |  |  |
|                                                                                                    | ☐ Block all incoming connections, include ✓ Notify me when Windows Defender Fire                    | ewall blocks a new app                        |     |                      |  |   |  |  |
|                                                                                                    | Turn off Windows Defender Firewall (not i                                                           | recommended)                                  |     |                      |  |   |  |  |
|                                                                                                    |                                                                                                    |                                               |     |                      |  |   |  |  |
|                                                                                                    |                                                                                                    |                                               |     |                      |  |   |  |  |
|                                                                                                    |                                                                                                    |                                               |     |                      |  |   |  |  |
|                                                                                                    |                                                                                                    |                                               |     |                      |  |   |  |  |
|                                                                                                    |                                                                                                    |                                               |     |                      |  |   |  |  |
|                                                                                                    |                                                                                                    |                                               |     |                      |  |   |  |  |
|                                                                                                    |                                                                                                    | OK Cancel                                     |     |                      |  |   |  |  |
| Fig. 2: Windows Defender Firewall: Settings                                                                                                    |                                                                                                    |                                               |     |                      |  |   |  |  |

#### CHAPTER

TWO

# CONFIGURATION

Once the installation is finished, open **CEX PDI Builder** and select the unit.

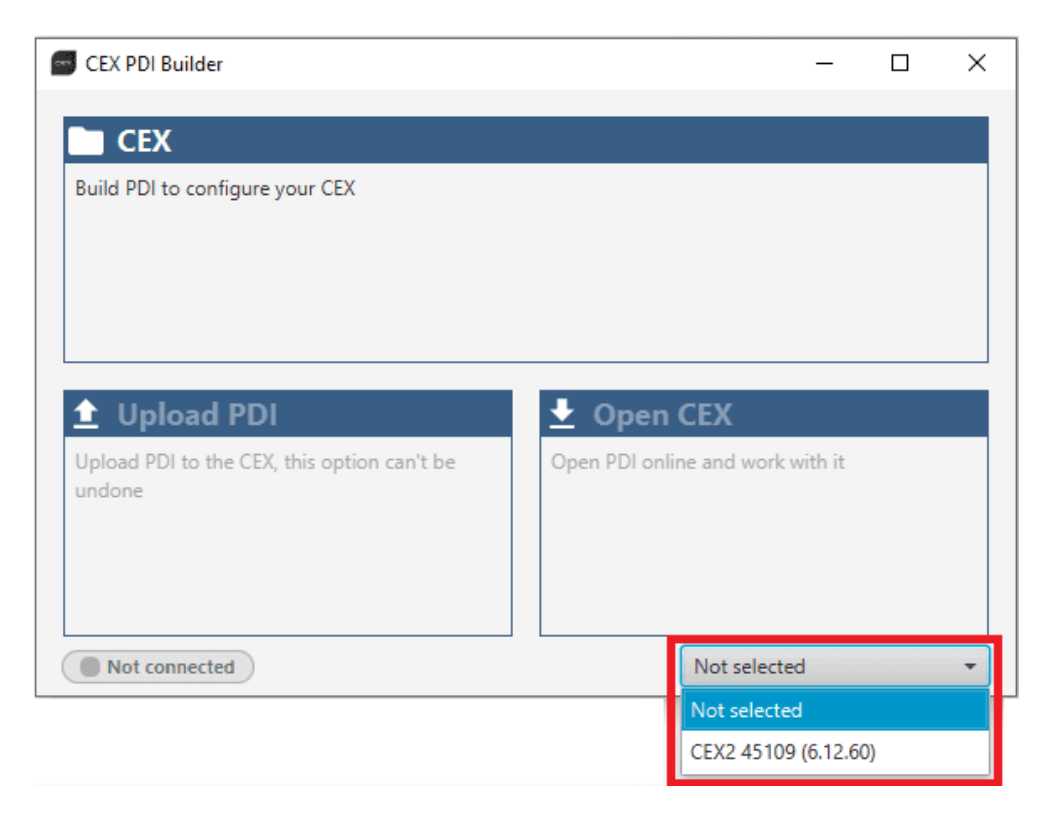

Fig. 1: CEX ID

If it is correctly connected, **CEX PDI Builder** will display the **mode** in which the connected unit is. In addition, a **PDI** error button will appear:

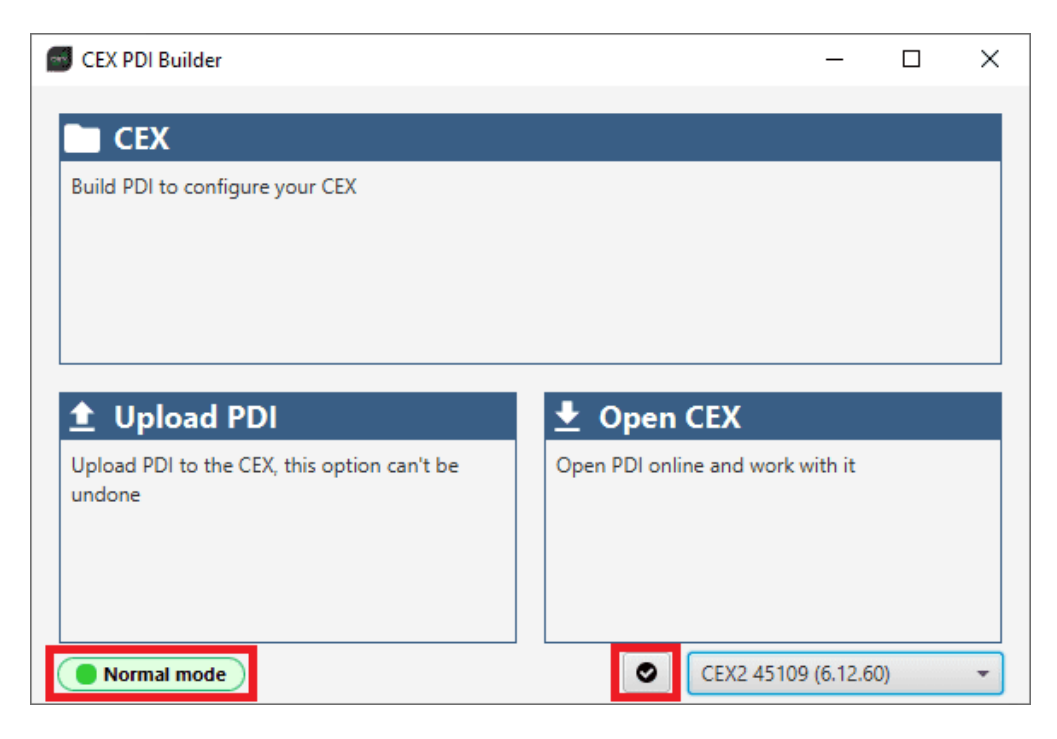

Fig. 2: CEX PDI Builder

• **CEX mode**: CEX unit should appear in **Normal mode**, as shown in the figure above, or **Maintenance mode**. It can also appear as **Maintenance mode (loaded with errors)** or **Normal mode - Disconnected**.

**Note:** Maintenance mode (loaded with errors) appears when something is wrong in the configuration. For more information, see *Maintenance mode* (loaded with errors) - *Troubleshooting* section of this manual.

**PDI Errors** button: The user can check if the connected unit has PDI Errors by simply clicking on it. If there are no errors, the following message appears:

| INFORMATION          | ×  |
|----------------------|----|
| No errors            | 0  |
| No PDI Errors found. | ОК |

Fig. 3: CEX PDI Builder - PDI Errors message

The user can access now to 3 configuration options:

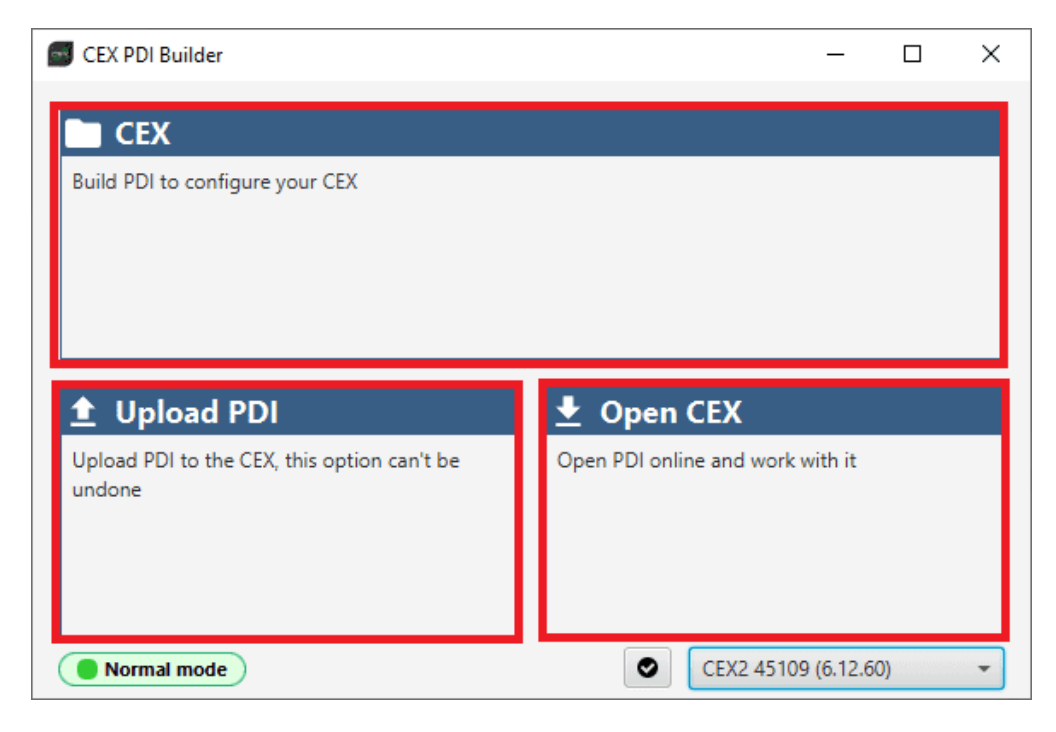

Fig. 4: CEX PDI Builder Options

• **CEX**: It allows the user to work with **offline** configurations. A previously exported CEX PDI can be opened and modified or it is possible to build a new one from the default configuration.

**Note:** When an offline configuration is opened, the user can choose between working with CEX with GPIOs or ARINC.

It is recommended to select the same hardware version that the user's CEX has, so that if the user wishes to load this configuration later to the CEX, there will be no compatibility problems.

| CEX PDI Builder      |                 | - ×     |
|----------------------|-----------------|---------|
| CEX 2.0 with ARINC - | CEX PDI Builder | * & = 0 |
| CEX 2.0 with ARINC   |                 |         |
| CEX 2.0 with GPIOs   |                 |         |
| ۳                    |                 |         |
| •                    |                 |         |
|                      |                 |         |
| 50                   |                 |         |
|                      |                 |         |
|                      |                 |         |
|                      |                 |         |
|                      |                 |         |
|                      |                 |         |
|                      |                 |         |
|                      |                 |         |
|                      |                 |         |
|                      |                 |         |
|                      |                 |         |
|                      |                 |         |

#### Fig. 5: Hardware versions

• Upload PDI: A previously exported CEX PDI configuration can be imported to the linked CEX.

**Warning:** When a configuration is loaded into CEX with a version older than the software version being used, an **automatic migration** from the configuration version to the software version being used will be performed.

For more information on this, consult the Migrate configuration - Troubleshooting section of this manual.

• **Open CEX**: By clicking on this option, CEX PDI Builder configuration menu opens with the configuration (the PDI files) loaded in the CEX. Then, the user can modify it **online**.

**Note:** PDI files are CEX configuration files. These PDI files are stored in the *setup* folder, holding several .xml files which contain all the control system and parameters.

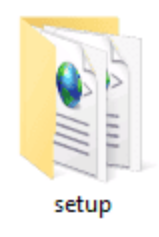

Fig. 6: PDIs files

Finally, click on 'CEX' to edit a configuration offline or 'Open CEX' to open the configuration and start editing it online.

**Note:** The CEX unit must enter **Maintenance mode** for the user to start editing, so it is necessary to accept the confirmation panel below.

| Confirmation X                                      | CEX PDI Builder                                                                                             | _          |   | × |
|-----------------------------------------------------|----------------------------------------------------------------------------------------------------|------------|---|---|
| Maintenance mode                                    | Build PDI to configure your CEX                                                                             |            |   |   |
| Do you want to enter in maintenance mode? OK Cancel |                                                                                                    |            |   |   |
|                                                     | Let the CEX, this option can't be undone     Den CEX     Open CEX     Open CEX     Open PDI online and work | with it    |   |   |
|                                                     | Maintenance mode                                                                                            | 9 (6.12.60 | Ŋ | * |

Fig. 7: Open CEX

Once in Maintenance mode, the user can access the *Initial menu*. The different 'buttons' that can be seen in this menu of the **CEX PDI Builder** are explained below.

| CEXPDI Builder - CEX2 45109 - CONNECTED |                 | — ×     |
|-----------------------------------------|-----------------|---------|
| CEX 2.0 with ARINC -                    | CEX PDI Builder | 0 3 6 4 |
| 0                                       |                 | 12345   |
| ٣                                       |                 |         |
| <b>€</b>                                |                 |         |
| <b>9</b> -6                             |                 |         |
| 8                                       |                 |         |
| 0                                       |                 |         |
| <b></b>                                 |                 |         |
|                                         |                 |         |
|                                         |                 |         |
|                                         |                 |         |
|                                         |                 |         |
|                                         |                 |         |
|                                         |                 |         |
|                                         |                 |         |

#### Fig. 8: Initial menu

 Save and close: After changes are done, press on the save button to apply the changes in the PDI files. While saving, a percentage of saving process is displayed.

| CEXPDI B       | Builder - CEX2 45109 - CONNECTE | D        | 0101010 |                    | a carca carca car |                   | anananananana | - ×       |
|----------------|---------------------------------|----------|---------|--------------------|-------------------|-------------------|---------------|-----------|
| CEX 2.0 v      | with ARINC 👻                    |          |         | • ← Input / Output |                   |                   | ±. 0          |           |
| 0              | GPIO                            | Configur | ation   |                    |                   |                   |               |           |
|                | PWM                             | Priority |         | Producer           |                   | Co                | onsumer       |           |
| <u>ا</u> ا     |                                 |          |         |                    | $\rightarrow$     | Commgr port 0     |               | Always Ok |
| • <del>•</del> | CAN I/O                         |          |         |                    | $\rightarrow$     | Commgr port 1     |               | Always Ok |
|                | Digital Input<br>Serial         |          |         |                    | $\rightarrow$     | Sensi to CAN 1    |               | Always Ok |
| P              | CAN Setup                       |          |         |                    | $\rightarrow$     | None              |               | Always Ok |
| 630            |                                 |          |         |                    | $\rightarrow$     | JETI bax          |               | Always Ok |
|                |                                 |          |         |                    | 7                 | None              |               | Always Ok |
|                |                                 |          | $Q_0^0$ | Call to Seriel 3   | A                 | None              |               | Always Ok |
| m              |                                 |          | $Q_0^0$ | Cull to Servel 4   | Ð                 | None              |               | Always Ok |
|                |                                 |          | 00      | CAN to Serial 5    | $\mathbf{Y}$      | None              |               | Always Ok |
|                |                                 |          |         |                    | $\rightarrow$     | RS237-A           |               | Always Ok |
|                |                                 |          |         |                    | $\rightarrow$     | R\$ <b>2</b> 32-В |               | Always Ok |
|                |                                 |          |         |                    | $\rightarrow$     | None              |               | Always Ok |
|                |                                 |          |         |                    | $\rightarrow$     | None              |               | Always Ok |
|                |                                 |          |         | Commgr port 4      | $\rightarrow$     |                   |               | Always Ok |
|                |                                 |          |         | Commgr port 5      | $\rightarrow$     |                   |               | Always Ok |
|                |                                 |          |         |                    | $\rightarrow$     |                   |               | Always Ok |
|                |                                 |          |         |                    | (                 |                   |               | Alwave Ok |

Fig. 9: Save and close

In order to save the configuration in the CEX unit it is necessary to **RESET**, therefore the **CEX PDI Builder** software will **close**. For this reason, the user must accept the following panels:

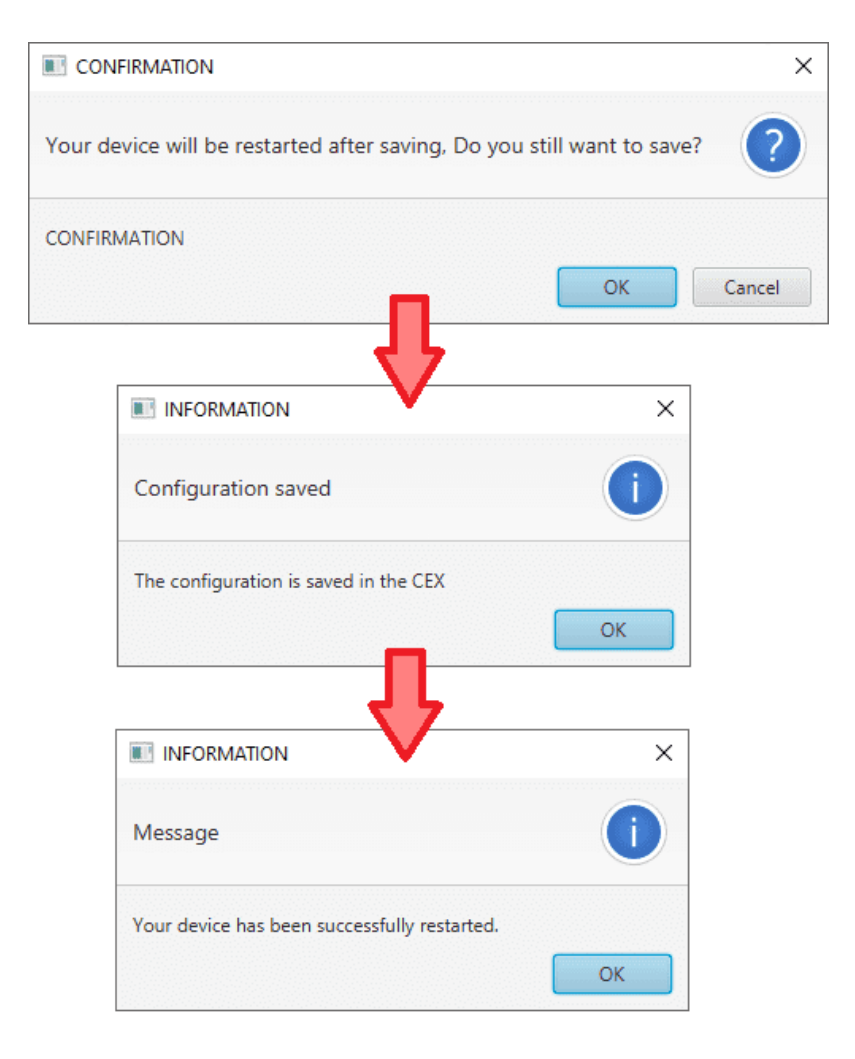

Fig. 10: Confirmation panel - Save

Danger: As CEX is reset, it is not advisable to save changes during flight tests.

**Note:** This button will only appear if a CEX unit is connected, i.e. when working offline this button will not be available.

2. **Export PDI**: After modifying a configuration, press the export button to store the configuration in the local storage. Users can store this configuration in an empty folder or in the folder where the previously imported configuration is stored.

With the latter option, the "original" configuration will be overwritten by the one with the new changes.

- 3. **Import PDI from repo**: The user can import a configuration file from the repo and modify it. After that, if the save button is pressed, this configuration will be uploaded in the CEX.
- 4. **Import PDI from local storage**: The user can import a configuration file from the local storage and modify it. After that, if the save button is pressed, this configuration will be loaded into the CEX.
- 5. Feedback: Users can report a problem they have encountered by creating an issue in their own 'Joint

**Collaboration Framework'**. The '**Download**' button downloads a zipped folder with the current CEX configuration and more information needed for Embention to resolve the issue. It is advisable to attach this folder when creating the issue.

Note: The user's 'Joint Collaboration Framework' is simply a own Github repository for each customer.

If the user has any questions about this Joint Collaboration Framework, please see Joint Collaboration Framework user manual or contact sales@embention.com.

| FeedBack | — :<br>nd us your feedback |
|----------|----------------------------|
| Repo:*   | Your repo                  |
| Title:   |                            |
| 🛓 Dow    | vnload 🕥 Send              |

Fig. 11: Feedback

6. These are the different functions of CEX. They are explained in the following sections.

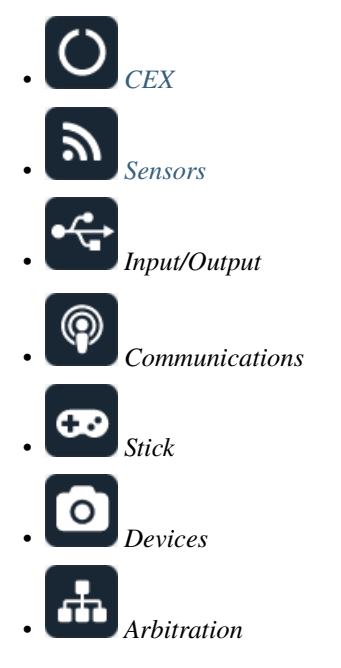

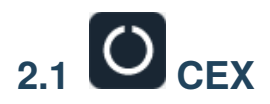

#### 2.1.1 CEX base

CEX is able to send information about its version and Jeti telemetry of the devices connected to CEX, this is the "status message". Users can define the CAN Id used for this message:

Enable the **Extended** checkbox to use the extended CAN protocol (with a 29-bit identifier), disable it to use the standard protocol (11-bit identifier).

| CEXPDI Builder - CEX2 45109 - CONNECTED                                                                                                    | )                                                              | - × |
|----------------------------------------------------------------------------------------------------|----------------------------------------------------------------|-----|
| CEX 2.0 with ARINC -                                                                                                    | () CEX                                                         |     |
| Cex base   Status     Image: Cex base   Status     Image: Cex base   Image: Cex base < | Enable Jeti          IX CAN ID         Extended         CAN 33 |     |

Fig. 12: CEX base panel

#### 2.1.2 Status

This option enables the periodic sending of the status message that Veronte Link uses to recognize CEX.

| CEXPDI Builder - CEX2 45109 - CONNECTED                                                                                                    | )            | - ×     |
|----------------------------------------------------------------------------------------------------|--------------|---------|
| CEX 2.0 with ARINC -                                                                                                    | O CEX        | 8 2 8 9 |
| Cex base Status  Cex base  Cex base  Cex base  Cex base  Cex base  Cex base  Cex base  Cex base  Cex base  Cex base Cex base Cex | Period 1.0 s |         |

#### Fig. 13: Status panel

• **Period:** Enter a desired period to send repeatedly the status message.

Note: VCP is the Veronte Communication Protocol. To know more, read the VCP user manual.

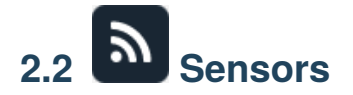

#### 2.2.1 RPM

CEX can measure RPMs by reading from up to four inputs:

| CEXPDI Builder - CEX2 45109 - CONNECTED |                                                                               | - x |
|-----------------------------------------|-------------------------------------------------------------------------------|-----|
| CEX 2.0 with ARINC 👻                    | a Sensors                                                                     |     |
| RPM                                     | RPM 0 RPM 1 RPM 2 RPM 3                                                       |     |
| Lidar  Lidar  Lidar                     | Vinits 6.28318530717 Custom<br>Average 5<br>Minimum 2.0E-4 5<br>Maximum 0.5 5 |     |

#### Fig. 14: RPM panel

- Units: Sensor conversion factor. It can be Custom, Radians per pulse and Pulses per cycle.
- Average: It is a filter to avoid voltage spikes. The readout of the pulse can be filtered for the output to be an average. The amount of measurements to do the average needs to be specified.
- **Minimum**: Here the minimum expected pulse period needs to be specified. This will discard spurius pulses (e.g. induced by EMI) which are smaller than this minimum pulse.
- **Maximum**: The maximum period of time allowed without capturing. If no incoming pulse is received for more than this time, the output RPMs will be 0.

A configuration example to send RPM can be found in *Reading/Sending RPMs - Integration examples* section of the present manual.

#### 2.2.2 Lidar

The I2C bus allows the connection of several devices with different addresses to the same line via master-slave communication. At this moment, CEX supports the following Lidar devices:

- Garmin LIDAR-Lite v3: Optical distance measurement sensor with a range from 5 cm to 40 m.
- SF11 Lidar: Long range laser altimeter. Supported SF11/B and SF11/C with a range of maximum 50 m and 0.2 m to 120 m respectively.
- SF20 Lidar: OEM laser altimeter module. Supported SF20/C with a range of 0.2 m to 100 m.

CEX allows up to 5 Lidar devices to be connected to the system at the same time. The configuration menu can be seen below:

| CEXPDI Builder - CEX2 45109 - CONNECTE | )                                                    | - × -     |
|----------------------------------------|------------------------------------------------------|-----------|
| CEX 2.0 with ARINC -                   | Sensors                                              | 8 2 6 6 9 |
| C RPM                                  | Lidar I2C                                            |           |
|                                        | ✓ Lidar 0 Garmin Lida ▼ Address 0 dec Digital filter |           |
| <b>*</b>                               | Lidar 1<br>SF11 Lidar dress 0 dec Digital filter     |           |
|                                        | Lidar 2 SF20 Lidar dress 0 dec Digital filter        |           |
| <b></b>                                | Lidar 3 Garmin Lida   Address 0 dec Digital filter   |           |
|                                        | Lidar 4 Garmin Lida Address 0 dec Digital filter     |           |
| <b></b>                                |                                                      |           |
|                                        |                                                      |           |
|                                        |                                                      |           |
|                                        |                                                      |           |
|                                        |                                                      |           |
|                                        |                                                      |           |
|                                        |                                                      |           |
|                                        |                                                      |           |

Fig. 15: Lidar devices

After enabling the needed number of Lidar devices, configurable parameters are:

- Type of Lidar.
- Address: With an accepted value between 16 239, this is the origin address from the Lidar being configured.
- **Digital filter**: Enables a low pass filter whose cutoff frequency is manually configured, allowing the user to input any desired value in Hz. It is a **software filter**.

**Note:** I2C address will be different for different devices, make sure to define it properly by checking the manufacturer documentation.

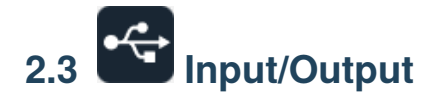

#### 2.3.1 GPIO

In this panel users can configure each individual GPIO behavior:

| CEXPDI    | Builder - CEX2 45109 - CONNE | CTED        |          |                |                  |              | - ×    |
|-----------|------------------------------|-------------|----------|----------------|------------------|--------------|--------|
| CEX 2.0   | with ARINC 👻                 |             | •🛟 In    | put / Output   |                  |              | 0 4 4  |
| O         | gpio                         | 1 Signal    | 2 GPIOId | 3 ю            | 4 Pull-up        | 5 Function   | 6 Qsel |
|           | PWM                          | GPIO/ECAP 0 | GPIO 24  | GPIO as output | Pull-up disabled | Mux 0 / GPIO | Sync   |
| <b></b>   | I/O Setup                    | GPIO/ECAP 1 | GPIO 25  | GPIO as input  | Pull-up disabled | Mux 0 / GPIO | Sync   |
|           | CAN I/O                      | GPIO/ECAP 2 | GPIO 26  | GPIO as input  | Pull-up disabled | Mux 0 / GPIO | Sync   |
| •         | Digital Input                | GPIO/ECAP 3 | GPIO 27  | GPIO as input  | Pull-up disabled | Mux 0 / GPIO | Sync   |
| 0         | Serial                       | PWM 0       | GPIO 0   | GPIO as output | Pull-up disabled | Mux 0 / GPIO | Sync   |
|           | CAN Setup                    | PWM 1       | GPIO 1   | GPIO as input  | Pull-up disabled | Mux 0 / GPIO | Sync   |
| <b>GD</b> |                              | PWM 2       | GPIO 2   | GPIO as input  | Pull-up disabled | Mux 0 / GPIO | Sync   |
|           |                              | PWM 3       | GPIO 3   | GPIO as input  | Pull-up disabled | Mux 0 / GPIO | Sync   |
| <b>•</b>  |                              | PWM 4       | GPIO 4   | GPIO as input  | Pull-up disabled | Mux 0 / GPIO | Sync   |
| -         |                              | PWM 5       | GPIO 5   | GPIO as input  | Pull-up disabled | Mux 0 / GPIO | Sync   |
|           |                              | PWM 6       | GPIO 6   | GPIO as input  | Pull-up disabled | Mux 0 / GPIO | Sync   |
|           |                              | PWM 7       | GPIO 7   | GPIO as input  | Pull-up disabled | Mux 0 / GPIO | Sync   |
|           |                              | I/O 0       | GPIO 28  | GPIO as output | Pull-up disabled | Mux 0 / GPIO | ASync  |
|           |                              | I/O 1       | GPIO 61  | GPIO as output | Pull-up disabled | Mux 0 / GPIO | ASync  |
|           |                              | I/O 2       | GPIO 60  | GPIO as output | Pull-up disabled | Mux 0 / GPIO | ASync  |
|           |                              | I/O 3       | GPIO 59  | GPIO as input  | Pull-up enabled  | Mux 0 / GPIO | Sync   |
|           |                              | I/O 4       | GPIO 17  | GPIO as input  | Pull-up enabled  | Mux 0 / GPIO | Sync   |
|           |                              | I/O 5       | GPIO 58  | GPIO as input  | Pull-up enabled  | Mux 0 / GPIO | Sync   |
|           |                              | I/O 6       | GPIO 16  | GPIO as input  | Pull-up enabled  | Mux 0 / GPIO | Sync   |
|           |                              | 1/0 7       | GPIO 53  | GPIO as input  | Pull-up enabled  | Mux 0 / GPIO | Sync   |
|           |                              | I/O 8       | GPIO 20  | GPIO as input  | Pull-up enabled  | Mux 0 / GPIO | Sync   |
|           |                              | 1/0.9       | GPIO 23  | GPIO as input  | Pull-up enabled  | Mux 0 / GPIO | Svnc ~ |

#### Fig. 16: GPIO panel

- 1. Signal: Pin ID as described in Hardware installation Pinout section of the CEX Hardware Manual.
- 2. GPIOId: GPIO ID of the microcontroller.
- 3. IO: Define GPIO as an input or ouput.
- 4. **Pull-up**: Enable or disable the pull-up resistance.
- 5. **Function**: Mux 0/GPIO: GPIO, Mux 1: PWM, Mux 2 or Mux 3. These are the different functionalities that the GPIO can have, depending on the multiplexer.

**Note:** When users set **Function** to "Mux 1", it indicates that the corresponding pin is disabled as GPIO and enabled as PWM. Consequently, the **Enable** checkbox in the *PWM menu* for that pin should be activated automatically.

Warning: Check that the corresponding Enable checkbox in the PWM menu is changed.

- 6. **Qsel**: This is the "input qualification", it is used to control how the value of a GPIO is evaluated. The available options are:
  - **Sync**: The value is taken as whatever is present at the time it is checked (synchronously). This is the default mode of all GPIO pins.
  - 3 Samples: The value is checked 3 times and the value is only changed when the 3 times are the same.
  - 6 Samples: Same as before, but checking 6 times instead of 3.
  - ASync: No checks are performed. It is used when it is not used as GPIO.

#### 2.3.2 PWM

In this panel, each PWM can be configured:

| CEXPDI  | Builder - CEX2 45109 -                                                      | CONNECTED                                                                                                    | - × |
|---------|-----------------------------------------------------------------------------|----------------------------------------------------------------------------------------------------|-----|
| CEX 2.0 | with ARINC 🔫                                                                | • 🔂 Input / Output                                                                                                    |     |
|         | GPIO<br>PWM<br>I/O Setup<br>CAN I/O<br>Digital Input<br>Serial<br>CAN Setup | <ul> <li>PWM 0</li> <li>PWM 1</li> <li>Sub id 0</li> <li>Frequency 50.0 Hz</li> <li>Frequency 50.0 Hz</li> <li>Frequency 50.0 Hz</li> <li>Mode Time</li> <li>Min 9.0E-4</li> <li>Max 0.0021</li> </ul> 6 PWM 1 PWM 2 PWM 3 PWM 4 PWM 5 PWM 6 PWM 7 |     |

#### Fig. 17: PWM panel

**Note:** PWMs in CEX work in normalized mode, so when the input value is 0 the output value will be the minimum configured, and when the input value is 4095 (12 bits all with ones), the output will be the maximum configured. This

approach allows usage of the maximum resolution for the commanded value.

The configuration parameters are:

1. Enable: Define if the PWM is enabled or not.

**Note:** This checkbox disables the pin as GPIO and enables it as PWM. Hence, in the *GPIO menu* the "Function" parameter shall change to "Mux 1".

- 2. **Sub id**: Identifies the sub-id of the PWM and, according to this value, determines the command to be used, using one type of CAN message or another.
- 3. Frequency: PWM output frequency.
- 4. Timeout: If a PWM message is not received in less than this time, the PWM will output the start value.
- 5. Start value: Value used before any PWM message arrives and on timeout.
- 6. Pulse source ID: PWM input ID [0,3], defined in the *Digital Input panel*.
- 7. Active High: Polarity high or low (high if enabled).
- 8. Mode: The available options are Time and Duty cycle.
  - Time: The values indicated in Min and Max parameters are expressed in time units.

| CEX 2.0 with ARINC                                                 | • Creb                                                                                  |                                       |
|--------------------------------------------------------------------|-----------------------------------------------------------------------------------------|---------------------------------------|
| GPIO<br>PWM                                                        | ▼ PWM 0                                                                                 |                                       |
| I/O Setup       CAN I/O       Digital Input       Image: CAN Setup | Sub id     0       Frequency     50.0       Timeout     0.1       Start value     0.001 | s                                     |
|                                                                    | Pulse source ID     0       PWM 1       PWM 2       PWM 3       PWM 4       PWM 5       | min h<br>h m<br>ns m<br>ms ms<br>Time |
|                                                                    | <ul> <li>PWM 6</li> <li>PWM 7</li> </ul>                                                |                                       |

Fig. 18: Time units

• **Duty cycle**: This option is a a different way of indicating the pulse width. Now the value indicated in **Min** and **Max** parameters is a percentage which corresponds to the relation between the pulse width over the total period of the sent signal.

So a 100% duty cycle will correspond to a signal with a constant value of 1, while a 0% duty cycle implies a constant signal with value 0. Between this two extremes, the pulse width can vary as in the examples shown in the following figure.

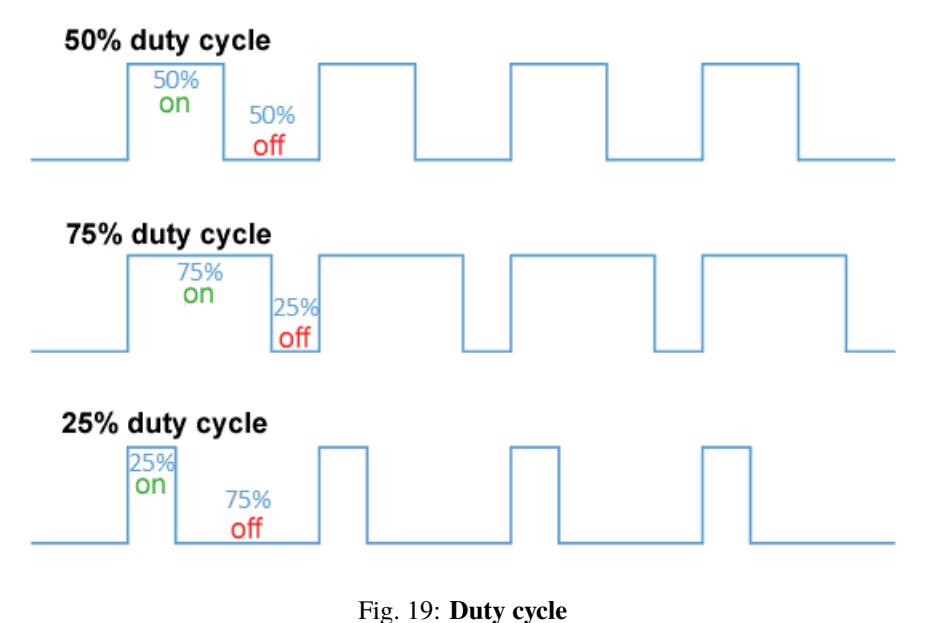

Tig. 19. Duty cycle

Note: Duty cycle percentages can be expressed in percent and per unit.

| CEXPDI B  | uilder - CEX2 45109 - CONNECTE                               | D                                                                                                    |                                                                                          |               |   | - x |
|-----------|--------------------------------------------------------------|----------------------------------------------------------------------------------------------------|------------------------------------------------------------------------------------------|---------------|---|-----|
| CEX 2.0 w | ith ARINC 🔫                                                  | •🛟 Input / Ou                                                                                                    | Itput                                                                                    |               | 4 | 0   |
| Ö         | GPIO<br>PWM                                                  | ▼ PWM 0                                                                                                    | [                                                                                        |               |   |     |
| ≈ 👎 🚱 🚺   | I/O Setup<br>CAN I/O<br>Digital Input<br>Serial<br>CAN Setup | Image: Weight of the second second | VM 1       Active High       Mode     Duty cycle       Min     0.001       Max     0.002 | ×1<br>×1<br>% |   |     |
|           |                                                              | <ul> <li>PWM 1</li> <li>PWM 2</li> <li>PWM 3</li> <li>PWM 4</li> <li>PWM 5</li> <li>PWM 6</li> <li>PWM 7</li> </ul>                                                                                                    |                                                                                          |               |   |     |

#### Fig. 20: Duty cycle units

9. Min: This parameter is the pulse width value that will make the servo/actuator go to its lowest position.

It will be the output when the PWM message specifies **0**.

10. Max: This parameter is the pulse width value that will make the servo/actuator go to its **highest position**. It will be the output when the PWM message specifies **4095**.

An example of reading PWM can be found in *Commanding/Reading PWMs - Integration examples* section of the present manual.

#### 2.3.3 I/O Setup

In this panel the user can establish the relationship between a determined signal with a I/O port. This allows users to configure serial inputs and outputs: external sensors, custom messages, etc.

| CEXPDI I | Builder - CEX2 45109 - CONN | ECTED                 |                             | •🕁 Input / Output | :             |                 | ± C                         | - ×<br>• • • |
|----------|-----------------------------|-----------------------|-----------------------------|-------------------|---------------|-----------------|-----------------------------|--------------|
| 0        | gpio<br>pwm                 | Configura<br>Priority | tion                        | Producer          |               | C               | onsumer                     |              |
| <b></b>  | I/O Setup                   | 🔆 🔛 High              | 00                          | RS232-A           | $\rightarrow$ | Commgr port 1   | 00                          | Always Ok    |
|          | CAN I/O                     | 📄 High                | 00                          | RS232-B           | $\rightarrow$ | Commgr port 2   | 08                          | Always Ok    |
|          | Digital Input<br>Serial     | High                  | 00                          | RS485-C           | $\rightarrow$ | Serial to CAN 1 | 00                          | Always Ok    |
| P        | CAN Setup                   | High                  | 00                          | CAN to Serial 0   | $\rightarrow$ | Commgr port 0   | ¢\$                         | Always Ok    |
| 3        |                             | 🔲 High                | 00                          | CAN to Serial 1   | $\rightarrow$ | RS485-C         | ¢\$                         | Always Ok    |
|          |                             | High                  | Q0                          | CAN to Serial 2   | $\rightarrow$ | None            | ¢\$                         | Always Ok    |
|          |                             | High                  | Q0                          | CAN to Serial 3   | $\rightarrow$ | None            | ¢\$                         | Always Ok    |
| ÷        |                             | High                  | Q <sup>0</sup>              | CAN to Serial 4   | $\rightarrow$ | None            | Q <sup>0</sup>              | Always Ok    |
|          |                             | High                  | Q0                          | CAN to Serial 5   | $\rightarrow$ | None            | Q <sup>0</sup>              | Always Ok    |
|          |                             | High                  | 08                          | Commgr port 0     |               | Serial to CAN 0 | Q <sup>0</sup>              | Always Ok    |
|          |                             | High                  | 08                          | Commgr port 1     |               | RS232-A         | Q <sup>0</sup>              | Always Ok    |
|          |                             | High                  | 08                          | Commgr port 2     | $\rightarrow$ | RS232-B         | Q <sup>0</sup>              | Always Ok    |
|          |                             | High                  | Q <sup>0</sup> <sub>0</sub> | Commgr port 3     | $\rightarrow$ | None            | Q <sub>0</sub> <sup>o</sup> | Always Ok    |
|          |                             | High                  | 00                          | Commgr port 4     | $\rightarrow$ | None            | Q0                          | Always Ok    |
|          |                             | High                  | 00                          | Commgr port 5     | $\rightarrow$ | None            | Q0                          | Always Ok    |
|          |                             | High                  | 00                          | Tunnel 0          | $\rightarrow$ | None            | Q0                          | Always Ok    |
|          |                             | High                  | 08                          | Tunnel 1          |               | None            | 86                          | Alwaye Ok    |

#### Fig. 21: I/O Setup panel

- **Priority:** Connections between I/O ports can be marked with **high priority** with this checkbox. If enabled, they will **run at high frequency: 1000 Hz**.
- **Producer:** Functions for creating and sending messages.
- Consumer: Functions for receiving and parsing messages.
- **Bit**: This assigns each connection to a bit. Thus, the connection is activated/deactivated depending on the status of the selected bit. By default, the *Always Ok* bit is set to all connections so that they are always active.

The following are the steps to setting up reception or transmission between ports:

- 1. Choose the **Producer** to use.
- 2. To configure the desired **Consumer** that will be bind to the chosen **Producer**, it is first required to establish the **relationship** between them:
  - **Bind**  $\rightarrow$ : Unidirectional relationship.
  - **Bind Bidirectional**  $\leftrightarrow$ : Bidirectional relationship. This enables a port to receive or send information.

Note: Once the Consumer has been selected, it is possible to undo the selection by pressing the Clear button.

- 3. Select the desired **Consumer** element.
- 4. (*optional*) Configure the **Bit** parameter. By pressing on the bit button, the user can select the bit to assign the connection to.

| EXPDI Builder - CEX2 45109 - CON | NECTED        |                 |               |                         |                             |           |
|----------------------------------|---------------|-----------------|---------------|-------------------------|-----------------------------|-----------|
| .0 with ARINC 👻                  |               | 😋 Input / Outpu | t             |                         | ± 0                         | 0         |
| GPIO                             | Configuration |                 |               |                         |                             |           |
| PWM                              | Priority      | Producer        |               | Co                      | onsumer                     |           |
| I/O Setup                        | High 🕸        | RS232-A         | $\rightarrow$ | JETI box                | Q <sub>0</sub>              | Always Ok |
| CAN I/O                          | High 🔯        | RS232-B         | $\rightarrow$ | Commgr port 2           | Q0                          | Always Ok |
| Serial                           | High 🔯        | RS485-C         | $\rightarrow$ | Serial to CAN 1         | Q <sub>0</sub> <sup>0</sup> | Always Ok |
| CAN Setup                        | High 🕸        | CAN to Serial 0 | $\rightarrow$ | Commgr port 0           | Q <sub>0</sub> <sup>o</sup> | Always Ok |
|                                  | High 🔯        | CAN to Serial 1 | $\rightarrow$ | None                    | Q <sub>0</sub> <sup>0</sup> | Always Ok |
|                                  | High 🔯        | CAN to Serial 2 | $\rightarrow$ | None                    | Q <sub>0</sub> <sup>0</sup> | Always Ok |
|                                  | High 🔯        | CAN to Serial 3 | $\rightarrow$ | None                    | Q <sub>0</sub> <sup>0</sup> | Always Ok |
|                                  | High 🔯        | CAN to Serial 4 | $\rightarrow$ | None                    | Q <sub>0</sub> <sup>o</sup> | Always Ok |
|                                  | High 🔯        | CAN to Serial 5 | $\rightarrow$ | None                    | Q <sub>0</sub> <sup>0</sup> | Always Ok |
|                                  | High 🔯        | Commgr port 0   | $\rightarrow$ | Serial to CAN 0         | Q <sub>0</sub> <sup>0</sup> | Always Ok |
|                                  | High 🔯        | Commgr port 1   | $\rightarrow$ | RS232-A                 | Q <sub>0</sub>              | Always Ok |
|                                  | High 🔯        | Commgr port 2   | $\rightarrow$ | None                    | Q <sub>0</sub>              | Always Ok |
|                                  | High 🔯        | Commgr port 3   | $\rightarrow$ | None                    | Q <sub>0</sub>              | Always Ok |
|                                  | High 🔯        | Commgr port 4   | $\rightarrow$ | None                    | Q0                          | Always Ok |
|                                  | High 🔯        | Commgr port 5   | $\rightarrow$ | None                    | Q <sub>0</sub>              | Always Ok |
|                                  | High 🔯        | Tunnel 0        | $\rightarrow$ | None                    | Q <sub>0</sub>              | Always Ok |
|                                  | High (198)    | Tunnel 1        |               | Curtom mercade concumer | 1 88                        | Alwaye Ok |

Fig. 22: Bit - Select a variable

The following I/O ports are available:

| Field               | Description                                                                                |
|---------------------|--------------------------------------------------------------------------------------------|
| RS232-A             | Serial Port 232 A                                                                          |
| RS232-B             | Serial Port 232 B                                                                          |
| RS485-C             | Serial Port 485                                                                            |
| Commgr port         | COM Manager ports send and receive VCP messages. This is the protocol used by Veronte      |
|                     | products to communicate. For more information, read the VCP user manual                    |
| Tunnel              | Creates a bidirectional brigde between two devices, see <i>Tunnel</i>                      |
| Custom message      | This allows user to send/receive a serial custom message, see Custom message               |
| producer/consumer   |                                                                                            |
| Y splitter          | Used to split a signal into 2                                                              |
| producer/consumer   |                                                                                            |
| CAN to Serial /     | Serial to CAN sends serial streams over a CAN Bus / CAN to serial undoes the               |
| Serial to CAN       | transformation 'Serial to CAN'                                                             |
| CAN wrapper for     | CAN wrapper for serial transmission sends CAN streams over a serial Bus / Serial CAN       |
| serial transmission | unwrapper undoes this transformation. For more information on these ports, please refer to |
| / Serial CAN        | CAN wrapper/CAN unwrapper - Input/Output section of the 1x PDI Builder user manual         |
| unwrapper           |                                                                                            |
| Tribunus ESC        | Reads telemetry data from the Tribunus ESCs by connecting it to one of the serial ports    |
| Lift - MCU          | Created for communication with a Lift MCU                                                  |
| JETI box            | Simulates a Jetibox to read telemetry from legacy Jeti devices, see JETI box               |
| JETI telemetry      | Reads telemetry from Jeti devices                                                          |
| ARINC producer      | This allows user to send/receive ARINC 429 messages through HI-3210, see ARINC             |
| channel/consumer    | communication protocol                                                                     |

More information about some elements can be found in the following sections.

#### 2.3.3.1 Tunnel

It is possible to configure a Tunnel which is a bidirectional bridge between units that communicate to each other sharing information about an external device connected to the Serial or Digital port.

Let's consider the following image.

| CEXPDI E  | Builder - CEX2 45109 - CON | NECTED    | ananan ar   |                  | la a a a a a a a a a a a a a a a a a a |                 |                             | - ×                   |                   |      |
|-----------|----------------------------|-----------|-------------|------------------|----------------------------------------|-----------------|-----------------------------|-----------------------|-------------------|------|
| CEX 2.0 v | vith ARINC 👻               |           |             | 🚓 Input / Output | :                                      |                 | *                           |                       |                   |      |
| O         | GPIO                       | Configura | tion        |                  |                                        |                 |                             |                       |                   |      |
|           | PWM                        | Priority  |             | Producer         |                                        | C               | onsumer                     | Verente ID            | Arr 2             |      |
| 2         | I/O Setup                  | High      | $Q^0_0$     | RS232-A          | $\rightarrow$                          | Tunnel 1        | 00                          | veronte iD            | App 2             |      |
|           | CAN I/O                    | High      | 08          | RS232-B          | $\rightarrow$                          | Commgr port 2   | 08                          | Parser                | No protocol       | -    |
|           | Digital Input<br>Serial    | High      | 00          | RS485-C          |                                        | Serial to CAN 1 | Q <sub>0</sub>              | Destination tunnel    | Tunnel producer 1 | -    |
| P         | CAN Setup                  | High      | $Q_0^0$     | CAN to Serial 0  | $\rightarrow$                          | Commgr port 0   | Qo                          | Time between messages | 0.01              | s    |
| <b>GD</b> |                            | High      | Q0          | CAN to Serial 1  | $\rightarrow$                          | RS485-C         | Q0                          | Bytes to send         | 22                | byte |
| 6         |                            | High      | $Q_0^0$     | CAN to Serial 2  | $\rightarrow$                          | None            | Q <sub>0</sub>              | Always Ok             |                   | )    |
|           |                            | High High | $Q^0_0$     | CAN to Serial 3  | $\rightarrow$                          | None            | Q <sub>0</sub>              | Always Ok             |                   |      |
| m         |                            | High High | $Q^0_0$     | CAN to Serial 4  | $\rightarrow$                          | None            | Q <sub>0</sub>              | Always Ok             |                   |      |
|           |                            | High High | $Q^0_0$     | CAN to Serial 5  | $\rightarrow$                          | None            | Q <sub>0</sub>              | Always Ok             |                   |      |
|           |                            | High      | $Q_0^0$     | Commgr port 0    | $\rightarrow$                          | Serial to CAN 0 | Q0                          | Always Ok             |                   |      |
|           |                            | High      | <b>Q</b> _0 | Commgr port 1    | $\rightarrow$                          | RS232-A         | Q <sub>0</sub>              | Always Ok             |                   |      |
|           |                            | High      | <b>Q</b> _0 | Commgr port 2    | $\rightarrow$                          | RS232-B         | Q <sub>0</sub>              | Always Ok             |                   |      |
|           |                            | High      | $Q^0_0$     | Commgr port 3    | $\rightarrow$                          | None            | Q <sub>0</sub> <sup>0</sup> | Always Ok             |                   |      |
|           |                            | High High | $Q^0_0$     | Commgr port 4    | $\rightarrow$                          | None            | Q <sub>0</sub>              | Always Ok             |                   |      |
|           |                            | High High | $Q_0^0$     | Commgr port 5    | $\rightarrow$                          | None            | Q <sub>0</sub>              | Always Ok             |                   |      |
|           |                            | High      | $Q^0_0$     | Tunnel 0         | $\rightarrow$                          | None            | Q <sub>0</sub>              | Always Ok             |                   |      |
|           |                            | High      | 88 I        | Tunnal 1         |                                        | None            | 88 (                        | Alwave Ok v           |                   |      |

Fig. 23: **Tunnel configuration** 

In the image above there is a device connected to the **RS232-A** (**Producer**) and there is a **Tunnel** (**Consumer**) which sends that information to Veronte applications (App 2). On the other hand, a Veronte application, for example Veronte Ops, will receive the signal sent by this CEX unit.

The option available when configuring Tunnel as **Consumer** are:

- Veronte ID: Enter the address that will receive the information. The following options are the most common:
  - App 2: Veronte applications address.
  - Broadcast: All units on the network. Select this option for a generic configuration.
  - Address of a specific Veronte unit, it can be a 1x, a 4x, a CEX, etc.

For more information on the available addresses, see List of addresses section of the CEX Software Manual.

- Parser: The user can choose protocol to parse message data. The options available are:
  - No protocol
  - RTCM3
  - CANserial
- **Destination tunnel**: Number of port is used to avoid mistakes and identify a Tunnel when using more than one, *Tunnel 0, 1 and 2* are available.
- Time between messages.
- Bytes to send: Sets the message size to send.

When configuring **Tunnel as Producer** (i.e. on the unit that receives the information), no configuration is required. It is only necessary to connect it to a Consumer, usually to a serial port.

#### 2.3.3.2 Custom Messages

#### Warning:

- CEX has a serial limitation shared with all Custom Messages:
  - Maximum number of vectors (fieldset): 100
  - Maximum number of fields: 1000
- Each Custom message **consumer** has a limit of 32 fields.

It is possible to configure the messages sent/received through the serial port and its conversion to system variables by selecting the option **Custom message producer/consumer** and configuring the I/O port.

| CEXPDI            | Builder - CEX2 45109 - CONN | IECTED    | la la la la la la la la la la la la la l |                               |               |                           |                             |           |  |  |
|-------------------|-----------------------------|-----------|------------------------------------------|-------------------------------|---------------|---------------------------|-----------------------------|-----------|--|--|
|                   | with ARINC 👻                |           |                                          | 🕂 Input / Output              |               |                           | £ 0                         |           |  |  |
| 0                 | GPIO                        | Configura | ation                                    |                               |               |                           |                             |           |  |  |
|                   | PWM                         | Priority  |                                          | Producer                      |               | Consumer                  |                             |           |  |  |
| 2                 | I/O Setup                   | High      | 08                                       | CAN to Serial 5               | $\rightarrow$ | None                      | ¢8                          | Always Ok |  |  |
| •                 | CAN I/O                     | High      | 80                                       | Commar port 0                 |               | Serial to CAN 0           | 00                          | Always Ok |  |  |
|                   | Digital Input               |           |                                          | Common port 0                 |               |                           |                             | Always Ok |  |  |
| P                 | CAN Setup                   | High      | 3460                                     | Commgr port 1                 | _             | K5232-A                   | 346g                        | Always Ok |  |  |
|                   | CAN Setup                   | High      | 08                                       | Commgr port 2                 | $\rightarrow$ | None                      | 05                          | Always Ok |  |  |
| 8                 |                             | High      | $Q_0^0$                                  | Commgr port 3                 | $\rightarrow$ | None                      | $Q_0^0$                     | Always Ok |  |  |
| $\  \   \bigcirc$ |                             | High      | $Q_0^0$                                  | Commgr port 4                 | $\rightarrow$ | None                      | Q <sub>0</sub>              | Always Ok |  |  |
|                   |                             | High      | $Q^0_0$                                  | Commgr port 5                 | $\rightarrow$ | None                      | Q0                          | Always Ok |  |  |
|                   |                             | High      | $Q^0_0$                                  | Tunnel 0                      | $\rightarrow$ | None                      | Q0                          | Always Ok |  |  |
|                   |                             | High      | $Q_0^0$                                  | Tunnel 1                      | $\rightarrow$ | Custom message consumer 1 | $Q^{0}_{0}$                 | Always Ok |  |  |
|                   |                             | High      | $Q_0^0$                                  | Tunnel 2                      | $\rightarrow$ | None                      | Q <sub>0</sub>              | Always Ok |  |  |
|                   |                             | High      | $Q_0^0$                                  | CAN wrapper 0 for serial tran | $\rightarrow$ | None                      | Q <sub>0</sub>              | Always Ok |  |  |
|                   |                             | High      | $Q^0_0$                                  | CAN wrapper 1 for serial tran | $\rightarrow$ | None                      | Q0                          | Always Ok |  |  |
|                   |                             | High      | $Q^0_0$                                  | Custom message producer 0     | $\rightarrow$ | None                      | Q0                          | Always Ok |  |  |
|                   |                             | High      | $Q^0_0$                                  | Custom message producer 1     | $\rightarrow$ | RS485-C                   | Q                           | Always Ok |  |  |
|                   |                             | 📃 High    | $Q_0^0$                                  | Lift - MCU                    | $\rightarrow$ | None                      | Q <sub>0</sub> <sup>0</sup> | Always Ok |  |  |
|                   |                             | High      | $Q^0_0$                                  | Y0 splitter producer 0        | $\rightarrow$ | None                      | Q0                          | Always Ok |  |  |
|                   |                             |           | -                                        |                               | 1 1           |                           | -                           |           |  |  |

Fig. 24: Serial Custom Messages

In the image above can be seen two possible configurations using a Custom Message. The 'red' one is configured to receive a determined message from Tunnel 1 and the 'green' is used to send a Custom Message through a RS-485 serial port. It is also possible to use the same Custom Message for both tasks if the bidirectional relationship is selected (the arrow indicates this,  $\leftrightarrow$ ).

To configure a Custom message, the user must follow the next steps:

1. Press the **configuration button** ( icon) and another window will be displayed. In this window press the "+" icon to add a custom message.

| [Consumer] Cons | umer Custom mes | sage consumer | 1            |           |               |              |           |               |            |               |           | -> |
|-----------------|-----------------|---------------|--------------|-----------|---------------|--------------|-----------|---------------|------------|---------------|-----------|----|
| - 50            | Little endian   | Time out      | Time to Idle | Bit ID: 0 | Checksum<br>0 | Matcher<br>0 | Skip<br>O | Variable<br>O | ASCII<br>0 | Position<br>0 | Occupancy | ÷  |
|                 |                 |               |              |           |               |              |           |               |            |               |           |    |
|                 |                 |               |              |           |               |              |           |               |            |               |           |    |
|                 |                 |               |              |           |               |              |           |               |            |               |           |    |
|                 |                 |               |              |           |               |              |           |               |            |               |           |    |
|                 |                 |               |              |           |               |              |           |               |            |               |           |    |
|                 |                 |               |              |           |               |              |           |               |            |               |           |    |
|                 |                 |               |              |           |               |              |           |               |            |               |           |    |
|                 |                 |               |              |           |               |              |           |               |            |               |           |    |
|                 |                 |               |              |           |               |              |           |               |            |               |           |    |
|                 |                 |               |              | Memory    | age: 0 / 1    | 5384 byte    | c .       |               |            |               |           |    |
|                 |                 |               |              | memory us | age. 07 1     | usua byte    | 3         |               |            |               |           |    |
|                 |                 |               |              |           |               |              |           |               |            |               |           |    |

Fig. 25: Serial Custom Message configuration

2. When it is already added, the following options are available to configure a custom message:

| [Producer] Producer Custom message prod | ucer 1              |                         |           |                     |             |          | - × |
|-----------------------------------------|---------------------|-------------------------|-----------|---------------------|-------------|----------|-----|
| Little endian 1.0                       | od Delay<br>s 0.0 s | Checksum Matcher<br>0 0 | Skip Vari | riable ASCII<br>O O | Position Oc | ccupancy | +   |

Fig. 26: Custom Message producer configuration

| [Consumer] Consumer Custom mess | sage consume      | 1            |           |               |              |           |               |            |               |           | - × |
|---------------------------------|-------------------|--------------|-----------|---------------|--------------|-----------|---------------|------------|---------------|-----------|-----|
| Little endian                   | Time out<br>1.0 s | Time to Idle | Bit ID: 0 | Checksum<br>0 | Matcher<br>0 | Skip<br>O | Variable<br>0 | ASCII<br>0 | Position<br>0 | Occupancy | +   |

#### Fig. 27: Custom Message consumer configuration

- Endianness: Depending on the order in which the device issue the message, it is possible to select:
  - **Big endian**: Set the value from left to right.

- Little endian: Set the value from right to left.
- Mixed endian: Some devices use this format. If users need to configure it, please contact the support team (create a ticket in the customer's Joint Collaboration Framework; for more information, see Tickets section of the JCF manual).
- Period/Time out: This option has a dual role depending on if it is used to transmit or receive data.
  - Period Producer: It is the inverse of the send frequency.
  - **Time out Consumer**: This is the threshold time between receptions to consider that the message is not being received correctly.
- Delay/Time to Idle: This option has a dual role depending on if it is used to transmit or receive data.
  - **Delay Producer**: It is a delay applied before sending the message. This serves to send messages with the same period without overloading the Serial bus.
  - Time to Idle Consumer: This is the time CEX waits before discarding partially parsed bytes.
- **Bit ID**: This option is only available when a message is configured as **Consumer**. The user bit selected in Bit ID box will be true if the message is being received correctly.

Warning: Pay attention that the user bit selected in **Bit ID** is not in use for another task.

To create the structure of the message, click on the edit message button ( icon) and then press the "+" icon to add fields to it. The following type of messages are available to configure a structure: Variable, Checksum, Matcher, Skip and Parse ASCII. The configuration of each structure is covered in the Custom Messages types - Input/Output section of the 1x PDI Builder manual.

**Warning:** Before configuring any message, user has to know the structure it has to have according to the device that is connected to the port. Each device may have a different message structure when it sends or receives information.

#### 2.3.3.3 JETI box

JETIBOX is a universal communication terminal which can be used with any JETI products.

JETIBOX operates as a two-way terminal, showing all data stored in the JETIBOX Compatible product. With the use of **four buttons**, the user can browse the menu and set the selected values to take advantage of the full capability of JETIBOX Compatible products.

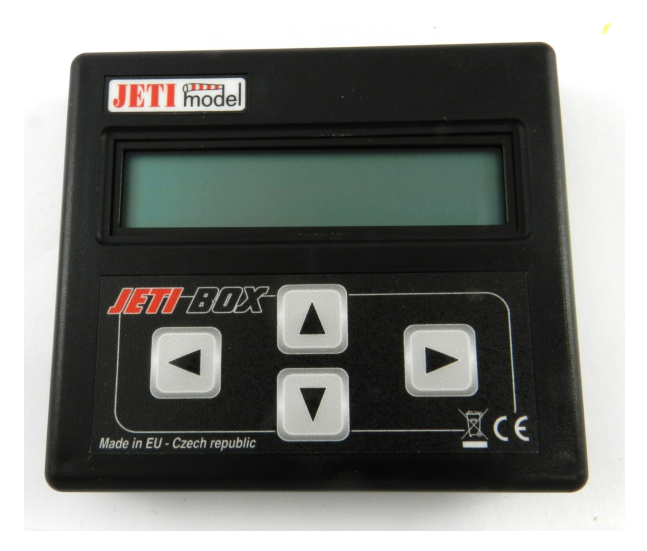

Fig. 28: JETI box device

To simulate it, it is necessary to link the specific JETI box IO consumer to a serial port:

| CEXPDI E | Builder - CEX2 45109 - CON | NECTED     |                             |                    |               |                 |                             | - ×       |
|----------|----------------------------|------------|-----------------------------|--------------------|---------------|-----------------|-----------------------------|-----------|
|          | with ARINC 👻               |            |                             | • C Input / Output | t             |                 | ± 0                         | • • •     |
| 0        | GPIO                       | Configurat | ion                         |                    |               |                 |                             |           |
|          | PWM                        | Priority   |                             | Producer           |               | C               | onsumer                     |           |
| 2        | I/O Setup                  | High       | 08                          | RS232-A            | $\rightarrow$ | JETI box        | Q <sub>0</sub> <sup>0</sup> | Always Ok |
|          | CAN I/O                    | High       | 08                          | RS232-B            | $\rightarrow$ | None            | Q <sup>o</sup>              | Always Ok |
|          | Digital Input              | High       | 08                          | RS485-C            | $\rightarrow$ | None            | Q0                          | Always Ok |
| P        | CAN Setup                  | High       | 08                          | CAN to Serial 0    | $\rightarrow$ | None            | Q0                          | Always Ok |
| 3        |                            | High       | 08                          | CAN to Serial 1    | $\rightarrow$ | None            | 00                          | Always Ok |
| ā        |                            | High       | 00                          | CAN to Serial 2    | $\rightarrow$ | None            | Q <sub>0</sub>              | Always Ok |
|          |                            | High       | 00                          | CAN to Serial 3    | $\rightarrow$ | None            | Q <sub>0</sub>              | Always Ok |
| ф.       |                            | High       | Q0                          | CAN to Serial 4    | $\rightarrow$ | None            | Q <sub>0</sub> <sup>0</sup> | Always Ok |
|          |                            | High       | Q <sub>0</sub> <sup>0</sup> | CAN to Serial 5    | $\rightarrow$ | None            | Q <sub>0</sub> <sup>0</sup> | Always Ok |
|          |                            | High       | Q0                          | Commgr port 0      | $\rightarrow$ | Serial to CAN 0 | $Q_0^0$                     | Always Ok |
|          |                            | High       | Q0                          | Commgr port 1      | $\rightarrow$ | RS232-A         | Q <sub>0</sub> <sup>0</sup> | Always Ok |
|          |                            | High       | Q0                          | Commgr port 2      | $\rightarrow$ | RS232-B         | $Q_0^0$                     | Always Ok |
|          |                            | High       | Q0                          | Commgr port 3      | $\rightarrow$ | None            | $Q_0^0$                     | Always Ok |
|          |                            | High       | Q0                          | Commgr port 4      | $\rightarrow$ | None            | $Q_0^0$                     | Always Ok |
|          |                            | High       | Q <sup>o</sup>              | Commgr port 5      | $\rightarrow$ | None            | Q <sub>0</sub> <sup>0</sup> | Always Ok |
|          |                            | High       | 00                          | Tunnel 0           | $\rightarrow$ | None            | Q <sub>0</sub> <sup>0</sup> | Always Ok |
|          |                            | High       | 100                         | Tunnel 1           | $\rightarrow$ | None            | 88                          | Alwave Ok |

Fig. 29: JETI box Consumer

| ųΩ.    | 1      |
|--------|--------|
| with . | icon): |

Then, the sequence to retrieve the data shall be configured by clicking on the configuration button (

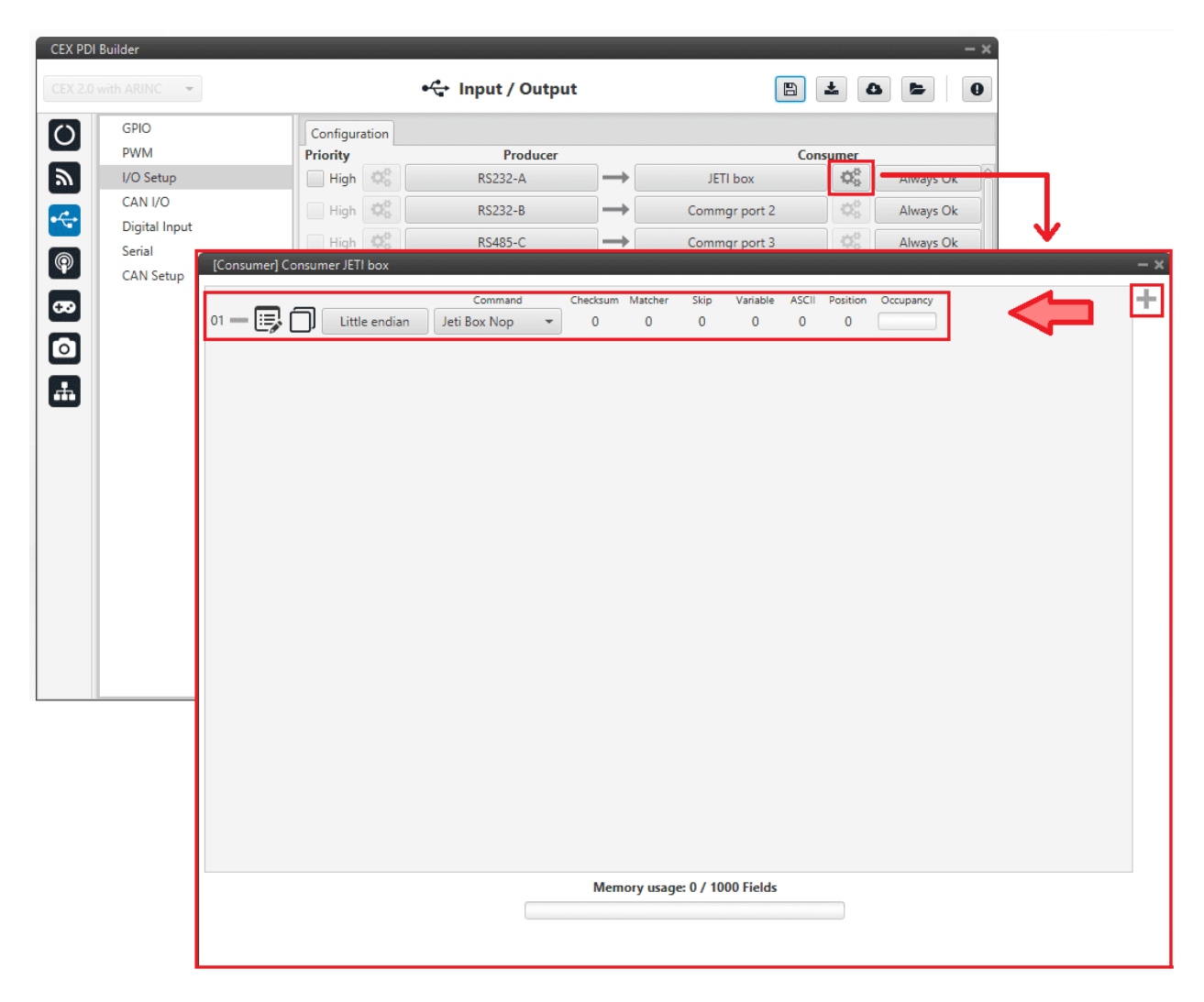

• To add a Custom Message, just click on the "+" icon:

Fig. 30: JETI box Configuration

The following parameters can be configured in this pop-up window:

- Endianness: Depending on the order in which the device issue the message, it is possible to select:
  - \* Big endian: Set the value from left to right.
  - \* Little endian: Set the value from right to left.
  - \* **Mixed endian**: Some devices use this format. If users need to configure it, please contact the support team (create a ticket in the customer's **Joint Collaboration Framework**; for more information, see Tickets section of the JCF manual).
- Command: Here the user can select between Jeti box Left, Jeti box Down, Jeti box Up, Jeti box Right or Jeti box Nop. These correspond to the four buttons on the physical JETIBOX (see image above), except the Jeti box Nop that is only for simulating a "wait".

For example, to read the **Actual Voltage** of a **Jeti MasterSpin 220** the Consumer must be configured with a series of custom messages (use **Big endian** in all messages).

| Comment Charlens Matches Ship Matches 1959 Buckles Operation    |
|-----------------------------------------------------------------|
| Command Checksum Matcher Skip Vanable ASCII Position Occupancy  |
|                                                                 |
| Command Checksum Matcher Skip Variable ASCII Position Occupancy |
|                                                                 |
| Command Checksum Matcher Skip Variable ASCII Position Occupancy |
| Big endian Jeti Box Down → 0 1 0 0 0 0                          |
| Command Checksum Matcher Skip Variable ASCII Position Occupancy |
| - 📑 🗍 Big endian Jeti Box Down 🔹 0 1 0 0 0 0                    |
| Command Checksum Matcher Skip Variable ASCII Position Occupancy |
| - 📑 🗍 Big endian Jeti Box Down 🔹 0 1 0 0 0 0                    |
| Command Checksum Matcher Skip Variable ASCII Position Occupancy |
| - 📑 🗍 Big endian Jeti Box Down 🔹 0 1 0 0 0 0                    |
| Command Checksum Matcher Skip Variable ASCII Position Occupancy |
| - 📑 🔲 Big endian Jeti Box Down 👻 0 1 0 0 0 🦳                    |
| Command Checksum Matcher Skip Variable ASCII Position Occupancy |
| - 📑 🗍 Big endian Jeti Box Down 🔻 0 1 0 0 0 0                    |
| Command Checksum Matcher Skip Variable ASCII Position Occupancy |
| - 📑 🗍 Big endian Jeti Box Down 🔻 0 1 0 0 0 0                    |
| Command Checksum Matcher Skip Variable ASCII Position Occupancy |
| — 📑 🗍 Big endian Jeti Box Nop 🔹 0 1 8 0 1 0                     |
|                                                                 |
|                                                                 |
|                                                                 |
|                                                                 |
|                                                                 |
| Memory usage: 0 / 16384 bytes                                   |
|                                                                 |

Fig. 31: JETI box example

Below is a small example with the configuration of one of these messages, the full example can be found in *Jetibox* - *Integration examples* section of this manual.

- 1. Expected text: "CONTROLLER TYPE MasterSpin 220~"
  - Command: Jeti box Down
    - Matcher(32) "CONT" 0x434F4E54 (1129270868)
    - Skip(24\*8) 192
    - Matcher(32) "220~" 0x3232307E (842150014)
| [Cons | sumer] Consur | ner JETI box |              |       |          |          |         |           | 0000000000 |          |           |           | - × |
|-------|---------------|--------------|--------------|-------|----------|----------|---------|-----------|------------|----------|-----------|-----------|-----|
| _ 6   |               | D: I'        | Comp         | and   | Checksum | Matcher  | Skip    | Variable  | ASCII      | Position | Occupancy |           | î+  |
| - 6   |               | Big endian   | Jeti Box Do  | own 👻 | U        | 2        | 8       | U         | U          | U        |           |           |     |
|       | - 💷 🗇         | Hatch        | er x434F4E54 |       |          |          |         |           |            |          |           | <b>^+</b> |     |
|       | Value         | Bits         |              | Mask  |          |          |         |           |            |          |           |           |     |
| 1     | 129270868     | 32           | 4294967295   |       | dec      |          |         |           |            |          |           |           |     |
| Bits  | - 💷 🗇         | Skip 2       | 4            |       |          |          |         |           |            |          |           |           |     |
| 24    | 4             |              |              |       |          |          |         |           |            |          |           |           |     |
|       | - 🗊 🗇         | Skip 24      | 4            |       |          |          |         |           |            |          |           |           |     |
| -     | - 🗊 🗇         | Skip 24      | 4            |       |          |          |         |           |            |          |           |           |     |
|       | - 🗊 🗇         | Skip 24      | 4            |       |          |          |         |           |            |          |           |           |     |
| -     | - 🗊 🗇         | Skip 24      | 4            |       |          |          |         |           |            |          |           |           |     |
| -     | - 🗊 🗇         | Skip 24      | 4            |       |          |          |         |           |            |          |           |           |     |
| -     | - 🗊 🗇         | Skip 24      | 4            |       |          |          |         |           |            |          |           |           |     |
|       | - 🗔 🗇         | Skip 24      | 4            |       |          |          |         |           |            |          |           |           |     |
|       | - 🗊 🗇         | Hatch        | er x3232307E |       |          |          |         |           |            |          |           |           |     |
|       | Value         | Bits         |              | Mask  |          |          |         |           |            |          |           |           | U   |
| 8     | 342150014     | 32           | 4294967295   |       | dec      |          |         |           |            |          |           | *         | ~   |
|       |               |              |              | _     | Me       | mory usa | ge: 256 | / 16384 b | ytes       |          |           |           |     |
|       |               |              |              |       |          |          |         |           |            |          |           |           |     |
|       |               |              |              |       |          |          |         |           |            |          |           |           |     |

Fig. 32: JETI box custom message example

## 2.3.3.4 ARINC communication protocol

CEX supports the reception and sending of information following the **ARINC 429 communication standard**. ARINC 429 messages consist of a 32-bit sequence as shown below.

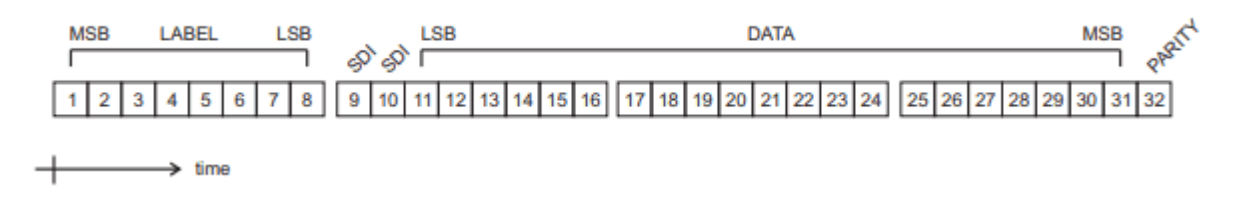

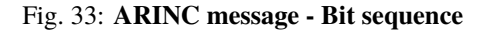

- 1 8: The label/status byte.
- 9 10: Source Destination Identifier (SDI) bits. SDI function is used when specific messages need to be directed to a specific system of a multi-system installation.
- 11 31: Data bits.
- 32: Parity bit. Parity is a method of detecting errors in transmission.

The following configuration must be carried out in **CEX PDI Builder** for enabling reception and transmission of ARINC messages.

## 2.3.3.4.1 ARINC message reception

1. Go to Input/Output  $\rightarrow$  I/O Setup panel  $\rightarrow$  Configuration tab.

Connect an ARINC producer to a Custom message consumer.

|               | INECTED    |                             | 🚓 Input / Output              |               |                           | ± 0                         |           |  |  |  |
|---------------|------------|-----------------------------|-------------------------------|---------------|---------------------------|-----------------------------|-----------|--|--|--|
| GPIO          | Configurat | Configuration               |                               |               |                           |                             |           |  |  |  |
| PWM           | Priority   |                             | Producer                      |               | Cons                      | umer                        |           |  |  |  |
| I/O Setup     | High       | 00                          | Commgr port 5                 | $\rightarrow$ | None                      | $ Q_0^0 $                   | Always Ok |  |  |  |
| CAN I/O       | High       | 08                          | Tunnel 0                      | $\rightarrow$ | None                      | Q <sub>6</sub> <sup>o</sup> | Always Ok |  |  |  |
| Digital Input | High       | Q <sup>®</sup>              | Tunnel 1                      | $\rightarrow$ | None                      |                             | Always Ok |  |  |  |
| CAN Setup     | High       | Q <sup>0</sup>              | Tunnel 2                      | $\rightarrow$ | None                      |                             | Always Ok |  |  |  |
| Christiap     | High       | QC I                        | CAN wrapper 0 for serial tran | $\rightarrow$ | None                      |                             | Always Ok |  |  |  |
|               | High       | 00                          | CAN wrapper 1 for serial tran | $\rightarrow$ | None                      | 00                          | Always Ok |  |  |  |
|               | V High     | Q <sub>0</sub> <sup>o</sup> | Custom message producer 0     | $\rightarrow$ | ARINC consumer            | Q <sub>0</sub> <sup>o</sup> | Always Ok |  |  |  |
|               | High       | Q <sup>o</sup>              | Custom message producer 1     | -             | RS232-B                   |                             | Always Ok |  |  |  |
|               | High       | 00                          | Lift - MCU                    | $\rightarrow$ | None                      |                             | Always Ok |  |  |  |
|               | High       | 00                          | Y0 splitter producer 0        | $\rightarrow$ | None                      | Q0                          | Always Ok |  |  |  |
|               | High       | 00                          | Y0 splitter producer 1        | $\rightarrow$ | None                      |                             | Always Ok |  |  |  |
|               | High       | 00                          | Y1 splitter producer 0        | $\rightarrow$ | None                      | Q0                          | Always Ok |  |  |  |
|               | High       | 00                          | Y1 splitter producer 1        | $\rightarrow$ | None                      | Q0                          | Always Ok |  |  |  |
|               | High       | Q <sub>0</sub> <sup>o</sup> | ARINC producer channel 0      | $\rightarrow$ | Custom message consumer 0 | Q <sub>0</sub>              | Always Ok |  |  |  |
|               | High       | <b>Q</b> 0                  | ARINC producer channel 1      | $\rightarrow$ | None                      | 00                          | Always Ok |  |  |  |
|               | High       | Q <sup>o</sup>              | ARINC producer channel 2      | $\rightarrow$ | None                      | $Q_0^0$                     | Always Ok |  |  |  |
|               | High       | Ō.º                         | ARINC producer channel 3      | $\rightarrow$ | None                      | 08                          | Always Ok |  |  |  |

Fig. 34: I/O Setup - Producer selection

- 2. Configure the **ARINC producer** according to the message to read:
  - Low speed: Selects the transmission rate for the ARINC 429 transmit channel (low if checked, high if not).
  - **Parity check**: When this parameter is checked, the 32nd received ARINC bit is overwritten with **a parity flag**. The flag bit is set to a zero when the received ARINC word, including its parity bit, has an odd number of ones. Contrarily, when this **parity check** is not ticked, all 32-bits are received without parity checking.
  - **SDI filter**: Once this parameter is checked, SDI function is enabled. Users must configure the identifier of the ARINC messages to read (0, 1, 2 or 3) corresponding to the decimal value of SDI bits.

Note: The decimal value is extracted from the binary number formed by bits 10 and 9 in that order.

| Bit N | umber |                     |
|-------|-------|---------------------|
| 10    | 9     | Installation Number |
| 0     | 0     | -                   |
| 0     | 1     | 1                   |
| 1     | 0     | 2                   |
| 1     | 1     | 3                   |

| Fig.  | 35: | SDI | bits | - ID | numbers |
|-------|-----|-----|------|------|---------|
| 1 1g. | 55. | SDI | DIUS | - 10 | numbers |

• **Enabled labels**: Users can set the labels of the ARINC messages to read, by selecting the corresponding decimal value of Label bits.

| r            | 0010          |           |                      |          |          | 1010101010101 | -       | 0101010101010 | 101010101010 |      | 1010101010101 |          |     |      |            |        |        |     |
|--------------|---------------|-----------|----------------------|----------|----------|---------------|---------|---------------|--------------|------|---------------|----------|-----|------|------------|--------|--------|-----|
| GPIO<br>DMAA |               | Configura | tion                 |          |          |               |         |               |              |      |               |          | 6   |      |            |        |        |     |
|              |               | Priority  | 446                  |          | Pi       | roduce        | er      |               | r            |      | INUI          | IC       | Co  | nsum | er<br>No l | Alw    | ays UK | _   |
|              | CAN I/O       | High      | $Q^0_0$              |          | Tunne    | 11            |         | -             |              |      | Nor           | ne       |     |      | X°         | Alw    | ays Ok |     |
|              | Digital Input | High      | $Q^0_0$              |          | Tunne    | 12            |         | -             | •            | None |               |          | 1   | X0   | Alw        | ays Ok |        |     |
|              | Serial        | High      | $Q_0^0$              | CAN wrap | per 0 fo | or seria      | al tran |               | •            |      | Nor           | ne       |     |      | 28         | Alw    | ays Ok |     |
|              | CAN Setup     | High      | 0.0                  | CAN wrap | per 1 fo | or seria      | al tran |               | •            |      | No            | ne       |     |      | 28         | Alw    | ays Ok | 5   |
|              |               | ↓ Hiah    | 00                   | Custom n | nessage  | e prod        | ucer 0  | -             |              | AR   | INC co        | nsume    | r   |      | xe i       | Alw    | avs Ok | =   |
|              |               | High      | Q.                   | Custom n | nessage  | e prod        | ucer 1  | 1_            |              |      | RS23          | 2-B      |     |      |            | Alw    | avs Ok | 5   |
|              |               | High      | 02                   |          | Lift - M | CU            |         | -             |              |      | No            | ne       |     |      |            | Alw    | avs Ok | 5   |
|              |               | High      | 08                   | V0 spl   | itter nr | oduce         | r 0     | _             |              |      | No            | ne       |     |      |            | Δlw    | avs Ok |     |
|              |               | - High    | 240                  | VO col   | itter pr | oduce         | - 1     |               |              |      | No            |          |     | 17   |            | Alu    | ays Ok | =   |
|              |               |           | 240<br>240           | V1 and   | itter pr | oduce         | - 0     |               |              |      | Nor           | ie       |     |      | ~9<br>49   | Alw    | ays Ok |     |
|              |               | - High    | 2495                 | Y I Spi  | itter pr | oduce         | ru      |               |              |      | INOI          | ne       |     |      | -42<br>    | Alw    | ays Ok |     |
|              |               | High      | Q6                   | Enabl    | e        |               | - 1     | _             |              |      |               |          |     |      |            | A1     | 01-    |     |
|              |               | High      | $\mathbf{Q}_0^*$     | Low      | / speed  |               |         |               |              |      |               |          |     |      |            |        |        |     |
|              |               | High      | 00                   | Pari     | ty chec  | k             |         |               |              |      |               |          |     |      |            |        |        |     |
|              |               | High      | $\mathbf{Q}_{0}^{0}$ | SDI      | filter   |               |         |               |              |      |               |          |     |      |            |        |        |     |
|              |               | High High | $\mathbf{Q}_0^0$     | SDI 0    |          |               |         | -             |              |      |               |          |     |      |            |        |        |     |
|              |               | High (    | $\mathbf{Q}_0^0$     | Sol o    |          |               |         |               |              |      |               |          |     |      |            |        |        |     |
|              |               |           |                      |          | 1        | 2             | 3       | 4             | 5            | 6    | 7             | 8        | 9   | 10   | 11         | 12     | 13     | 14  |
|              |               |           |                      | 16       | 17       | 18            | 19      | 20            | 21           | 22   | 23            | 24       | 25  | 26   | 27         | 28     | 29     | 30  |
|              |               |           |                      | 32       | 33       | 34            | 35      | 36            | 37           | 38   | 39            | 40       | 41  | 42   | 43         | 44     | 45     | 46  |
|              |               |           |                      | 48       | 49       | 50            | 51      | 52<br>69      | 53<br>69     | 54   | 55            | 56<br>72 | 57  | 58   | 59         | 60     | 61     | 62  |
|              |               |           |                      | 80       | 81       | 82            | 83      | 84            | 85           | 86   | 87            | 88       | 89  | 90   | 91         | 92     | 93     | 94  |
|              |               |           |                      | 96       | 97       | 98            | 99      | 100           | 101          | 102  | 103           | 104      | 105 | 106  | 107        | 108    | 109    | 110 |
|              |               |           |                      | 112      | 113      | 114           | 115     | 116           | 117          | 118  | 119           | 120      | 121 | 122  | 123        | 124    | 125    | 126 |
|              |               |           |                      | 128      | 129      | 130           | 131     | 132           | 133          | 134  | 135           | 136      | 137 | 138  | 139        | 140    | 141    | 142 |
|              |               |           |                      | 144      | 145      | 146           | 147     | 148           | 149          | 150  | 151           | 152      | 153 | 154  | 155        | 156    | 157    | 158 |
|              |               |           |                      | 176      | 177      | 178           | 179     | 180           | 181          | 182  | 183           | 184      | 185 | 186  | 187        | 188    | 189    | 190 |
|              |               |           |                      | 192      | 193      | 194           | 195     | 196           | 197          | 198  | 199           | 200      | 201 | 202  | 203        | 204    | 205    | 206 |
|              |               |           |                      | 208      | 200      | 210           | 211     | 212           | 213          | 214  | 215           | 216      | 217 | 218  | 219        | 220    | 221    | 223 |

Fig. 36: I/O Setup - ARINC Producer configuration

3. Configure the Custom message consumer as follows:

| [Consumer] Consumer Custom message consumer 0                                                                                                    | - x                                                                                                    |
|----------------------------------------------------------------------------------------------------|----------------------------------------------------------------------------------------------------|
| 01 - I I I I I I I I I I I I I I I I I I                                                                                                    | ne to Idle Checksum Matcher Skip Variable ASCII Position Occupancy<br>D5 s Bit ID: 0 1 1 0 1 0 0                                                                                                    |
| 0 (0) - 8<br>Value Bits Matcher xAC<br>Value Bits Mask<br>172<br>8 255<br>1 (0) - 32<br>Variable Of (Re<br>Variable Compression<br>User Variable.<br>Uncompress<br>5 (0) - 8<br>Fype Bits Endianness<br>Polynomial 8<br>Little e • ( | dec<br>eal - 32 Bits)<br>Decimals Encode/Decode Encode Decode<br>Min Max Min Max<br>0 1.0 0.0 0.0 0 0<br>Crc - Preset BackFrom BackTo Polynomial StartValue Final XOR R. In R. Out<br>crc8 • 5 0 7 0 0 Binar • |
|                                                                                                    | Memory usage: 9 / 1000 Fields                                                                                                    |
|                                                                                                    | memory usage: 9 / 1000 FIElds                                                                                                    |

Fig. 37: I/O Setup - Consumer configuration

In order to ensure proper communication, it is mandatory to follow the structure above, adding a **Matcher** in the beggining, then a **Variable** (or variables corresponding to the 32 bits of the ARINC message) and a **CRC** at the end of the Custom message with the following values for the parameters:

- Matcher:
  - Value: 172
  - Bits: 8
- Variable or variables: This must correspond to the 32 bits of the ARINC message that users wish to receive. These can be configured in several ways, as long as all bits are represented and there is no loss of data. That is, the ARINC message does not necessarily have to be configured as a 32-bit uncompressed variable such as the *User Variable 00* shown in the example.
- Checksum (CRC):
  - Type: Polynomial
  - Endianness: Little endian
  - CRC-Preset: crc8
  - BackFrom: 5
  - BackTo: 0

- Binary mode

#### 2.3.3.4.2 ARINC message transmission

1. Go to Input/Output  $\rightarrow$  I/O Setup panel  $\rightarrow$  Configuration tab.

Connect an **Custom message producer** to a **ARINC consumer**, and configure the consumer according the ARINC message to send.

- Low speed: Selects the transmission rate for the ARINC 429 transmit channel (low if checked, high if not).
- **Parity check**: When this parameter is checked, the 32nd transmitted ARINC bit is overwritten with a **parity flag**. Contrarily, when it is not, all 32-bits are transmitted as data.
- Even: When the **Parity check is ticked**, this parameter defines whether the 32nd transmitted bit is set for Even or Odd Parity. Ticking the **Even checkbox** selects **even parity**, if not **odd parity** will be selected.

| CEXPDI E         | 3uilder - CEX2 45109 - CONN | IECTED    |                  |                               |               |                           |                      | - ×          |
|------------------|-----------------------------|-----------|------------------|-------------------------------|---------------|---------------------------|----------------------|--------------|
|                  | with ARINC 👻                |           |                  | 🕂 Input / Output              |               | 8                         | <b>t</b> C           |              |
| 0                | GPIO                        | Configura | ation            |                               |               |                           |                      |              |
|                  | PWM                         | Priority  | 2015             | Producer                      |               | Cons                      | umer                 | Always UK    |
| 2                | I/O Setup                   | High      | 08               | Tunnel 1                      | $\rightarrow$ | None                      | 00                   | Always Ok    |
| •                | CAN I/O                     |           | 2000<br>2000     | Tumeri                        |               | None                      |                      | Always Ok    |
|                  | Digital Input               | High      | \$26<br>         | Tunnel 2                      |               | None                      | \$26<br>             | Always Ok    |
| P                | CAN Setup                   | High      | Q                | CAN wrapper 0 for serial tran | $\rightarrow$ | None                      | 06                   | Always Ok    |
|                  | canoctop                    | High      | $Q^0_0$          | CAN wrapper 1 for serial tran | $\rightarrow$ | None                      | Q0                   | -            |
|                  |                             | V High    | $Q^0_0$          | Custom message producer 0     | ] <b>→</b> [  | ARINC consumer            | 00                   | Low speed    |
| $\mathbf{\circ}$ |                             | High      | $\mathbf{Q}_0^0$ | Custom message producer 1     | ]→[           | RS232-B                   | Q <sub>0</sub>       | Parity check |
| <b>.</b>         |                             | High      | $Q^0_0$          | Lift - MCU                    | $\rightarrow$ | None                      | $Q_0^0$              | Even party   |
|                  |                             | High      | $Q^0_0$          | Y0 splitter producer 0        | <b> →</b> [   | None                      | $Q_0^0$              | Always Ok    |
|                  |                             | High      | $Q^0_0$          | Y0 splitter producer 1        | $\rightarrow$ | None                      | Q0                   | Always Ok    |
|                  |                             | High      | $Q_0^0$          | Y1 splitter producer 0        | <b> →</b> [   | None                      | $Q_0^0$              | Always Ok    |
|                  |                             | High      | $Q_0^0$          | Y1 splitter producer 1        | $\rightarrow$ | None                      | $Q_0^0$              | Always Ok    |
|                  |                             | High      | $Q^0_0$          | ARINC producer channel 0      | ] <b>→</b> [  | Custom message consumer 0 | $\mathbf{Q}_{0}^{0}$ | Always Ok    |
|                  |                             | High      | $Q_0^0$          | ARINC producer channel 1      | $\rightarrow$ | None                      | 00                   | Always Ok    |
|                  |                             | High      | $Q_0^0$          | ARINC producer channel 2      | $\rightarrow$ | None                      | Q0                   | Always Ok    |
|                  |                             | High      | $Q_0^0$          | ARINC producer channel 3      | $\rightarrow$ | None                      | Q0                   | Always Ok    |
|                  |                             | High      | $Q^0_0$          | ARINC producer channel 5      | $\rightarrow$ | None                      | $Q_0^0$              | Always Ok    |

Fig. 38: I/O Setup - ARINC Consumer configuration

2. Configure the Custom message producer as below. In this example, *Relative Timestamp* variable is being sent.

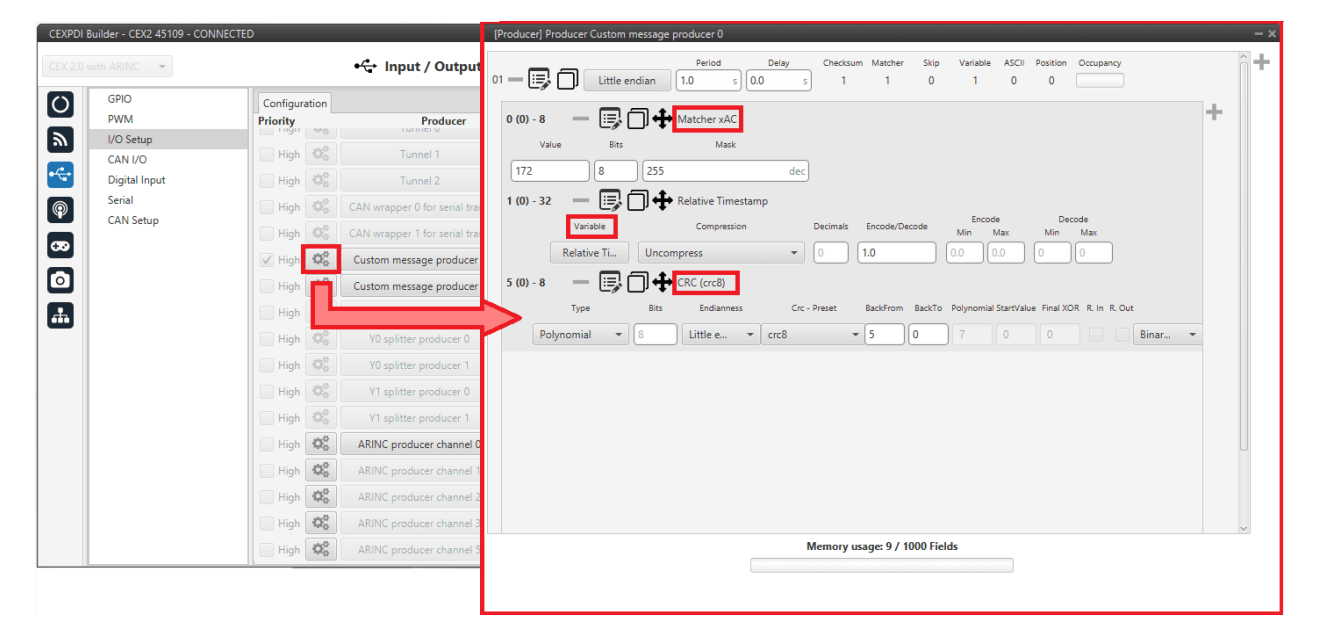

Fig. 39: I/O Setup - Consumer configuration

In order to ensure proper communication, it is mandatory to follow the structure above, adding a **Matcher** in the beggining, then a **Variable** (or variables corresponding to the 32 bits of the ARINC message) and a **CRC** at the end of the Custom message with the following values for the parameters:

- Matcher:
  - Value: 172
  - Bits: 8
- Variable or variables: This must correspond to the 32 bits of the ARINC message that users wish to send. These can be configured in several ways, as long as all bits are represented and there is no loss of data. That is, the ARINC message does not necessarily have to be configured as a 32-bit uncompressed variable such as the *Relative Timestamp* shown in the example.
- Checksum (CRC):
  - Type: Polynomial
  - Endianness: Little endian
  - CRC-Preset: crc8
  - BackFrom: 5
  - BackTo: 0
  - Binary mode

# 2.3.4 CAN I/O

Warning: Remember that for the reception of CAN messages, Mailboxes need to be configured accordingly.

A CAN (Controller Area Network) Bus is a robust vehicle bus standard widely used in the aviation sector. CEX is fitted with two CAN buses that can be configured independently.

The structure of a CAN message can be seen in the following image:

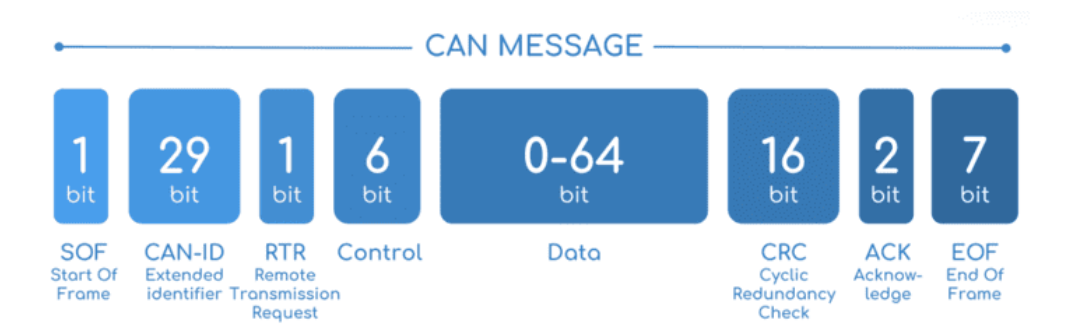

Fig. 40: CAN message structure

Only the ID is introduced in the system, the rest of the message layout is already coded. The data field is the one build by the user to send, and parsed when received.

For more information on the CAN Bus protocol, see CAN Bus protocol section of the CEX Software Manual.

The baud rate of both CAN buses can be configured in the CAN Setup panel.

## 2.3.4.1 Configuration

This menu allows the configuration of the CAN inputs and outputs.

| CEX PDI | Builder<br>with ARINC 👻 | 100 AND 100 |                       | ⊷ Input / Output           |               |                       | ± 0  | - ×<br>0   4 4 |
|---------|-------------------------|-------------|-----------------------|----------------------------|---------------|-----------------------|------|----------------|
| 0       | GPIO                    | Configura   | tion C                | AN Telemetry 0 CAN Telemet | try 1 CAN     | Telemetry 2           |      |                |
| 2       | I/O Setup               | High        | 00                    | Application Processor      |               | CAN Output Filter 1   | ¢\$  | Always Ok      |
|         | CAN I/O                 | High        | Q <sup>o</sup>        | CAN Input Filter 0         |               | CAN to Serial 0       | Q2   | Always Ok      |
| •       | Digital Input           | High        | <b>Q</b> <sup>0</sup> | CAN Input Filter 1         | <b>→</b>      | Application Processor | 00   | Always Ok      |
| P       | CAN Setup               | High        | 00                    | CAN Input Filter 2         | <b>→</b>      | None                  | 20   | Always Ok      |
| 3       |                         | High        | 00                    | CAN Input Filter 3         | $\rightarrow$ | None                  | 02   | Always Ok      |
|         |                         | High        | 00                    | CAN Input Filter 4         | $\rightarrow$ | None                  | 00   | Always Ok      |
| •       |                         | High        | Q <sup>o</sup>        | CAN Input Filter 5         | $\rightarrow$ | None                  | 02   | Always Ok      |
| ·       |                         | High        | Q <sup>o</sup>        | CAN Input Filter 6         | $\rightarrow$ | None                  | 30   | Always Ok      |
|         |                         | High        | 0.0                   | CAN Input Filter 7         | $\rightarrow$ | None                  | 30   | Always Ok      |
|         |                         | High        | OS.                   | CAN Input Filter 8         | $\rightarrow$ | None                  | 30   | Always Ok      |
|         |                         | High        | OS.                   | CAN Input Filter 9         | $\rightarrow$ | None                  | 30   | Always Ok      |
|         |                         | High        | OC.                   | CAN Input Filter 10        | $\rightarrow$ | None                  | 30   | Always Ok      |
|         |                         | High        | OC O                  | CAN Input Filter 11        | $\rightarrow$ | None                  | 20   | Always Ok      |
|         |                         | High        | 08                    | CAN unwrapper 0            | $\rightarrow$ | None                  | 02   | Always Ok      |
|         |                         | High        | OC I                  | CAN unwrapper 1            | $\rightarrow$ | None                  | 20   | Always Ok      |
|         |                         | High        | de l                  | Serial to CAN 0            |               | CAN Output Filter 0   | 00   | Always Ok      |
|         |                         |             | 00                    | Serial to CAN 1            |               | None                  | 1 25 | Always Ok      |

Fig. 41: CAN I/O - Configuration panel

In this menu, the user can find the same 'columns' (**Priority**, **Producer**, **Consumer** and **Bit**) as in the *I/O Setup panel*. In addition, the process for configuring producers and consumers is also the same as described in the *I/O Setup - Input/Output* section.

Warning: In CAN, in Low state the specified period is not guaranteed but in High state it is.

However, only those **messages that are critical for external devices** should be set as **high priority**, as this may disrupt the proper functioning of Veronte CEX.

On the one hand, CEX has the **producers** shown below:

- **Application Processor**: Sends a specific set of information, the "status message". This message is composed as: version (major, minor and revision), address (serial number), system bit error, system power up bit error, PDI bit error, memory allocation bit, fily system bit error, CAN A bit error, CAN B bit error, arbiter enabled and arbiter status.
- CAN Input Filter: CAN input filters. Those CAN messages received in one filter can no longer be received in

subsequent filters. The following parameters need to be configured by clicking on the icon:

| C          | M Input Filter 1 | 1     |
|------------|------------------|-------|
| Port       | CAN A            |       |
| ld         | 8                |       |
| Mask       | 2044             | de    |
| Filter typ | oe Standa        | ard 👻 |

Fig. 42: CAN Input Filter configuration

- **Port**: It is required to configure the CAN bus from which it listens, the user can choose between *CAN A*, *CAN B* or *BOTH*.
- Id: CAN Id must be set and it is used to identify messages. The value set has to be decimal format.
- Mask: Here a CAN Id mask can be set to filter messages. The mask marks which bits of the message id (in binary) are matched.

For example, if standard Ids (11 bits) from 8 to 11 (100 to 111 in binary) want to be admitted, the mask should be set to binary 1111111100, i.e. 2044 in decimal.

Warning: Make sure that the mask is set properly to be able to receive the desired CAN messages.

The mask should be 11 bits for Standard frame format and 29 bits for Extended frame format.

More information about this can be found in *How to create a mask - FAQ* section of this manual.

- Filter type: The options available are *Standard* (frame format with a 11-bit identifier), *Extended* (frame format with a 29-bit identifier) and *Both*.
- CAN unwrapper: This undoes the 'CAN serial wrapper' action, it has to be connected to *I/O Setup* consumer (*Serial CAN unwrapper*).
- Serial to CAN: Serial messages via CAN output, it has to be connected to I/O Setup consumer. It can be

configured in the **configuration button** ( icon), a pop-up window will appear:

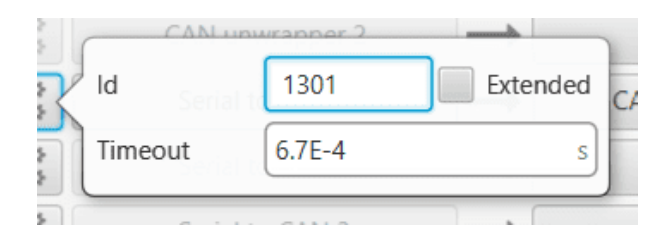

Fig. 43: Serial to CAN configuration

- Id: CAN Id must be set and it is used to identify messages. The value set has to be decimal format.
- **Extended**: If enabled, the frame format will be this, 'Extended', i.e. with a 29-bit identifier. Otherwise, the frame format 'Standard' (11-bit identifier) is set by default.
- Time out: This is the threshold time between receptions to consider that it is not being received correctly.

• CAN Custom Producer Telemetry: Telemetry messages sent via CAN (such as CAN custom messages on Veronte Autopilot 1x). They are configured in the next section, see *CAN Telemetry*.

On the other hand, the **consumers** are the following:

- Application Processor: Receives a specific set of information sent by Veronte Autopilot 1x or Arbiter.
- CAN Output Filter: CAN output filters. The user can choose between CAN A, CAN B or BOTH in the

configuration button ( icon).

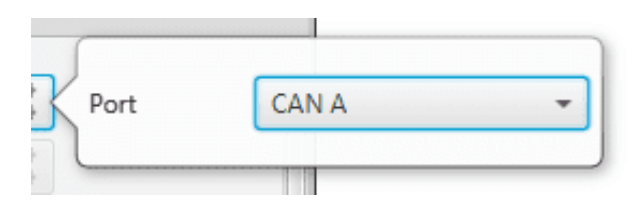

Fig. 44: CAN Output Filter configuration

- CAN serial wrapper: CAN messages via serial output, it has to be connected to *I/O Setup* producer (CAN wrapper for serial transmission).
- CAN GPIO consumer: CAN messages from Autopilot 1x or Autopilot 4x for GPIO inputs. An example of how to implement it can be found in the *GPIO Command Integration examples* section of the present manual.
- CAN to Serial: This undoes the 'Serial to CAN' action, it has to be connected to I/O Setup producer.
- CAN Custom Consumer Telemetry: Telemetry messages received via CAN (such as CAN custom messages on Veronte Autopilot 1x). They are configured in the next section, see *CAN Telemetry*.

## 2.3.4.2 CAN Telemetry

In the CAN Telemetry tabs (there are 3 available), the user chooses the telemetry to be sent/received via the CAN buses. The following elements can be configured:

- **TX Ini**: Used to configure transmitted messages that are only sent once at the beginning of the operation (sent when CEX boots up). They can be used to initialize some devices.
- TX: Used to configure transmitted messages.
- RX: Used to configure the reception messages (where they are stored).

#### Warning:

- The **maximum capacity** of a **CAN message** is **64 bits** (8 bytes), so to send more information it must be divided into several messages.
- CEX has a CAN limitation of 40 TX Ini messages per Custom, 40 TX messages per Custom and 80 RX messages per Custom.

In addition, there is a limit shared with all Customs:

- Maximum number of vectors (fieldset): 160
- Maximum number of fields: 1280

| CEXPDI Builder - CEX2 45109 - CONNECTE                                                                                                    | D                                                                                                    | - x     |
|----------------------------------------------------------------------------------------------------|----------------------------------------------------------------------------------------------------|---------|
| CEX 2.0 with ARINC -                                                                                                    | •← Input / Output                                                                                            | 8 2 8 9 |
| GPIO         PWM         I/O Setup         CAN I/O         Oigital Input         Image: CAN Setup         CAN Setup         Image: CAN Setup         Image: CAN Setup | Configuration CAN Telemetry 0 CAN Telemetry 1 CAN Telemetry 2  TX Ini TX RX RX Memory usage: 4 / 1280 Fields |         |
|                                                                                                    |                                                                                                    |         |

Fig. 45: CAN I/O - CAN Telemetry panel

As this section works in exactly the same way as in the **1x PDI Builder** software, the explanation on how to configure the telemetry messages via CAN is reflected in the Custom Messages - Input/Output section of the **1x PDI Builder** user manual

An example of the sending of CAN telemetry messages can be found in the *CAN communication - Integration examples* section of this manual.

# 2.3.5 Digital Input

CEX digital signal inputs can be used to measure pulse count, pulse widths and PPM signals from a RC radio.

| CEXPDI E  | Builder - CEX2 45109 - CONNECT | ED          |                |               |         |        | - x       |
|-----------|--------------------------------|-------------|----------------|---------------|---------|--------|-----------|
| CEX 2.0 v | with ARINC 👻                   |             | • 🛟 Input / Ou | utput         |         | ± 0    | • • •     |
| 0         | GPIO                           | Configurati | ion            |               |         |        |           |
|           | PWM                            |             | Producer       |               | Co      | nsumer |           |
| 2         | I/O Setup                      | \$\$°       | CAP 0          | $\rightarrow$ | Pulse 0 | 00     | Always Ok |
|           | CAN I/O                        | Q0          | CAP 1          | $\rightarrow$ | RPM 3   | 06     | Always Ok |
|           | Digital Input                  | OC          | CAP 2          | <b>→</b>      | RPM 0   | 02     | Always Ok |
| P         | Serial<br>CAN Setur            | 250 C       | CAD 2          |               | Dulco 2 | 100    | Always Ok |
|           | CAN Setup                      |             | CAP 5          |               | Fuise 5 |        | Always Ok |
|           |                                |             |                |               |         |        |           |

## Fig. 46: Digital Input panel

In this menu, the user can also find the same 'columns' (**Producer**, **Consumer** and **Bit**) as in the *I/O Setup panel*. In addition, the process for configuring producers and consumers is also the same as described in the *I/O Setup - Input/Output* section.

The process to configure a device can be done as follows:

1. Select and configure a **Producer**. There are 4 possible producers: CAP 0 - 3.

Press on the configuration button ( icon) and a new pop-up window will show.

| CEXPDI | Builder - CEX2 45109 - CONN | NECTED                            |       |                | - x       |
|--------|-----------------------------|-----------------------------------|-------|----------------|-----------|
|        | with ARINC 👻                | • 🔂 Input / Output                |       | 1              | • • •     |
| Ö      | GPIO                        | Configuration                     |       |                |           |
|        | PWM                         | Producer                          | Со    | nsumer         |           |
| 2      | I/O Setup                   |                                   | PPM 0 | Q6             | Always Ok |
| ·~     | CAN I/O                     | GPIO/ECAP 0                       | None  | Q <sup>0</sup> | Always Ok |
|        | Digital Input<br>Serial     | Edge detection First falling edge | None  | ¢¢             | Always Ok |
| P      | CAN Setup                   |                                   | None  | Q0             | Always Ok |
| ∞<br>⊙ |                             |                                   |       |                |           |
| m      |                             |                                   |       |                |           |
|        |                             |                                   |       |                |           |
|        |                             |                                   |       |                |           |
|        |                             |                                   |       |                |           |
|        |                             |                                   |       |                |           |
|        |                             |                                   |       |                |           |

## Fig. 47: Digital Input panel - Producer

The pop-up window contains the following configurable elements:

• Enable: By ticking this checkbox, the corresponding producer is enabled.

**Note:** When enabling it, in the *GPIO menu* the "Function" parameter corresponding to this pin shall automatically change to "Mux 1".

Warning: Please check that this change has been made.

• CAP pin entry: Selects which pin this CAP is associated to and, therefore, to which the device is connected to.

Note: Pins are associated in the following way:

- CAP 0 with GPIO/ECAP 0
- CAP 1 with GPIO/ECAP 1
- CAP 2 with GPIO/ECAP 2
- CAP 3 with GPIO/ECAP 3

• Edge detection: How the pulses are read and transformed into a digital signal (how they are processed). By clicking on the drop-down menu, the following options can be selected:

| ingereten |                |                    |         |  |  |
|-----------|----------------|--------------------|---------|--|--|
| R         | V Enabled      | Producer           |         |  |  |
| ~         | GPIO/ECAP 0    |                    | •       |  |  |
| 51        | Edge detection | First falling edge | -       |  |  |
| 5         | ¥              | First rising edge  |         |  |  |
| 2         |                | First falling edge | <u></u> |  |  |

Fig. 48: Digital Input panel - Edge detection option

- First rising edge: With this option, when the rise of the pulse is detected, the data will start to be stored. Recommended when consumer is **PPM** or **Pulse**.
- First falling edge: With this option, when the fall of the pulse is detected, the data will start to be stored.

**Note:** By clicking on the marked arrows, pulse processing can also be configured, getting a customized arrow scheme.

| CEXPDI     | Builder - CEX2 45109 - CON | NECTED                            |         |                | - ×       |
|------------|----------------------------|-----------------------------------|---------|----------------|-----------|
| CEX 2.0    | with ARINC 👻               | • 🗘 Input / Output                |         | ± 0            | • • •     |
| $\bigcirc$ | GPIO                       | Configuration                     |         |                |           |
|            | PWM                        | Producer                          | Cons    | umer           |           |
| <u>س</u>   | I/O Setup                  | Enabled                           | Pulse 0 | Q <sup>o</sup> | Always Ok |
|            | CAN I/O                    | GPIO/ECAP 0                       | None    | 00             | Always Ok |
|            | Digital Input              | Edge detection First falling edge | None    | 00             | Always Ok |
| P          | CAN Setup                  |                                   | None    | 00             | Always Ok |
|            |                            |                                   |         |                |           |

## Fig. 49: Digital Input panel - Edge detection arrows

2. Click on the **Bind** button to select the type of **Consumer**, it is possible to choose among a PPM 0 (Stick PPM), RPM 0-3 or Pulse 0-3.

| CEXPDI          | Builder - CEX2 45109 - CONNECTE | D             |                    |         |                | - ×    |
|-----------------|---------------------------------|---------------|--------------------|---------|----------------|--------|
| CEX 2.0         | with ARINC 🔫                    |               | • 🕂 Input / Output |         | 8 4 6 5        | 0      |
| Ο               | GPIO                            | Configuration | 1                  |         |                |        |
|                 | PWM                             |               | Producer           |         | Consumer       |        |
| 2               | I/O Setup                       | \$\$°         | CAP 0              | → РРМ О | Bind RPM 0     | Ĵî     |
|                 | CAN I/O                         | Q0            | CAP 1              | None    | Clear RPM 1 Dk |        |
|                 | Digital Input                   | 30            | CAP 2              | None    | RPM 2 Dk       |        |
| Ø               | Serial                          | 979<br>949    | 040 D              | None    | RPM 3          |        |
|                 | CAN Setup                       | 346           | CAP 3              | None    | Pulse 0        |        |
| <del>6</del> 29 |                                 |               |                    |         | Pulse 1        |        |
| $\square$       |                                 |               |                    |         | Pulse 2        |        |
|                 |                                 |               |                    |         | Pulse 3        |        |
| -fit-           |                                 |               |                    |         |                |        |
|                 |                                 |               |                    |         |                |        |
|                 |                                 |               |                    |         |                |        |
|                 |                                 |               |                    |         |                |        |
|                 |                                 |               |                    |         |                |        |
|                 |                                 |               |                    |         |                |        |
|                 |                                 |               |                    |         |                |        |
|                 |                                 |               |                    |         |                |        |
|                 |                                 |               |                    |         |                |        |
|                 |                                 |               |                    |         |                |        |
|                 |                                 |               |                    |         |                |        |
|                 |                                 |               |                    |         |                | U<br>~ |

Fig. 50: Digital Input panel - Consumer

- **PPM 0** selected: The variable where the information is stored is 'PPM channel 0 output'. Stick PPM is configured in the *Stick* section.
- **RPM 0-3** selected: The variables in which the information read here is stored are '**RPM 0-3**'. For more information on the configuration of RPM, see the *RPM* section.
- Pulse 0-3 selected: The variables in which the information read here is stored are 'Captured pulse 0-3'.

It is possible to configure it cliking on the **configuration button** ( icon):

| CEXPDI     | Builder - CEX2 45109 - CONNECTE | - ×                                                                                                    |
|------------|---------------------------------|----------------------------------------------------------------------------------------------------|
| CEX 2.0    | with ARINC 👻                    | + Input / Output                                                                                                    |
| $\bigcirc$ | GPIO                            | Configuration                                                                                                    |
|            | PWM                             | Producer Consumer                                                                                                    |
| 2          | I/O Setup                       | • CAP 0             • Pulse 0             • Pulse 0             • Pulse 0             • Positive pulse duration             • Intervent |
|            | CAN I/O                         |                                                                                                    |
|            | Digital Input                   |                                                                                                    |
| 0          | Serial                          |                                                                                                    |
|            | CAN Setup                       | ∞         CAP 3         None         ∞         ag         x         1.0         y         1.0         —                                 |
| <b>CD</b>  |                                 |                                                                                                    |
|            |                                 | 0.8                                                                                                    |
| P          |                                 | 0.7                                                                                                    |
| <b>—</b>   |                                 |                                                                                                    |
| <b>–</b>   |                                 |                                                                                                    |
|            |                                 | 0.5                                                                                                    |
|            |                                 |                                                                                                    |
|            |                                 |                                                                                                    |
|            |                                 | 03                                                                                                    |
|            |                                 |                                                                                                    |
|            |                                 | 02                                                                                                    |
|            |                                 | 0.1                                                                                                    |
|            |                                 |                                                                                                    |
|            |                                 |                                                                                                    |
|            |                                 |                                                                                                    |
|            |                                 |                                                                                                    |

Fig. 51: Digital Input panel - Pulse

In the pop-up window, users will find the following options for configuration:

- Mode:
  - \* Positive pulse duration: The period of the pulse is obtained. It takes the time in 'High' state.
  - \* Negative pulse duration: The period of the pulse is obtained. It takes the time in 'Low' state.

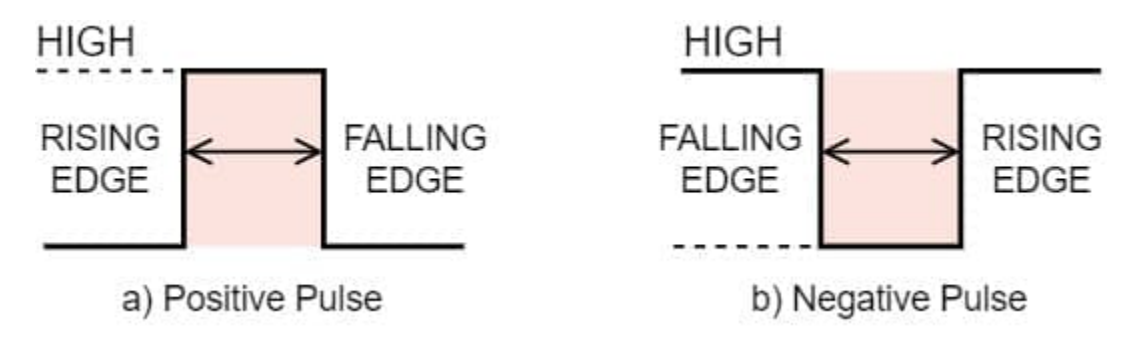

Fig. 52: Positive/Negative pulse duration

- \* Positive duty cycle: The duty cycle of the pulse is obtained. It takes the time in 'High' state.
- \* Negative duty cycle: The duty cycle of the pulse is obtained. It takes the time in 'Low' state.

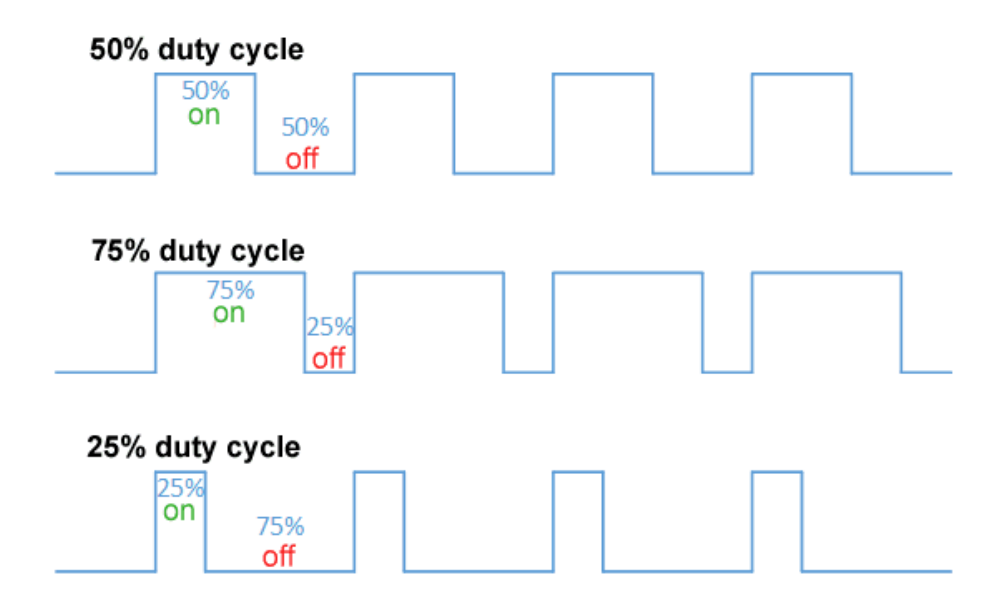

Fig. 53: Positive/Negative duty cycle

- **Time out**: This defines the time to consider that no signal is received.
- Function: Here the user can customise a function to handle the values. Normally, a function is set with the points [0,0] and [1,1], so no transformation is applied, input = output. However, the user can configure it as desired.

#### Example

Let's imagine that **First rising edge** has been selected as the wrap option in Producer and the pulse that CEX has to read is a square signal with a period of 2 seconds and a duty cycle of 25% (see image below).

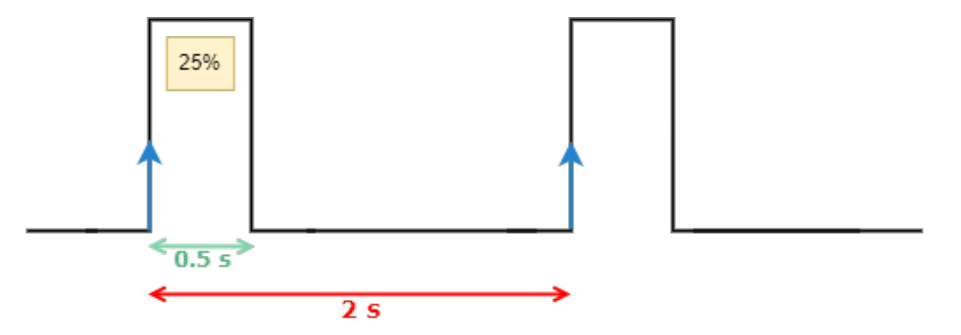

Fig. 54: Signal generated

On the other hand, if **Positive pulse duration** is selected as Consumer and it is configured as in the previous image (*Digital Input - Pulse*), the value obtained in the variable **Captured pulse** (*Captured pulse 1* in the following example) will be **0.50s**, this is because it is the period of the "Positive pulse" of that pulse.

However, if **Positive duty cycle** is selected as Consumer, the value obtained in the variable **Captured pulse** (*Captured pulse 2* in the following example) will be **0.25**, this is because it is the positive duty cycle of that pulse.

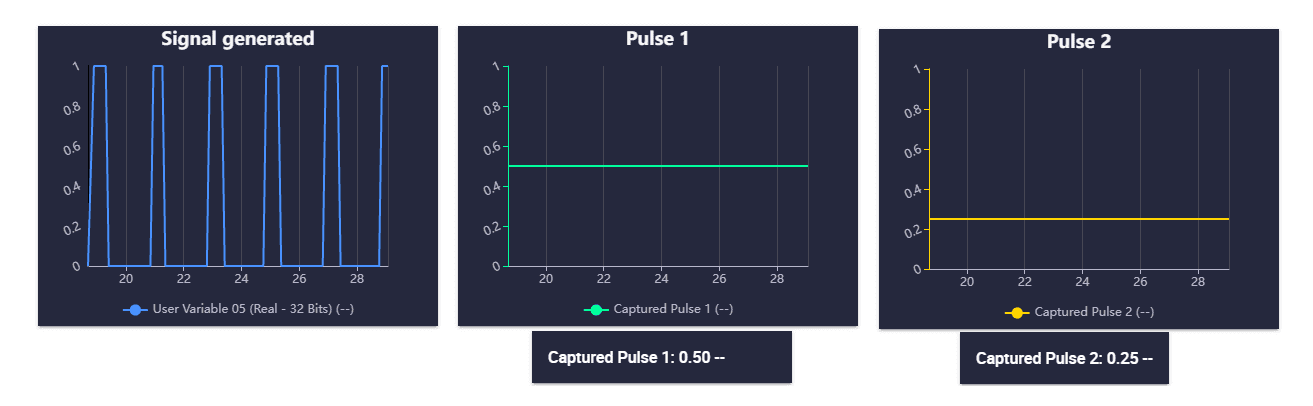

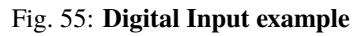

# 2.3.6 Serial

CEX can use up to three serial peripherals (SCI A, SCI B and SCI C). Serial ports A, B and C parameters can be edited in this menu to fit the serial protocol requirements.

| CEXPDI E | CEXPDI Builder - CEX2 45109 - CONNECTED - ×                           |                                                                                                    |  |  |  |  |  |
|----------|-----------------------------------------------------------------------|----------------------------------------------------------------------------------------------------|--|--|--|--|--|
|          | with ARINC 👻                                                          | •🔩 Input / Output                                                                                                    |  |  |  |  |  |
|          | with ARINC  GPIO PWM I/O Setup CAN I/O Digital Input Serial CAN Setup | SCIA SCIB SCIC<br>Functionality<br>Baudrate 115200 •<br>Length 8 •<br>Stop 1 •<br>Parity Disabled •<br>Use address mode |  |  |  |  |  |
|          |                                                                       |                                                                                                    |  |  |  |  |  |

## Fig. 56: Serial panel

- Baudrate: This specifies how fast data is sent over a serial line.
- Length: This defines the number of data bits in each character: 4 to 8 bits.

- Stop: Number of stop bits sent at the end of every character: 1, 1.5, 2.
- **Parity**: Is a method of detecting errors in transmission. When parity is used with a serial port, an extra data bit is sent with each data character, arranged so that the number of 1 bits in each character, including the parity bit. **Disabled**, **odd** or **even**.
- Use address mode: 9-bit data framing uses the bit typically associated with parity error detection to identify address messages. Sent serial data that does not have the address bit set will be ignored (unless the device had previously identified an address message associated with it). This option can be disabled or enabled.

Note: SCI A corresponds to port RS232-A, SCI B to port RS232-B and SCI C to port RS485-C.

## 2.3.7 CAN Setup

In this screen users can configure the baudrate and the reception mailboxes of each CAN Bus.

Since **CEX** is going to receive data on the CAN Bus, it is mandatory to configure a certain number of mailboxes to store that data until CEX reads it.

A mailbox can be configured for multiple CAN message IDs as long as the mask is configured correctly and these messages are **sent spaced out** with enough time between them to allow the high priority core to read each one individually. More information on masks can be found in *How to calculate a mask - FAQ* section of this manual.

Warning: Since CEX PDI Builder allows up to 32 mailboxes, users should make sure to leave at least one mailbox free for transmission (TX).

If any mailbox is **full** and another message arrives, the new message is **discarded**.

| EXPDI Builder - CEX2 45109 - CONNECTE                                                         | D                                    |                     |                                                     |                                      |                                              |                                                                | ->      |
|-----------------------------------------------------------------------------------------------|--------------------------------------|---------------------|-----------------------------------------------------|--------------------------------------|----------------------------------------------|----------------------------------------------------------------|---------|
| CEX 2.0 with ARINC -                                                                          |                                      |                     | •ح                                                  | Input /                              | Output                                       |                                                                | 8 1 8 9 |
| GPIO       PWM       I/O Setup       CAN I/O       Digital Input       Serial       CAN Setup | CAN<br>Units<br>Maill<br>#<br>1<br>2 | IA Ci<br>s ID boxes | ANB<br>DEC V<br>reserved RX:<br>Mailboxes<br>4<br>4 | Jnits Mask<br>9 Mailboxo<br>Extended | BIN -<br>es available T<br>ID<br>1302<br>400 | Baudrate 1000000.0<br>X: 23<br>Mask<br>1111111111<br>111111111 |         |
|                                                                                               |                                      |                     |                                                     |                                      |                                              |                                                                |         |

## Fig. 57: CAN Setup panel

More information about mailboxes can be found in the Mailboxes - Input/Output section of the **1x PDI Builder** user manual.

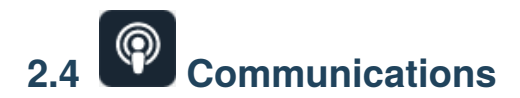

## 2.4.1 Ports

Ports configuration allows the user to configure which communication ports (Commgr Ports in *I/O Setup*) will be used for communication. When using the **Route** feature, CEX can be configured to **route** VCP messages for an external Veronte device with a known address (ID) through a given port.

| CEXPDI  | Builder | - CEX2 45109 - CONNECT                                              | ED             | - × )               |
|---------|---------|---------------------------------------------------------------------|----------------|---------------------|
| CEX 2.0 |         | INC 👻                                                               | Communications | e to to o           |
| Ö       | Por     | ts                                                                  |                | +                   |
| 2       | Ro      | uting 0                                                             |                | $\widehat{\square}$ |
|         | -       | Forward<br>PORT 1<br>PORT 2<br>PORT 3<br>PORT 4<br>PORT 4<br>PORT 5 | Route          |                     |

## Fig. 58: Ports menu

Each port can be configured as either one of the following options:

- Forward: Any messages generated by this unit (i.e. Telemetry or response messages to certain commands) will be sent through these ports.
- **Route**: Any messages received at any Commgr Port with the defined address will be re-sent through the defined port. It is possible to route several addresses through the same port, but is not possible to route the same address through several ports. Only the first configured port will be used. Routing also applies to messages generated by the unit for the defined address.

Note: The same port cannot be used as Forward and Route at the same time.

It is possible to define up to 4 routing setups, which can be switched unsing the Ports action of the Automations menu of **1x PDI Builder**. Routing 0 will always be selected by default when booting CEX.

# 2.5 Stick

The wired transmitter is configured through the following tabs, which cover the following content:

- Setting of the transmitter's parameters.
- Definition of exponential response-curves for the desired channels.
- Trimming of the channels' neutral position.
- Setting of the data receiving port on the autopilot.

## 2.5.1 PPM

This tab provides the options to configure CEX to read a PPM radio controller to control the platform.

| DI Builder - CEX2 45109 | - CONNECTED            |                   |                          |       |   |
|-------------------------|------------------------|-------------------|--------------------------|-------|---|
| .0 with ARINC 👻         |                        | æ                 | 9 Stick                  | 8 ± 0 | - |
| PPM Exponentia          | l Trim Output          |                   |                          |       |   |
| Brand Custom            | ▼ Model                | ✓ Cha             | innels 16                |       |   |
| Pulse polarity          | Positive      Negative | Sync time         | 0.004 s                  |       |   |
| Min pulse               | 2.5E-4 s               | Max pulse         | 5.0E-4 s                 |       |   |
| Position                |                        |                   |                          |       |   |
| Min accepted            | 8.0E-4 s               | Max accepted      | 0.0022 s                 |       |   |
| Min value encoded       | 9.0E-4 s               | Max value encoded | 0.0021 s                 |       |   |
| Channel(Disabled        | EnabledFilter) 1 2     | 3 4 5 6 7 8 9 10  | <b>11 12</b> 13 14 15 16 |       |   |
| Non linear low pa       | ss filter              |                   |                          |       |   |
| Min delta               | 0.0                    | Max delta         | 1000.0                   |       |   |
| Min delta alpha         | 1.0                    | Max delta alpha   | 0.02                     |       |   |
|                         |                        |                   |                          |       |   |
|                         |                        |                   |                          |       |   |
|                         |                        |                   |                          |       |   |
|                         |                        |                   |                          |       |   |
|                         |                        |                   |                          |       |   |
|                         |                        |                   |                          |       |   |
|                         |                        |                   |                          |       |   |

#### Fig. 59: Stick - PPM panel

• **Brand**, **Model** and **Channels**: **CEX PDI Builder** has been configured to provide the user with the expected parameters to configure different transmitters models.

| Brand     | Models          | Channels              |
|-----------|-----------------|-----------------------|
| Futaba    | 8J/10J/12K/14SG | 8 (for 8J and 10J)    |
|           |                 | 12 (for 12K and 14SG) |
|           | T18SZ           | 8                     |
| Jeti      | DC 16/DC 24     | 16                    |
| FrSky     | Taranis X9D     | 8                     |
|           | Horus X12S      | 8                     |
| TBS       | Crossfire       | 8                     |
| Embention | Stick Expander  | 16                    |
| Custom    | -               | -                     |

- Custom: If the user's transmitter is not among those mentioned above, choose this option and replace the parameter values with the appropriate ones.
- Pulse polarity: Indicates the pulse polarity:
  - **Positive**: Default signal is low and goes up to high.
  - Negative: Default signal is high and goes down to low.
- Sync time: Minimum time on the PPM output till the next frame. It tells the receiver to reset its channel counter.
- **Minimum/Maximum pulse**: Pulse length, it depends on the system and it is a constant value (usually 0.2-0.5 ms).
- Position
  - Minimum/Maximum accepted: Pulse length accepted for each channel. Standard for R/C servos uses a pulse of 1 ms for the maximum position at one end, 1.5 ms for the midpoint and 2 ms for the maximum position at the opposite end.
  - **Minimum/Maximum encoded**: If there is noise and the signal is varying around the minimum/maximum values accepted, CEX will encode those values to the ones set here. For instance, a pulse length between 0.8-0.9 ms will be considered as one of 0.9 ms.
  - Channels: Sets the number of channels accepted. Besides, it is possible to Disable/Enable/Filter each channel individually.
- Non linear low pass filter
  - Minimum/Maximum delta: Default parameters are recommended.
  - Minimum/Maximum delta alpha: Default parameters are recommended.

The figure below shows the shape of the PPM signal.

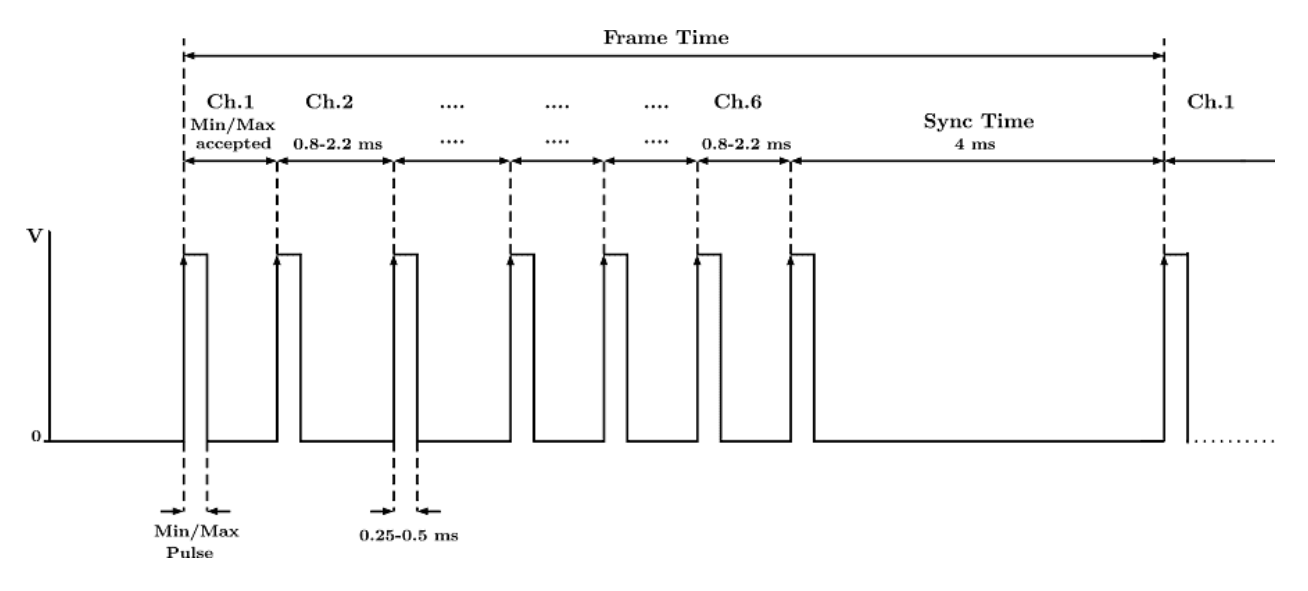

Fig. 60: PPM signal

# 2.5.2 Exponential

The exponential tab allows the user to define an exponential stick response for every channel.

The allowed inputs range from 0 to 1 and there is a graph showing the generated response curve, as can be seen in the figure below.

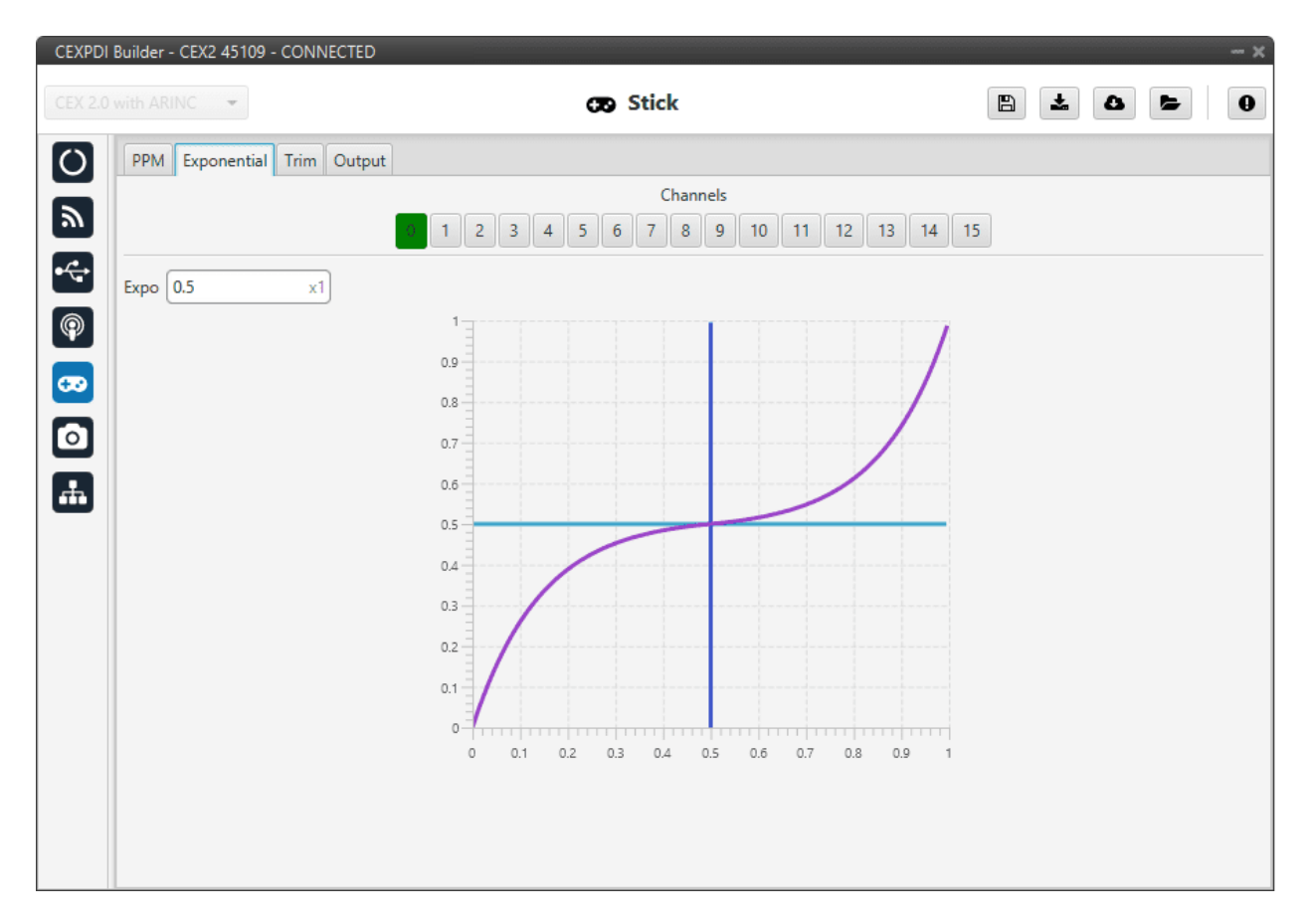

Fig. 61: Stick - Exponential panel

The **X** axis of the graph corresponds to the stick input and the **Y** axis is the result of applying the exponential function to that stick input.

## 2.5.3 Trim

By enabling the **Avanced** option, the user can set the expected trim values manually. The user should have a deep knowledge on its transmitter if this option is selected.

Finally, on the right hand side, the **Reset** button puts every parameter back to 0.

| CEXPDI   | Builder - CEX2 45109 - CONNECTED |                              | - ×     |
|----------|----------------------------------|------------------------------|---------|
| CEX 2.0  | with ARINC -                     | CB Stick                     | 8 2 6 0 |
| Ö        | PPM Exponential Trim Output      | ıt                           |         |
| 2        | Advanced                         | Reset                        |         |
|          | Trim Range                       | Neutral Trim Range Neutral   |         |
| •        | Channel 0 0.( 0.(                | Zero Channel 8 0.0 0.7 Zero  |         |
| P        | Channel 1 0.0 0.0                | Zero Channel 9 0.0 0.7 Zero  |         |
| 620      | Channel 2 0.0 0.0                | Zero Channel 10 0.0 0.7 Zero |         |
|          | Channel 3 0.( 0.1                | Zero Channel 11 0.C 0.7 Zero |         |
| ⁰        | Channel 4 0.0 0.0                | Zero Channel 12 0.0 0.7 Zero |         |
| <b>.</b> | Channel 5 0.( 0.;                | Zero Channel 13 0.0 0.7 Zero |         |
|          | Channel 6 0.1 0.7                | Zero Channel 14 0.0 0.7 Zero |         |
|          | Channel 7 0.1 0.1                | Zero Channel 15 0.0 0.7 Zero |         |
|          |                                  |                              |         |
|          |                                  |                              |         |
|          |                                  |                              |         |
|          |                                  |                              |         |
|          |                                  |                              |         |
|          |                                  |                              |         |
|          |                                  |                              |         |

Fig. 62: Stick - Trim panel

# 2.5.4 Output

In this menu the user sets the receiving port and process the incoming commands. Once the stick has been configured, the commands have to be sent to the air unit.

| CEXPDI Builder - CEX2 45109 - CONNECTED                                                                                                    |                             | - x       |
|----------------------------------------------------------------------------------------------------|-----------------------------|-----------|
| CEX 2.0 with ARINC -                                                                                                    | 😨 Stick                     | 8 2 6 6 0 |
| PPM Exponential Trim Output                                                                                                    |                             |           |
| The second second secon |                             |           |
| Remote UAV Broadcast Vin perio                                                                                                    | d 0.0: s Delta 0<br>d 0.2 s |           |
| Enable Initial 1 Port 0                                                                                                    |                             |           |
| Remote UAV Min perio<br>Max perio                                                                                                    | d 0.0 s Delta 0             |           |
|                                                                                                    |                             |           |
|                                                                                                    |                             |           |
|                                                                                                    |                             |           |
|                                                                                                    |                             |           |

Fig. 63: Stick - Output panel

In this menu, the following parameters can be configured:

- Enable.
- **Initial Channel at destination**: The user indicates to which channel of the air autopilot will be sent the first channel received in the ground unit. The channels arrive at the platform in order and without spaces between them.

For example, if at the GND channels 6, 7, 8, 9 and 10 are enabled, the AIR will receive channels 1, 2, 3, 4 and 5. Therefore channel 6 of the stick will be channel 1 in the AIR configuration.

- **Port**: If more than one transmitter is configured, each transmitter must be configured on a different port. This has to match the port set on the air unit.
- Remote: It has to be enabled if the user wants to allow the delivery of the commands to the platform.
  - UAV: The address of the UAV that receive the commands has to be indicated. The following options are the most common:
    - \* App 2: Veronte applications address.
    - \* Broadcast: The commands are sent to all units on the network. This option is recommended.
    - \* 1x v4.X XXXX: The address of a specific air unit.

For more information on the available addresses, see List of addresses section of the CEX Software Manual.

- **Min period**: As the period is the inverse of the frequency, this is the **maximum frequency**. Therefore, to give the pilot more control, this is the frequency that is set when the **stick is commanding**. A *Min period* of **0.02s** is recommended.
- **Max period**: As the period is the inverse of the frequency, this is the **minimum frequency**. Thus, to free up bandwidth, this is the frequency that is set when the **stick is idle**. A *Max period* of **0.2s** is recommended.
- **Delta**: This parameter determines whether the frequency is set to the minimum or maximum period set above.

If CEX detects a **change above** the **delta value**, the frequency goes to the maximum frequency (minimum period). While if the **changes are less than this value**, it switches to the **minimum frequency** (maximum period). **10 Hz** are recommended.

An example of how to configure a stick can be found in the Stick - Integration examples section of the **1x PDI Builder** user manual.

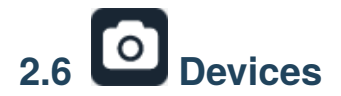

## 2.6.1 Jetibox

CEX can simulate a Jetibox to read telemetry from legacy Jeti devices.

| CEXPDI Builder - CEX2 45109 - CONNECTE                                                                                                    | D              | - × |
|----------------------------------------------------------------------------------------------------|----------------|-----|
| CEX 2.0 with ARINC -                                                                                                    | O Devices      |     |
| Jetibox         Scorpion tribunus         Image: Scorpion tribunus         Image: Scorpion tribunus | SCI Port SCI A |     |

#### Fig. 64: Jetibox panel

- Enable: It can be enabled or disabled by the user.
- SCI Port: A SCI port must be selected. The available options are: SCI A, SCI B or SCI C.

Besides, a configuration is needed in the Serial and I/O Setup panels.

An example of this can be seen in the Jetibox - Integration examples section of the present manual.

**Note:** The serial port will be totally reserved for this, so it will not be usable to other things and the I/O Setup affecting it will be ignored.

## 2.6.2 Scorpion tribunus

CEX can read telemetry from Tribunus ESCs by connecting it to one of its serial ports.

| CEXPDI | Builder - CEX2 45109 - CONNEC                                                 |                                                                                                    |                        |  |
|--------|-------------------------------------------------------------------------------|----------------------------------------------------------------------------------------------------|------------------------|--|
| CEXPDI | Builder - CEX2 45109 - CONNEC<br>with ARINC -<br>Jetibox<br>Scorpion tribunus | CTED<br>Concernent Concernent Conce | vices 0.02 0.05 0.05 0 |  |
|        |                                                                               |                                                                                                    |                        |  |

#### Fig. 65: Scorpion tribunus panel

The following parameters are configurable:

- Enable: It can be enabled or disabled by the user.
- Telemetry period.
- MCU telemetry 1/2 period: Telemetry period for MCU devices.
- PWM ID: PWM ID associated to the Scorpion Tribunus.

The serial port has to be configured in the I/O Setup section.

An example of this can be seen in the Scorpion tribunus - Integration examples section of this manual.

**Note:** The serial port will be totally reserved for this, so it will not be usable to other things and the I/O Setup affecting it will be ignored.

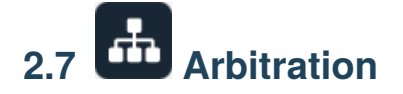

The arbitration algorithm in Veronte is based on a **scoring system**. Each autopilot must send continuously a set of arbitration variables that will be used by the arbiter in order to calculate the score for each unit. Then, based on the scores and the current arbitration mode, the arbiter will choose to keep the current selected autopilot, or switching to one of the other units.

A **Score** is a 32 bit, single precission, floating-point value. This parameter is first computed resulting in a range between **0** and **0xFFFFFFFF**, where **0** is a perfect score (*Score*'). To achieve a better understanding, *Score*' is converted to a value comprehended between 0 an 100 (*Score*), being **100** the best possible score in the end.

Scores are calculated using the **arbitration variables** received from each autopilot at their dedicated addresses. After receiving the value, the following formula is used to compute the score for their respective unit:

$$score'_{i} = \frac{\sum_{j}^{N} min\left[\left(\frac{x_{i,j}-\mu_{j}}{d_{j,max}}\right)^{2}, 1\right] \cdot w_{j}}{\sum_{j}^{N} w_{j}}$$

$$score_i = 100 \cdot (1 - score'_i)$$

Where:

| j           | Variable index                            |  |  |
|-------------|-------------------------------------------|--|--|
| $x_{i,j}$   | <i>j</i> variable from autopilot <i>i</i> |  |  |
| $\mu_j$     | <i>j</i> variable reference               |  |  |
| $d_{j,max}$ | Maximum allowed error                     |  |  |
| $w_j$       | Weight of <i>j</i> variable               |  |  |
| N           | Number of variables                       |  |  |
| $score'_i$  | Score' of unit <i>i</i>                   |  |  |
| $score_i$   | Score of unit <i>i</i>                    |  |  |

**Tip:** The Arbitration weights should be used to increase or decrease the relevance that a certain arbitration variable has over the calculation of the score.

Any variable in Veronte can be used as an arbitration variable. Depending on the platform, operation, application, etc. the more relevant variables can be selected for its use as arbitration references.

# 2.7.1 Arbitration

CEX is able to output PWMs using arbitration in the same way **Veronte Autopilot 4x** does. This functionality has to be enabled as follows:

| CEXPDI Builder - CEX2 45010 - CONNECTED - X                                                                                                    |               |  |  |  |  |  |
|----------------------------------------------------------------------------------------------------|---------------|--|--|--|--|--|
| CEX 2.0 with ARINC                                                                                                    | 🕂 Arbitration |  |  |  |  |  |
| Arbitration       Config       CAN Setup         Enable       -         Master arbitration RX CAN ID         C       Extended         CAN         C         Arbitration         Arbitration         CAN |               |  |  |  |  |  |

Fig. 66: Arbitration panel

**Master arbitration RX CAN Id** is exclusive for CEX when it is used alongside a Veronte Autopilot 4x. If **enabled**, when an arbitration message is received from the Arbiter of the Autopilot 4x (**with the CAN Id configured here**), the selected autopilot will be updated according to the data received.

# 2.7.2 Config

## 2.7.2.1 Absolute Arbitration Variables

Absolute arbitration variables are indicators that are **inherently good** or **bad**, and so they are added directly to the score.

Examples of absolute arbitration variables are Link Quality, GNSS accuracy or warnings such as Sensors error or Position not fixed.

## 2.7.2.2 Relative Arbitration Variables

Relative arbitration variables are **not inherently good** or **bad**, and hence need to be compared against the other autopilots in order to calculate its score contribution.

The contribution to the score from a relative arbitration variable will be its **Deviation** from the **Average** of the same variable from each autopilot.

Examples of relative arbitration variables are Attitude, Position, measurements from sensors, etc.

## 2.7.2.3 Arbitration Example

| Autopilot | Var. | Veronte  | Туре     | $x_{i,j}$ | $\mu_j$ | $w_j$ | Relative | $Score'_i$ | $Score_i$ |
|-----------|------|----------|----------|-----------|---------|-------|----------|------------|-----------|
|           | N⁰   | Variable |          |           | -       | _     | score    |            |           |
| 1         | 1    | Roll     | Relative | 0.12      | 0.096   | 1     | 0.054    | 0.043      | 95.67     |
|           | 2    | Pitch    | Relative | 0.30      | 0.283   | 1     | 0.027    |            |           |
|           | 3    | GNSS 1   | Absolute | 1.7       |         | 0.01  | 0.004    |            |           |
|           |      | Accuracy |          |           |         |       |          |            |           |
| 2         | 1    | Roll     | Relative | 0.10      | 0.096   | 1     | 0.0011   | 0.0039     | 99.60     |
|           | 2    | Pitch    | Relative | 0.28      | 0.283   | 1     | 0.0011   |            |           |
|           | 3    | GNSS 1   | Absolute | 1.9       |         | 0.01  | 0.005    |            |           |
|           |      | Accuracy |          |           |         |       |          |            |           |
| 3         | 1    | Roll     | Relative | 0.07      | 0.096   | 1     | 0.071    | 0.046      | 95.39     |
|           | 2    | Pitch    | Relative | 0.27      | 0.283   | 1     | 0.017    |            |           |
|           | 3    | GNSS 1   | Absolute | 1.5       |         | 0.01  | 0.0036   |            |           |
|           |      | Accuracy |          |           |         |       |          |            |           |

In the above example, **AP2** is considered to be **the best**, since it has the **highest total score**. Even though its **GNSS accuracy** is the worst of all 3, its values for pitch and roll are the ones with the lower deviation from the mean.

## 2.7.2.4 Config panel

In this panel, the parameters of the arbiter algorithm are set.

| CEXPDI                                   | Builder - CEX2 45010 - CONNECTED |                           |         |       | - × |
|------------------------------------------|----------------------------------|---------------------------|---------|-------|-----|
| CEX 2.0                                  | ) with ARINC 🔫                   | 📥 Arbitration             |         | 8 2 0 |     |
| Ö                                        | Arbitration Config CAN Setup     |                           |         |       |     |
|                                          | Arbiter                          |                           |         |       |     |
|                                          | Preferred Autopilot 1            | 1                         |         |       |     |
|                                          | Method Always best               | ~ (2)                     |         |       |     |
| P                                        | Holding CAP time 0.1             | s (3)                     |         |       |     |
| œ                                        | Hysteresis 0.001                 | x1 (4)                    |         |       |     |
| $\ \ \ \ \ \ \ \ \ \ \ \ \ \ \ \ \ \ \ $ | Use external autopilot 5         |                           |         |       |     |
|                                          | Variables                        | _(1)                      |         |       |     |
| -                                        | Variable 1 Max error: 0.0        | Weight: 1.0 bsolute: 0    | $\odot$ |       |     |
|                                          | Variable 2 Max error: 0.0        | Weight: 1.0 Absolute: 0   |         |       |     |
|                                          | Variable 3 Max error: 0.0        | Weight: 1.0 Absolute: 0 9 |         |       |     |
|                                          |                                  | <b>_</b>                  |         |       |     |
|                                          |                                  |                           |         |       |     |
|                                          |                                  |                           |         |       |     |
|                                          |                                  |                           |         |       |     |
|                                          |                                  |                           |         |       |     |
|                                          |                                  |                           |         |       |     |

Fig. 67: Config panel

- 1. **Preferred**: The preferred autopilot will be chosen in case of a score draw. **Fixed while ok** mode will always select this autopilot first.
- 2. Method: The method of arbitration can be chosen by the user. The available options are:
  - Always best: It chooses always the best autopilot.
  - **Change if worst**: The arbiter will only switch if the currently selected autopilot has the worst score. In that case, it will switch to the one with the best score.
  - **Round robin control**: Using the **Holding CAP** time parameter, the **arbiter** will periodically switch between autopilots. This mode is meant for testing purposes only.
  - Fixed: Arbitration is disabled and one autopilot is selected. In this mode Autopilot 4x will behave as an Autopilot 1x.
    - Fixed 0: Autopilot 0 is selected.
    - Fixed 1: Autopilot 1 is selected.
    - Fixed 2: Autopilot 2 is selected.
  - **Fixed while ok**: This mode does not take into account scores. In this mode, the **Preferred** autopilot will be selected by default. A switch will only happen if the current autopilot is considered **Dead**.
- 3. Holding CAP time: Amount of time needed from last switch in order to allow a new switch.
- 4. **Hysteresis**: When comparing scores, the difference between them needs to be bigger than this proportional value, in order to assess scores. The difference is proportional to the score of the selected autopilot.

**i.e.** If current selected autopilot is the number 1, arbitration mode is **Always best**, hysteresis is **0.5** and score for AP 1 is **0.3**, AP 2 will need a score lower than **0.15** in order to be selected.

- 5. Use external autopilot: Enables arbitration of external autopilot.
- 6. Add button: Adds new arbitration variables.

Arbitration variables have the following configurable parameters:

- 7. Max error: Arbitration maximum error for each variable.
- 8. Weight: Arbitration weight for each variable.
- 9. Absolute: If it is enabled, it will indicate that it is an absolute variable. The value set here will be used to compare the variables in order to choose the best autopilot.

Note: To delete variables click on "-".

Currently, the maximum amount of arbitration variables supported is 32.

# 2.7.3 CAN Setup

Here users can configure the receiving CAN Ids for each of the 3 possible **Veronte Autopilots 1x** that are sending data to **CEX**. Therefore, to send data from any of them to the **CEX**, these Ids must be specified.

Note: If arbitration is not enabled, only the configuration of the Autopilot 0 will be used.

| CEXPDI  | Builder - CEX2 45109 - CONNECTED |               | - ×       |
|---------|----------------------------------|---------------|-----------|
| CEX 2.0 | with ARINC -                     | 👍 Arbitration | 8 1 4 5 0 |
| Ö       | Arbitration Config CAN Setup     |               |           |
| 2       | Send status Period 0.2           | _1            |           |
| •       | Send score Period 3.0            | 2             |           |
|         | Status message ID 255 Extended 3 |               |           |
|         | Autopilot 0 4                    |               |           |
|         | ID 8                             |               |           |
|         | Autopilot 1                      |               |           |
| ÷.      | ID 9                             |               |           |
|         | Autopilot 2                      |               |           |
|         | Extended                         |               |           |
|         | ID 10                            |               |           |
|         |                                  |               |           |
|         |                                  |               |           |
|         |                                  |               |           |
|         |                                  |               |           |
|         |                                  |               |           |

#### Fig. 68: CAN Setup panel

1. Send status and Period: The user can enable status sending and set a status message period.

**Note:** The *Send Status Period* must be set to **0.2 s**, otherwise, the arbitration algorithm will force the selection of autopilot 0.

- 2. Send score and Period: Score sending can be enabled and a period of scoring messages can be set.
- 3. Status message ID: CAN ID to which Status and Score messages are sent when there is no External Arbitration and therefore CEX works as arbiter.
  - **Extended**: If enabled, the frame format will be this, '**Extended**', i.e. with a 29-bit identifier. Otherwise, the frame format 'Standard' (11-bit identifier) is set by default.
- 4. Autopilot 0-2: CAN IDs used for the reception of Autopilot 4x arbitration messages for each AP.
  - **Extended**: If enabled, the frame format will be this, '**Extended**', i.e. with a 29-bit identifier. Otherwise, the frame format 'Standard' (11-bit identifier) is set by default.
### CHAPTER

## THREE

## **INTEGRATION EXAMPLES**

# 3.1 CAN communication

CEX can send and receive messages via CAN.

## 3.1.1 CAN messages transmission

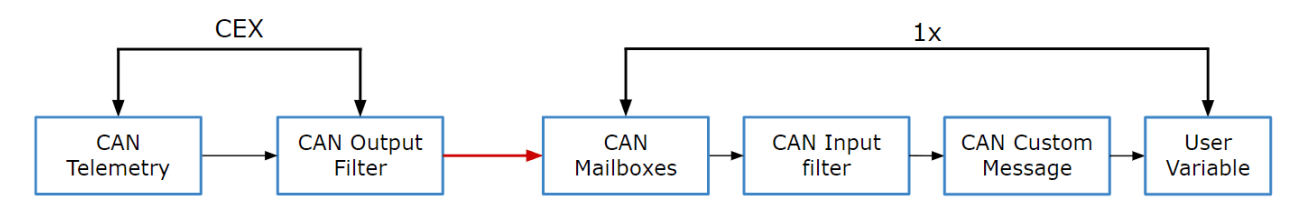

Fig. 1: CAN messages transmission - Communication diagram  $CEX \rightarrow 1x$ 

Users must follow the steps below to send telemetry via CAN and configure an Autopilot 1x to read this telemetry:

1. Go to Input/Output menu  $\rightarrow$  CAN I/O panel  $\rightarrow$  Configuration tab.

Connect a CAN Custom Producer Telemetry to a CAN Output Filter as follows:

| X PDI Builder |                     | 🚓 Input / Output                               |               |                     | ± 0                         |           |  |  |
|---------------|---------------------|------------------------------------------------|---------------|---------------------|-----------------------------|-----------|--|--|
| GPIO          | Configuration       | AN Telemetry 0 CAN Telemetry 1 CAN Telemetry 2 |               |                     |                             |           |  |  |
| PWM           | Priority<br>High %& | Producer<br>CAN Input Filter b                 |               | Co                  | nsumer                      | Always Uk |  |  |
| CAN I/O       | High                | CAN Input Filter 7                             | -             | None                | Q0                          | Always Ok |  |  |
| Digital Input | High                | CAN Input Filter 8                             | → <u> </u>    | None                | Q <sub>0</sub>              | Always Ok |  |  |
| Serial        | High                | CAN Input Filter 9                             | → <u> </u>    | None                | \$\$                        | Always Ok |  |  |
| CAN Setup     | High 🙀              | CAN Input Filter 10                            | → <u> </u>    | None                | Q0                          | Always Ok |  |  |
|               | High 🗘              | CAN Input Filter 11                            | -             | None                | Q0                          | Always Ok |  |  |
| ]             | High 🔯              | CAN unwrapper 0                                | → <u> </u>    | None                | Q <sup>o</sup>              | Always Ok |  |  |
|               | High 🛱              | CAN unwrapper 1                                | → <u> </u>    | None                | Q <sub>0</sub> <sup>0</sup> | Always Ok |  |  |
|               | High 🔯              | Serial to CAN 0                                | →             | CAN Output Filter 0 | Q0                          | Always Ok |  |  |
|               | High 🛱              | Serial to CAN 1                                | →             | None                |                             | Always Ok |  |  |
|               | High 🗘              | Serial to CAN 2                                | → <u> </u>    | None                | Q <sub>0</sub> <sup>o</sup> | Always Ok |  |  |
|               | High 🛱              | Serial to CAN 3                                | →             | None                | Q0                          | Always Ok |  |  |
|               | High 🛱              | Serial to CAN 4                                | $\rightarrow$ | None                |                             | Always Ok |  |  |
|               | High 🗘              | Serial to CAN 5                                | -             | None                | Q6                          | Always Ok |  |  |
|               | High 🕸              | CAN Custom Producer 0 Tele                     | $\rightarrow$ | CAN Output Filter 2 | Q <sub>0</sub>              | Always Ok |  |  |
|               | High 🛱              | CAN Custom Producer 1 Tele                     | $\rightarrow$ | None                | $\dot{Q}_0^0$               | Always Ok |  |  |
|               | 📃 High 🔯            | CAN Custom Producer 2 Tele                     | -             | None                | $\dot{Q}^0_0$               | Always Ok |  |  |

Fig. 2: CAN messages transmission - CAN I/O configuration

2. Go to Input/Output menu  $\rightarrow$  CAN I/O panel  $\rightarrow$  CAN Telemetry tab.

This tab must corresponds to the selected CAN Custom Producer Telemetry. In this case CAN Telemetry 0 as the Producer is CAN Custom Producer 0 Telemetry.

Select the fields to send in **TX** or **TX** Ini, as it is a Producer. More information on the configuration of telemetry messages can be found in the *CAN Telemetry - Input/Output* section of this manual.

| CEX PDI Builder                                                                                       |                                                                                                    | - × |
|----------------------------------------------------------------------------------------------------|----------------------------------------------------------------------------------------------------|-----|
| CEX 2.0 with ARINC -                                                                                  | • 🕁 Input / Output                                                                                                    | 0   |
| GPIO<br>PWM<br>N/O Setup<br>CAN I/O<br>Digital Input<br>Serial<br>CAN Setup<br>CAN Setup<br>CAN Setup | Configuration CAN Telemetry 0 CAN Telemetry 1 CAN Telemetry 2  TX Ini TX D Edit Copy Ext Can id Endianness Period 00 == 0 90 Little endian 1.0 s 90 Little endian 1.0 s NEX KX Memory usage: 0 / 1280 Fields | +   |
|                                                                                                    |                                                                                                    |     |

Fig. 3: CAN messages transmission - CAN Telemetry configuration

For example, a telemetry message with a variable set to ID 90:

| CAN      | message | : ID: 90 |                |         |            |           |          |                |         |           |   | - x |
|----------|---------|----------|----------------|---------|------------|-----------|----------|----------------|---------|-----------|---|-----|
| Checksur | n Match | er Skip  | Variable       | ASCII   | Position   | Occupancy |          |                |         |           |   |     |
| 0        | 0       | 0        | 1              | 0       | 0          |           |          |                |         |           |   |     |
| 0 (0)    | - 32    | - 💷      | +              | • PWM   | 1          |           |          |                |         |           |   | +   |
|          |         | Variable | <b>1</b> , , , |         |            |           | Desimals | Encodo /Decodo | Encode  | Decode    |   |     |
|          |         | variable |                |         | ompression | 1         | Decimais | Encode/Decode  | Min Ma  | AX Min Ma | x |     |
|          |         | PWM 1    | Unco           | ompress |            | *         | 0        | 1.0            | 0.0 0.0 |           |   |     |
|          |         |          |                |         |            |           |          |                |         |           |   |     |
|          |         |          |                |         |            |           |          |                |         |           |   |     |
|          |         |          |                |         |            |           |          |                |         |           |   |     |
|          |         |          |                |         |            |           |          |                |         |           |   |     |
|          |         |          |                |         |            |           |          |                |         |           |   |     |
|          |         |          |                |         |            |           |          |                |         |           |   |     |
|          |         |          |                |         |            |           |          |                |         |           |   |     |
|          |         |          |                |         |            |           |          |                |         |           |   |     |
|          |         |          |                |         |            |           |          |                |         |           |   |     |
|          |         |          |                |         |            |           |          |                |         |           |   |     |
|          |         |          |                |         |            |           |          |                |         |           |   |     |
|          |         |          |                |         |            |           |          |                |         |           |   |     |
|          |         |          |                |         |            |           |          |                |         |           |   |     |
|          |         |          |                |         |            |           |          |                |         |           |   |     |
|          |         |          |                |         |            |           |          |                |         |           |   |     |
|          |         |          |                |         |            |           |          |                |         |           |   |     |
|          |         |          |                |         |            |           |          |                |         |           |   |     |
|          |         |          |                |         |            |           |          |                |         |           |   |     |
|          |         |          |                |         |            |           |          |                |         |           |   |     |
|          |         |          |                |         |            |           |          |                |         |           |   |     |

Fig. 4: CAN messages transmission - CAN Telemetry example

3. Configure the **Autopilot 1x** to read telemetry from **CEX**, following the CAN messages reception - Integration examples section of the **1x PDI Builder** user manual.

Note: The configured CAN ID must match the one in CEX.

## 3.1.2 CAN messages reception

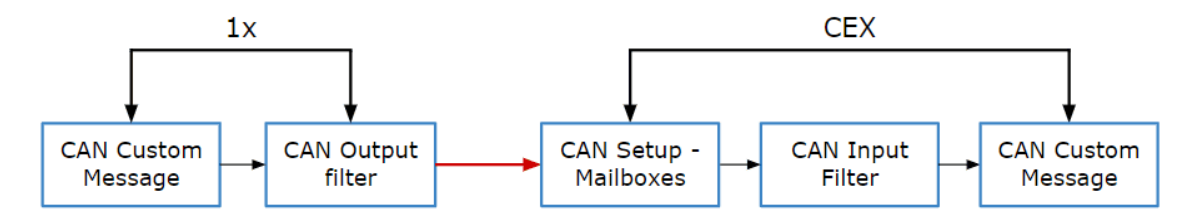

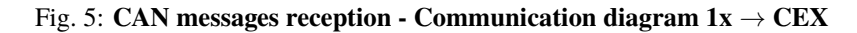

Users must follow the steps below to read CAN messages via CAN and configure an Autopilot 1x to send this telemetry:

- 1. Configure the **Autopilot 1x** to send telemetry to **CEX**, following the CAN messages transmission Integration examples section of the **1x PDI Builder** user manual.
- 2. Go to Input/Output menu  $\rightarrow$  CAN Setup panel.

Configure a mailbox according to the message to receive. In this example, a message with ID 90 is received through CAN A:

Note: The configured ID must match the one in 1x.

| ARINC ¥          |         | •~               |             | output        |                    | <b>2 3</b> |
|------------------|---------|------------------|-------------|---------------|--------------------|------------|
| GPIO             | CANA    | CANB             |             |               |                    |            |
| PWM<br>I/O Setup | Units I | D DEC 👻          | Units Mask  | BIN 👻         | Baudrate 1000000.0 |            |
| AN I/O           | Mailbo  | oxes reserved RX | : 17 Mailbo | xes available | TX: 15             |            |
| ital Input       | #       | Mailboxe         | s Extended  | ID            | Mask               | +          |
| rial             | 1       | 4                |             | 1302          | 1111111111         |            |
| N Setup          | 2       | - 4              |             | 8             | 1111111111         |            |
|                  | 3       | - 4              |             | 9             | 1111111111         |            |
|                  | 4       | - 4              |             | 10            | 1111111111         |            |
|                  | 5       | — 1              |             | 90            | 1111111111         |            |
|                  | -       |                  |             |               | -                  |            |
|                  |         |                  |             |               |                    |            |
|                  |         |                  |             |               |                    |            |
|                  |         |                  |             |               |                    |            |
|                  |         |                  |             |               |                    |            |
|                  |         |                  |             |               |                    |            |
|                  |         |                  |             |               |                    |            |
|                  |         |                  |             |               |                    |            |

Fig. 6: CAN messages reception - CAN Setup configuration

3. Go to Input/Output menu  $\rightarrow$  CAN I/O panel  $\rightarrow$  Configuration tab.

Connect a CAN Input Filter to a CAN Custom Consumer Telemetry as follows:

| CEX PDI | Builder       |              |                    |                                                 |               |                           |                      | - ×       |  |  |  |
|---------|---------------|--------------|--------------------|-------------------------------------------------|---------------|---------------------------|----------------------|-----------|--|--|--|
| CEX 2.0 | with ARINC 👻  |              | 🕂 Input            | / Output                                        |               | i                         | £ 0                  | 0         |  |  |  |
| Ö       | GPIO          | Configuratio | on CAN Telemetry 0 | CAN Telemetry 0 CAN Telemetry 1 CAN Telemetry 2 |               |                           |                      |           |  |  |  |
|         | PWM           | Priority     |                    | Producer                                        |               | Cons                      | umer                 |           |  |  |  |
| 2       | I/O Setup     | 🗌 High 🐇     | Application        | Processor                                       | $\rightarrow$ | CAN Output Filter 1       | $\mathbf{Q}_{0}^{0}$ | Always Ok |  |  |  |
| •       | CAN I/O       | 🗌 High ⊀     | CAN Inpu           | ut Filter 0                                     | $\rightarrow$ | CAN to Serial 0           | Q0                   | Always Ok |  |  |  |
|         | Digital Input | 🗌 High 📢     | CAN Inpu           | ut Filter 1                                     | $\rightarrow$ | Application Processor     | Q0                   | Always Ok |  |  |  |
| P       | CAN Setup     | 🗌 High 【     | CAN Inpu           | ut Filter 2                                     | $\rightarrow$ | CAN Custom Consumer 0 Tel | $Q_0^0$              | Always Ok |  |  |  |
| 33      |               | 🗌 High 【     | CAN Inpu           | ut Filter 3                                     | $\rightarrow$ | None                      | $Q_0^0$              | Always Ok |  |  |  |
|         |               | 🗌 High 【     | CAN Inpu           | ut Filter 4                                     | $\rightarrow$ | None                      | $Q_0^0$              | Always Ok |  |  |  |
|         |               | High         | CAN Inpu           | ut Filter 5                                     | $\rightarrow$ | None                      | $Q_0^0$              | Always Ok |  |  |  |
| ÷.      |               | 🗌 High 【     | CAN Inpu           | ut Filter 6                                     | $\rightarrow$ | None                      | Q0                   | Always Ok |  |  |  |
|         |               | High         | CAN Inpu           | ut Filter 7                                     | $\rightarrow$ | None                      | $Q_0^0$              | Always Ok |  |  |  |
|         |               | 🗌 High 【     | CAN Inpu           | ut Filter 8                                     | $\rightarrow$ | None                      | Q0                   | Always Ok |  |  |  |
|         |               | High         | CAN Inpu           | ut Filter 9                                     | $\rightarrow$ | None                      | $Q_0^0$              | Always Ok |  |  |  |
|         |               | 🗌 High 【     | CAN Inpu           | t Filter 10                                     | $\rightarrow$ | None                      | $Q_0^0$              | Always Ok |  |  |  |
|         |               | High         | CAN Inpu           | t Filter 11                                     | $\rightarrow$ | None                      | $Q_0^0$              | Always Ok |  |  |  |
|         |               | High 4       | CAN unw            | rapper 0                                        | $\rightarrow$ | None                      | $Q_0^0$              | Always Ok |  |  |  |
|         |               | High 4       | CAN unw            | rapper 1                                        | $\rightarrow$ | None                      | $Q_0^0$              | Always Ok |  |  |  |
|         |               | 🗌 High 【     | Serial to          | CAN 0                                           | $\rightarrow$ | CAN Output Filter 0       | <b>Q</b> _0          | Always Ok |  |  |  |
|         |               | High 🖁       | Sarial to          | CAN 1                                           | $\rightarrow$ | None                      | 100                  | Alwaye Ok |  |  |  |

Fig. 7: CAN messages reception - CAN I/O configuration

4. Click on the **button** of the **CAN Input Filter** and configure the *Port* and *CAN Id* according to the message to receive.

Note: The configured CAN Id must match the one in 1x.

| Port        | CAN A    | -   |
|-------------|----------|-----|
| ld          | 90       |     |
| Mask        | 2047     | dec |
| Filter type | Standard | •   |

Fig. 8: CAN messages reception - CAN Input Filter configuration

5. Go to Input/Output menu  $\rightarrow$  CAN I/O panel  $\rightarrow$  CAN Telemetry 0 tab (as CAN Custom Consumer 0 Telemetry has been selected as consumer).

Add a field to receive the message in RX, since it is a Consumer, and configure it to store the received value in a

user variable. More information on the configuration of Telemetry messages can be found in the *CAN Telemetry* - *Input/Output* section of this manual.

Note: The configured CAN Id must match the one in 1x.

| CEX PDI Builder                                                                                                    |                                                                                                    | - × |
|----------------------------------------------------------------------------------------------------|----------------------------------------------------------------------------------------------------|-----|
| CEX 2.0 with ARINC -                                                                                                   | • ← Input / Output 🛓 🗅 🖕                                                                                                    | 0   |
| GPIO         PWM         I/O Setup         CAN I/O         Digital Input         ©         CAN Setup         CAN Setup | Configuration CAN Telemetry 0 CAN Telemetry 1 CAN Telemetry 2  TX Ini TX TX TX TX TO Edit Copy Ext O 90 Little endian 1.0 5 0 | -   |
|                                                                                                    | Memory usage: 0 / 1280 Fields                                                                                                 |     |

Fig. 9: CAN messages reception - CAN Telemetry configuration

## 3.2 CAN Isolator

**CEX** can operate as a CAN bus isolator, since it manages both CAN buses as desired. The system has a built-in microcontroller; which manages CAN buses in real-time. Both buses are not electrically connected, in consequence, electrical signals that do not follow the CAN protocol will be isolated.

The functionalities of a CAN isolator are the following:

- CAN Input Filter
- Filtered CAN subnet
- CAN tunnel

The following diagram summarizes the behavior of CEX as a CAN bus isolator:

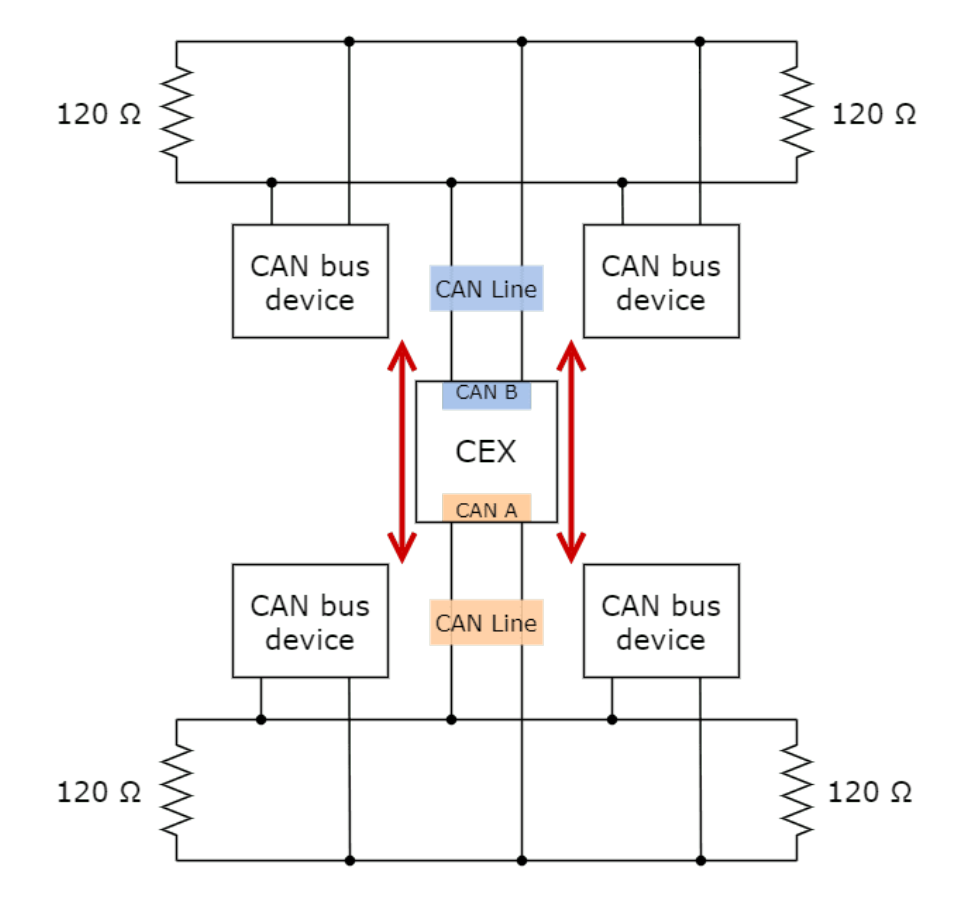

Fig. 10: Subnets CAN diagram

## 3.2.1 Filtered CAN subnet

With **CEX** it is possible to isolate CAN nets, by filtering certain messages from one CAN line and only transmitting specific information through CEX to the other one.

In this example, only a certain range of CAN IDs will be allowed to cross from one CAN line to the other using the two CAN ports of **CEX**. Specifically, information will pass **from CAN B** of CEX **to CAN A** of CEX:

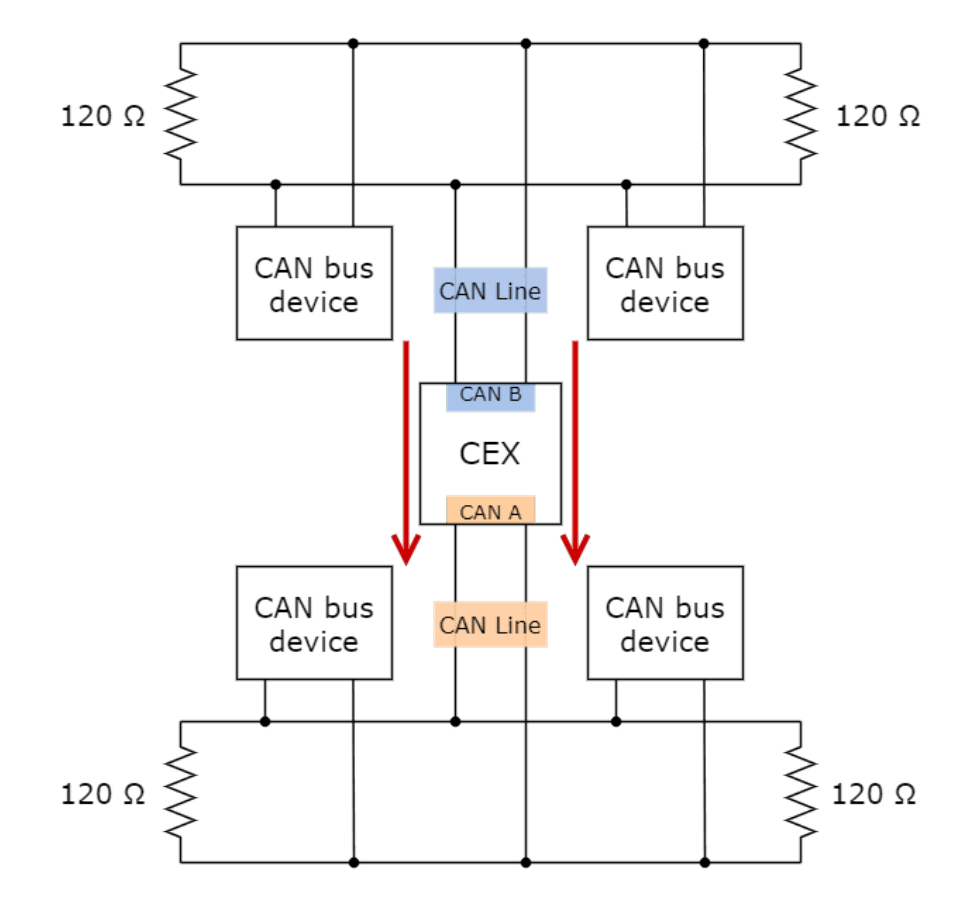

Fig. 11: Subnets CAN example - From CAN B to CAN A

The allowed range will be from 0x550 to 0x55F.

1. Create a new mailbox entry for CAN B.

To do this, go to Input/Output menu  $\rightarrow$  CAN Setup panel  $\rightarrow$  CAN B tab.

Assign some of the mailboxes to it and set the ID to **0x550**. This example uses an ID expressed in **hexadecimal** notation.

| CEXPDI Builder - CEX2 45109 - CONNI                                                                                        | ECTED                                                                                                    | - ×     |
|----------------------------------------------------------------------------------------------------|----------------------------------------------------------------------------------------------------|---------|
| CEX 2.0 with ARINC -                                                                                                    | • ← Input / Output                                                                                                    | 8 2 5 0 |
| CEX 20 with ARINC<br>GPIO<br>PWM<br>I/O Setup<br>CAN I/O<br>Digital Input<br>Serial<br>CAN Setup<br>CAN Setup<br>CAN Setup | CANA       CANB         Units ID       HEX       Units Mask         BIN       Baudrate       125000.0         Mailboxes reserved RX:       8       Mailboxes available TX:       24         #       Mailboxes       Extended       ID       Mask         1       -       4       516       1111111111         2       =       4       550       1111111111 |         |
|                                                                                                    |                                                                                                    |         |

Fig. 12: Filtered CAN subnet - CAN Setup configuration

2. Set a Mask which will ignore the last 4 bits.

**Note:** Although the ID has been entered in hexadecimal notation, note that the Mask has been set in **binary** format.

| CEXPDI E                                                                                                    | Builder - CEX2 45109 - CONNECT      | ED                     |          |                                | 10                       |         |                             | - *    |
|----------------------------------------------------------------------------------------------------|-------------------------------------|------------------------|----------|--------------------------------|--------------------------|---------|-----------------------------|--------|
|                                                                                                    | with ARINC 👻                        |                        |          | <b>ہ</b> ≺۔                    | Input /                  | 8 2 6 9 |                             |        |
| ا<br>ال                                                                                                    | GPIO<br>PWM<br>I/O Setup<br>CAN I/O | CAN/<br>Units<br>Mailb | ID<br>ID | ANB<br>HEX 👻 I<br>reserved RX: | Jnits Mask<br>8 Mailboxe | BIN 🔻   | Baudrate 125000.0<br>TX: 24 |        |
| •                                                                                                    | Digital Input                       | #                      |          | Mailboxes                      | Extended                 | ID      | Mask                        | ndan . |
| P                                                                                                    | CAN Setup                           | 1                      | 8162345  | 4                              |                          | 516     | 1111111111                  | _      |
| 3                                                                                                    |                                     | 2                      | IEINEES  | 4                              |                          | 550     | 1111110000                  |        |
| $\begin{tabular}{ c c } \hline \hline \hline \hline \hline \hline \hline \hline \hline \hline \hline \hline \hline \hline \hline \hline \hline \hline \hline$ |                                     |                        |          |                                |                          |         |                             |        |
| #                                                                                                    |                                     |                        |          |                                |                          |         |                             |        |
|                                                                                                    |                                     |                        |          |                                |                          |         |                             |        |
|                                                                                                    |                                     |                        |          |                                |                          |         |                             |        |
|                                                                                                    |                                     |                        |          |                                |                          |         |                             |        |
|                                                                                                    |                                     |                        |          |                                |                          |         |                             |        |
|                                                                                                    |                                     | <                      |          |                                |                          |         |                             |        |
|                                                                                                    |                                     |                        |          |                                |                          |         |                             |        |

Fig. 13: Filtered CAN subnet - CAN Setup mask configuration

3. Go to Input/Output  $\rightarrow$  CAN I/O panel  $\rightarrow$  Configuration tab.

Configure CAN Input Filter 2 on CAN B, with the same settings as the Mailbox.

**Important:** This menu only allows setting the Id with **decimal numbers**. For this example the Id 0x550 is represented as **1360** in decimal format.

| CEXPDI  | Builder - CEX2 45109 - CONNEC | TED       |                                   |             |               |                          |                       |      | - ×       |  |  |  |
|---------|-------------------------------|-----------|-----------------------------------|-------------|---------------|--------------------------|-----------------------|------|-----------|--|--|--|
| CEX 2.0 | with ARINC -                  |           |                                   | 🕂 Inpu      | ut / Output   |                          |                       | 7    | 0         |  |  |  |
| O       | GPIO                          | Configura | Configuration CAN Telemetry 0 CAN |             |               | emetry 1 CAN Telemetry 2 |                       |      |           |  |  |  |
|         | PWM                           | Priority  |                                   |             | Producer      | Consumer                 |                       |      |           |  |  |  |
| 2       | I/O Setup                     | 📃 High    | $Q_0^0$                           | Applicati   | on Processor  | $\rightarrow$            | CAN Output Filter 1   | 00   | Always Ok |  |  |  |
| •       | CAN I/O                       | High      | $Q^0_0$                           | CAN In      | put Filter 0  | $\rightarrow$            | None                  | Q0   | Always Ok |  |  |  |
|         | Digital Input<br>Serial       | High      | 44Q                               | (           |               |                          | None                  | 00   | Always Ok |  |  |  |
| P       | CAN Setup                     | 🔲 High    | 00                                | Port        | CAN B         | -                        | Application Processor | Q0   | Always Ok |  |  |  |
| 3       |                               | 📄 High    | $\mathbf{Q}_0^0$                  | ld          | 1360          |                          | None                  |      | Always Ok |  |  |  |
|         |                               | High      | $\dot{\Omega}^0_0$                | Mask        | 11111110000   | bin                      | None                  |      | Always Ok |  |  |  |
|         |                               | High      | $\dot{Q}^0_0$                     | Filter type | Standard      | •                        | None                  | 00   | Always Ok |  |  |  |
| -       |                               | High      | 00                                | CAN In      | put Filter 6  | $\rightarrow$            | None                  | 00   | Always Ok |  |  |  |
|         |                               | High      | $\dot{Q}^0_0$                     | CAN In      | put Filter 7  | $\rightarrow$            | None                  | 00   | Always Ok |  |  |  |
|         |                               | High      | 00                                | CAN In      | put Filter 8  | $\rightarrow$            | None                  | Q0   | Always Ok |  |  |  |
|         |                               | High      | 00                                | CAN In      | put Filter 9  | $\rightarrow$            | None                  | Q0   | Always Ok |  |  |  |
|         |                               | High      | $\dot{\Omega}^0_0$                | CAN Inp     | out Filter 10 | $\rightarrow$            | None                  | \$\$ | Always Ok |  |  |  |
|         |                               | High      | 00                                | CAN Inp     | out Filter 11 | $\rightarrow$            | None                  |      | Always Ok |  |  |  |
|         |                               | High      | 00                                | CAN ur      | nwrapper 0    | $\rightarrow$            | None                  | Q0   | Always Ok |  |  |  |
|         |                               | High      | 00                                | CAN ur      | nwrapper 1    | $\rightarrow$            | None                  | \$\$ | Always Ok |  |  |  |
|         |                               | ✓ High    | 00                                | Serial      | to CAN 0      | $\rightarrow$            | CAN Output Filter 0   | 00   | Always Ok |  |  |  |
|         |                               | High      | 450                               | Sarial      | to CAN 1      |                          | CAN Output Filter 2   |      |           |  |  |  |

Fig. 14: Filtered CAN subnet - CAN Input Filter configuration

4. Bind CAN Output Filter 2 to CAN Input Filter 2, and configure CAN Output Filter to CAN A.

| XPDI Builder - CEX2 45109 - C | DNNECTED      | ⊷t⊶ Input / Output          |               |                     | ± (                         | - ×<br>0   4 4 |
|-------------------------------|---------------|-----------------------------|---------------|---------------------|-----------------------------|----------------|
| GPIO                          | Configuration | CAN Telemetry 0 CAN Telemet | ry 1 CAN      | Telemetry 2         |                             |                |
| PWM                           | Priority      | Producer                    |               | Co                  | nsumer                      |                |
| I/O Setup                     | 🗌 High  🛱     | Application Processor       | $\rightarrow$ | CAN Output Filter 1 | 00                          | Always Ok      |
| CAN I/O                       | High 🛱        | CAN Input Filter 0          | $\rightarrow$ | None                | 00                          | Always Ok      |
| Digital Input                 | High          | CAN Input Filter 1          | $\rightarrow$ | None                | Q0                          | Aluma Ol       |
| CAN Setup                     | High 🛱        | CAN Input Filter 2          | $\rightarrow$ | CAN Output Filter 2 | 00                          | Port CAN       |
|                               | High 🕵        | CAN Input Filter 3          | $\rightarrow$ | None                | Q <sub>0</sub> <sup>0</sup> | Aiways OK      |
|                               | High          | CAN Input Filter 4          | $\rightarrow$ | None                | Q0                          | Always Ok      |
|                               | High          | CAN Input Filter 5          | -             | None                | Q0                          | Always Ok      |
|                               | High 🕵        | CAN Input Filter 6          | $\rightarrow$ | None                | Q0                          | Always Ok      |
|                               | High 🔂        | CAN Input Filter 7          | $\rightarrow$ | None                | Q <sub>0</sub>              | Always Ok      |
|                               | High 🙀        | CAN Input Filter 8          | $\rightarrow$ | None                | Q0                          | Always Ok      |
|                               | High 🛱        | CAN Input Filter 9          | $\rightarrow$ | None                | Q0                          | Always Ok      |
|                               | High 🛱        | CAN Input Filter 10         | $\rightarrow$ | None                | Q0                          | Always Ok      |
|                               | High 🛱        | CAN Input Filter 11         | $\rightarrow$ | None                | Q0                          | Always Ok      |
|                               | High 🗘        | CAN unwrapper 0             | $\rightarrow$ | None                | Q0                          | Always Ok      |
|                               | High 🗘        | CAN unwrapper 1             | $\rightarrow$ | None                | Q0                          | Always Ok      |
|                               | ✓ High 🕰      | Serial to CAN 0             | $\rightarrow$ | CAN Output Filter 0 | Q0                          | Always Ok      |
|                               | High 10       | Serial to CAN 1             |               | CAN Output Filter 3 | 80                          | Alwave Ok V    |

Fig. 15: Filtered CAN subnet - CAN Output Filter configuration

### 3.2.2 CAN tunnel

CAN tunnel is a specific type of *a message tunnel*; where messages are tunneled from one CAN port of CEX to the other.

In this example, a transparent tunnel will be created. So, any messages received on **Interface A** will be sent through **Interface B**.

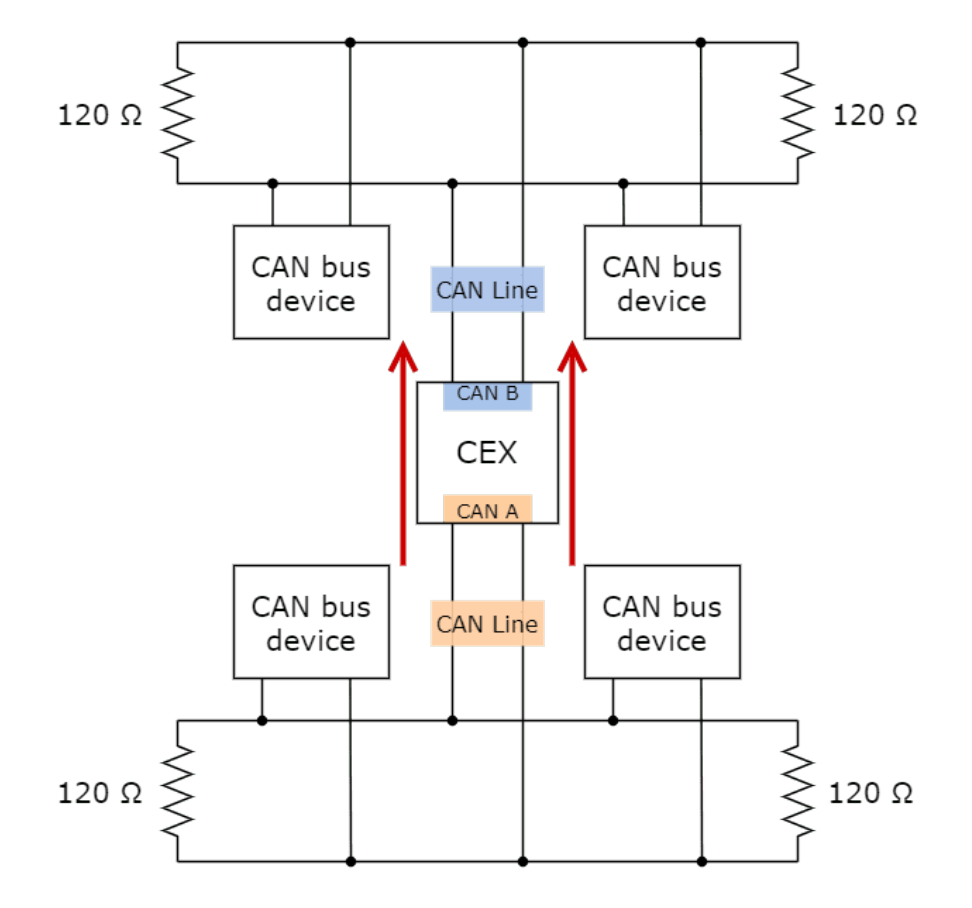

Fig. 16: Subnets CAN example - From CAN A to CAN B

Optionally, the mailboxes can be equally distributed to support both standard and extended CAN IDs.

1. Create a new mailbox entry for **Interface A**.

To do this, go to Input/Output menu  $\rightarrow$  CAN Setup panel  $\rightarrow$  CAN A tab.

Assign half of the mailboxes to it and set a **Mask** of 0.

| CEXPDI  | Builder - CEX2 45109 - CONNEC                                                               | TED                                   |      |                                                           |                                      |                                              |                                                              | - ×       |
|---------|---------------------------------------------------------------------------------------------|---------------------------------------|------|-----------------------------------------------------------|--------------------------------------|----------------------------------------------|--------------------------------------------------------------|-----------|
| CEX 2.0 | with ARINC 👻                                                                                |                                       |      | •                                                         | Input /                              | Output                                       |                                                              | 8 2 6 5 0 |
|         | with ARINC +<br>GPIO<br>PWM<br>I/O Setup<br>CAN I/O<br>Digital Input<br>Serial<br>CAN Setup | CANA<br>Units<br>Mailt<br>1<br>2<br>3 | A C/ | ANB<br>DEC VI<br>reserved RX:<br>Mailboxes<br>4<br>8<br>8 | Jnits Mask<br>20 Mailbox<br>Extended | BIN  BIN BIN BIN BIN BIN BIN BIN BIN BIN BIN | Baudrate 1000000.0<br>TX: 12<br>Mask<br>1111111111<br>0<br>0 |           |
|         |                                                                                             | <                                     |      |                                                           |                                      |                                              |                                                              |           |

Fig. 17: CAN tunnel - CAN Setup configuration

2. Go to Input/Output  $\rightarrow$  CAN I/O panel  $\rightarrow$  Configuration tab.

Configure CAN Input Filter 2 on CAN A, with a Mask of 0 and Both as frame format type.

| CEXPDI | Builder - CEX2 45109 - CONNEC | CTED          |                                                               | na an an an an an an an an an an an an a | 1931/931/937/937/ |                      | 11 - 21 - 21 - 21 - 21 - 21 - 21 - 21 - | ndenikan enikan (s. <del>– .</del> ) |  |
|--------|-------------------------------|---------------|---------------------------------------------------------------|------------------------------------------|-------------------|----------------------|-----------------------------------------|--------------------------------------|--|
|        | with ARINC 👻                  |               | 🚓 Input /                                                     | / Output                                 |                   |                      | <b>*</b> 0                              | 0                                    |  |
| 0      | GPIO                          | Configuration | Configuration CAN Telemetry 0 CAN Telemetry 1 CAN Telemetry 2 |                                          |                   |                      |                                         |                                      |  |
|        | PWM                           | Priority      | P                                                             | roducer                                  |                   | Cor                  | sumer                                   |                                      |  |
| 2      | I/O Setup                     | High 😳        | Application                                                   | Processor                                | $\rightarrow$     | CAN Output Filter 1  | 00                                      | Always Ok                            |  |
| •      | CAN I/O                       | High 🔯        | CAN Input                                                     | Filter 0                                 | $\rightarrow$     | CAN to Serial 0      |                                         | Always Ok                            |  |
|        | Digital Input<br>Serial       | High 🗮        |                                                               |                                          |                   | pplication Processor | 00                                      | Always Ok                            |  |
| P      | CAN Setup                     | High 🔯        | Port                                                          | CAN A                                    | •                 | CAN to Serial 1      | Q <sub>0</sub> <sup>0</sup>             | Always Ok                            |  |
| 650    |                               | High 🛱        | ld (                                                          | 0                                        |                   | AN GPIO consumer 0   |                                         | Always Ok                            |  |
|        |                               | High 🔯        | Mask 0                                                        | )                                        | dec               | CAN Output Filter 5  | Q0                                      | Always Ok                            |  |
|        |                               | High 🔯        | Filter type                                                   | Both                                     | •                 | None                 | 00                                      | Always Ok                            |  |
| ÷.     |                               | High 🕵        | CAN Input                                                     | Filter 6                                 | $\rightarrow$     | None                 | Q0                                      | Always Ok                            |  |
|        |                               | High 🔯        | CAN Input                                                     | Filter 7                                 | $\rightarrow$     | None                 | 00                                      | Always Ok                            |  |
|        |                               | High 🔯        | CAN Input                                                     | Filter 8                                 | $\rightarrow$     | None                 | Q0                                      | Always Ok                            |  |
|        |                               | High          | CAN Input                                                     | Filter 9                                 | $\rightarrow$     | None                 | Q0                                      | Always Ok                            |  |
|        |                               | High 🔯        | CAN Input                                                     | Filter 10                                | $\rightarrow$     | None                 | 00                                      | Always Ok                            |  |
|        |                               | High 🕵        | CAN Input                                                     | Filter 11                                | $\rightarrow$     | None                 | Q0                                      | Always Ok                            |  |
|        |                               | High 🕵        | CAN unwr                                                      | apper 0                                  | $\rightarrow$     | None                 | Q0                                      | Always Ok                            |  |
|        |                               | High 🕵        | CAN unwr                                                      | apper 1                                  | $\rightarrow$     | None                 |                                         | Always Ok                            |  |
|        |                               | High 🕵        | Serial to (                                                   | CAN 0                                    | $\rightarrow$     | CAN Output Filter 0  | Q <sup>o</sup>                          | Always Ok                            |  |
|        |                               | High 108      | Serial to (                                                   | CAN 1                                    | -                 | CAN Output Filter ?  | 80                                      | Alwave Ok                            |  |

Fig. 18: CAN tunnel - CAN Input Filter configuration

3. Bind CAN Output Filter 2 to CAN Input Filter 2, and configure the CAN Output Filter to CAN B.

| CEXPDI Builder - CEX2 45109 - CO              | NNECTED       | 🚓 Input / Output              |               |                       | * (                         | -         | ×    |
|-----------------------------------------------|---------------|-------------------------------|---------------|-----------------------|-----------------------------|-----------|------|
| GPIO GPIO                                     | Configuration | CAN Telemetry 0 CAN Telemetry | y 1 CAN       | Telemetry 2           |                             |           |      |
| PWM                                           | Priority      | Producer                      |               | Cor                   | nsumer                      |           |      |
| る I/O Setup                                   | High 0        | Application Processor         | $\rightarrow$ | CAN Output Filter 1   | 00                          | Always Ok | â    |
| CAN I/O                                       | High 🔯        | CAN Input Filter 0            | $\rightarrow$ | CAN to Serial 0       | Q <sub>0</sub> <sup>o</sup> | Always Ok |      |
| Digital Input                                 | High 🔯        | CAN Input Filter 1            | $\rightarrow$ | Application Processor | Q0                          | AL OL     |      |
| CAN Setup                                     | High 🕸        | CAN Input Filter 2            | ]→[           | CAN Output Filter 2   | 00                          | Port      | CAN  |
| 3                                             | High 🕸        | CAN Input Filter 3            | $\rightarrow$ | CAN GPIO consumer 0   | Q <sub>0</sub>              | Aiways Ok | 1-11 |
| 3                                             | High 🔯        | CAN Input Filter 4            | ]→[           | CAN Output Filter 5   | $\mathbf{Q}_{0}^{0}$        | Always Ok |      |
|                                               | High 🔯        | CAN Input Filter 5            | $\rightarrow$ | None                  | Q <sub>0</sub> <sup>o</sup> | Always Ok |      |
| ii dha an an an an an an an an an an an an an | High 🕵        | CAN Input Filter 6            | $\rightarrow$ | None                  | Q0                          | Always Ok |      |
|                                               | High 🕵        | CAN Input Filter 7            | $\rightarrow$ | None                  | Q0                          | Always Ok |      |
|                                               | High 🛱        | CAN Input Filter 8            | $\rightarrow$ | None                  | Q0                          | Always Ok |      |
|                                               | High 🛱        | CAN Input Filter 9            | $\rightarrow$ | None                  | Q0                          | Always Ok |      |
|                                               | High 🛱        | CAN Input Filter 10           | $\rightarrow$ | None                  | Q0                          | Always Ok | U    |
|                                               | High 🛱        | CAN Input Filter 11           | $\rightarrow$ | None                  | Q0                          | Always Ok |      |
|                                               | High 🕸        | CAN unwrapper 0               | $\rightarrow$ | None                  | Q0                          | Always Ok |      |
|                                               | High 🕸        | CAN unwrapper 1               | $\rightarrow$ | None                  | Q0                          | Always Ok |      |
|                                               | High 🔯        | Serial to CAN 0               | <b>→</b>      | CAN Output Filter 0   | $\dot{\mathbf{Q}}^{0}_{0}$  | Always Ok |      |
|                                               | High 62       | Sarial to CAN 1               |               | None                  | 36                          | Alwave Ok | ~    |

Fig. 19: CAN tunnel - CAN Output Filter configuration

# 3.3 Commanding/Reading PWMs

The appropriate PWM message format is described in the Command PWMs - CAN Bus Protocol section of **CEX** Software Manual.

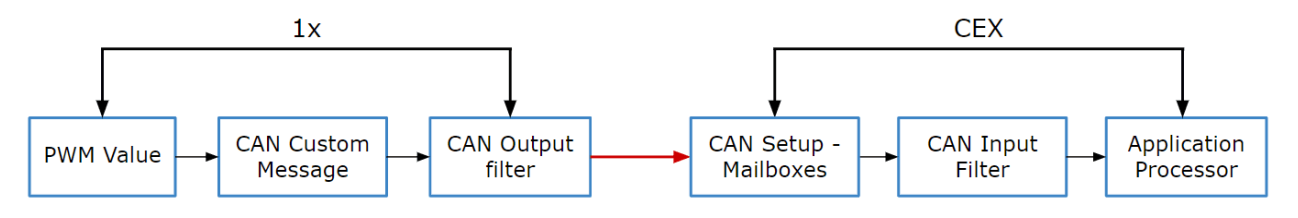

Fig. 20: PWM Command - Communication diagram  $1x \rightarrow CEX$ 

The user can follow the following steps to achieve PWM commanding from 1x to CEX:

## 3.3.1 1x PDI Builder side

1. Go to Input/Output menu  $\rightarrow$  CAN Setup panel  $\rightarrow$  Configuration tab.

Connect a CAN custom message to an Output filter to send the message:

| 1xVeron      | tePDI Builder           |                    |                       |                        |                  |                  |                             | - × `     |
|--------------|-------------------------|--------------------|-----------------------|------------------------|------------------|------------------|-----------------------------|-----------|
| 1x 4.8       | ×                       |                    | •੯ <mark>•</mark> Inp | ut / Output            |                  |                  | 8 1 0                       | 9         |
| O            | I/O Setup               | Configuratio       | n Custom message 0    | Custom message 1       | Custom message 2 | Mailboxes        |                             |           |
|              | CAN Setup               | Priority<br>High 1 | P<br>Sen              | roducer<br>al to CAN 3 |                  | Consumer<br>None | ¥8                          | Always Uk |
|              | Digital Input<br>Serial | High 🗘             | Seri                  | al to CAN 4            | $\rightarrow$    | None             | 08                          | Always Ok |
| 2            |                         | High 🗘             | Seri                  | al to CAN 5            | $\rightarrow$    | None             | 08                          | Always Ok |
| •            |                         | High 🗘             | CAN cu                | stom message 0         | $\rightarrow$    | None             | 08                          | Always Ok |
|              |                         | High 🗘             | CAN cus               | stom message 1         | →                | Output filter 2  | Q <sup>o</sup>              | Always Ok |
|              |                         | 🗌 High 🔅           | CAN cus               | stom message 2         | $\rightarrow$    | Output filter 3  | Q <sup>o</sup>              | Always Ok |
| 0,           |                         | V High 🗘           | 6 Inj                 | put filter 0           | $\rightarrow$    | CAN to serial 0  | OS                          | Always Ok |
| P            |                         | V High 🗘           | e Inj                 | put filter 1           | $\rightarrow$    | CAN to serial 1  | Q <sup>o</sup>              | Always Ok |
| 8            |                         | 🗌 High 🚺           | e Inj                 | put filter 2           | $\rightarrow$    | Custom message 0 | Q00                         | Always Ok |
|              |                         | 🗌 High 🚺           | e In                  | put filter 3           | $\rightarrow$    | Custom message 1 | Q <sub>0</sub> <sup>o</sup> | Always Ok |
|              |                         | 🗌 High 🚺           | te Inj                | put filter 4           | $\rightarrow$    | None             | Q <sub>0</sub> <sup>o</sup> | Always Ok |
| $\mathbf{O}$ |                         | 🗌 High 🚺           | P Inj                 | put filter 5           | $\rightarrow$    | None             | Q <sub>0</sub> <sup>0</sup> | Always Ok |
| <b>.</b>     |                         | 🗌 High 🗘           | CAN                   | unwrapper 0            | $\rightarrow$    | None             | Q <sub>0</sub>              | Always Ok |
| <i>A</i> D   |                         | 🗌 High 🗘           | CAN                   | unwrapper 1            | $\rightarrow$    | None             | Q <sub>0</sub>              | Always Ok |
|              |                         | 🗌 High 🛱           | CAN G                 | GPIO remote 0          | $\rightarrow$    | None             | Q0                          | Always Ok |
| X            |                         | 📄 High 🛱           | CAN C                 | GPIO remote 1          | $\rightarrow$    | None             | O <sub>0</sub>              | Always Ok |
|              |                         | High 🗳             |                       | CAN 4x                 | $\rightarrow$    | None             | 00                          | Always Ok |

Fig. 21: 1x PDI Builder - CAN Setup configuration

2. Go to Input/Output menu  $\rightarrow$  CAN Setup panel  $\rightarrow$  Custom Message 2 tab (as CAN custom Message 2 has been selected as producer).

Build a CAN custom message using the PWM variable and the appropriate message format.

Select the fields to send in the **TX** as it is a Producer. CAN ID is arbitrary, for this example ID 100 will be used:

| 1xVerontePDI Builder |                                                                                                    | - ×     |
|----------------------|----------------------------------------------------------------------------------------------------|---------|
| 1x 4.8 👻             | •🛟 Input / Output                                                                                            | 0       |
| I/O Setup            | Configuration Custom message 0 Custom message 1 Custom message 2 Mailboxes                                   |         |
| CAN Setup            | ► TX Ini                                                                                                    |         |
| Serial               | ▼ TX                                                                                                    |         |
|                      | ID Edit Copy Ext Can id Endianness Period                                                                    |         |
|                      |                                                                                                    |         |
| E                    | CAN message ID: 100<br>Checksum Matcher Skip Variable ASCII Position Occupancy                               | X       |
| ¢\$                  | 0 1 0 1 0 🔳                                                                                                  |         |
|                      | 0 (0) - 8 — 🗊 🗇 💠 Matcher x2                                                                                 | militan |
| <b>D</b>             | Value Bits Mask                                                                                              |         |
|                      |                                                                                                    |         |
| $\bigcirc$           | Variable Compression Bits Encode/Decode Min Max Min Max                                                      |         |
|                      | PWM 1         Compress - Bits Unsigned         T2         1.0         0.0         1.0         0         4095 |         |
| æ                    |                                                                                                    |         |
| X                    |                                                                                                    |         |
|                      |                                                                                                    |         |
|                      |                                                                                                    |         |
|                      |                                                                                                    |         |
|                      |                                                                                                    |         |
|                      |                                                                                                    |         |
|                      |                                                                                                    |         |
|                      |                                                                                                    |         |
|                      |                                                                                                    |         |
|                      | < <u>(</u> )                                                                                                 | >       |

Fig. 22: 1x PDI Builder - CAN Custom message configuration

#### Message format:

- Matcher (2) [8 bits]
  - PWM 0 [12 bits]
  - PWM 1 [12 bits]
  - PWM 2 [12 bits]
  - PWM 3 [12 bits]
- Matcher (3) [8 bits]
  - PWM 4 [12 bits]
  - PWM 5 [12 bits]
  - PWM 6 [12 bits]

- PWM 7 [12 bits]
- Each PWM variable has to be set using the following format:
  - Variable: PWM X
  - Compression: Compress Bits Unsigned
  - **Bits**: 12
  - Encode: Min=0.0 / Max=1.0
  - Decode: Min=0 / Max=4095

### 3.3.2 CEX PDI Builder side

3. Go to Input/Output menu  $\rightarrow$  CAN Setup panel.

Create the mailbox to receive the new message (ID 100):

| EX 2.0 with ARINC -                                                                                                    |                                      | •                                          | · Input / | Output |                                                                 | * 0 5 0 |
|----------------------------------------------------------------------------------------------------|--------------------------------------|--------------------------------------------|-----------|--------|-----------------------------------------------------------------|---------|
| CEX 2.0 with ARINC<br>GPIO<br>PWM<br>I/O Setup<br>CAN I/O<br>Digital Input<br>Serial<br>CAN Setup<br>CAN Setup<br>The serial | CAN<br>Units<br>Maill<br>#<br>1<br>2 | ANB<br>DEC V U<br>s reserved RX:<br>4<br>1 | Input /   | Output | Baudrate 1000000.0<br>X: 27<br>Mask<br>1111111111<br>1111111111 |         |
|                                                                                                    | <                                    |                                            |           |        |                                                                 |         |

Fig. 23: CEX PDI Builder - CAN Setup configuration

4. Go to Input/Output menu  $\rightarrow$  CAN I/O panel  $\rightarrow$  Configuration tab.

Connect a CAN Input Filter with the right CAN ID to the Application Processor consumer:

|           |                 | - 1 - 1                                                       |               |                       |        |          |  |  |  |
|-----------|-----------------|---------------------------------------------------------------|---------------|-----------------------|--------|----------|--|--|--|
| GPIO      | Configuration ( | Configuration CAN Telemetry 0 CAN Telemetry 1 CAN Telemetry 2 |               |                       |        |          |  |  |  |
| PWM       | Priority        | Producer                                                      |               | Со                    | nsumer |          |  |  |  |
| I/O Setup | High 📿          | Application Processor                                         | $\rightarrow$ | None                  | 05     | Always C |  |  |  |
| CAN I/O   | High 🕵          | CAN Input Filter 0                                            | →             | Application Processor | Qo     | Always C |  |  |  |
| Serial    | High 🕵          | CAN Input Filter 1                                            | $\rightarrow$ | None                  | Q0     | Always C |  |  |  |
| CAN Setup | High 🙀          | CAN Input Filter 2                                            | $\rightarrow$ | None                  | Q0     | Always C |  |  |  |
|           | High 🕵          | CAN Input Filter 3                                            | $\rightarrow$ | None                  | Q0     | Always C |  |  |  |
|           | High 🔯          | CAN Input Filter 4                                            | $\rightarrow$ | None                  | Qo     | Always C |  |  |  |
|           | High 🕵          | CAN Input Filter 5                                            | $\rightarrow$ | None                  | Q0     | Always C |  |  |  |
|           | High 🕵          | CAN Input Filter 6                                            | $\rightarrow$ | None                  | Q0     | Always C |  |  |  |
|           | High 🙀          | CAN Input Filter 7                                            | $\rightarrow$ | None                  | Q0     | Always C |  |  |  |
|           | High 🕵          | CAN Input Filter 8                                            | $\rightarrow$ | None                  | Q0     | Always C |  |  |  |
|           | High 🔯          | CAN Input Filter 9                                            | $\rightarrow$ | None                  | Q0     | Always C |  |  |  |
|           | High 🕵          | CAN Input Filter 10                                           | $\rightarrow$ | None                  | Q0     | Always C |  |  |  |
|           | High 🕵          | CAN Input Filter 11                                           | $\rightarrow$ | None                  | Q      | Always C |  |  |  |
|           | High 😡          | CAN unwrapper 0                                               | $\rightarrow$ | None                  | Qo     | Always C |  |  |  |
|           | High 🕵          | CAN unwrapper 1                                               | $\rightarrow$ | None                  | Qo     | Always C |  |  |  |
|           | Sub             |                                                               | 1.            |                       |        |          |  |  |  |

Fig. 24: CEX PDI Builder - CAN I/O configuration

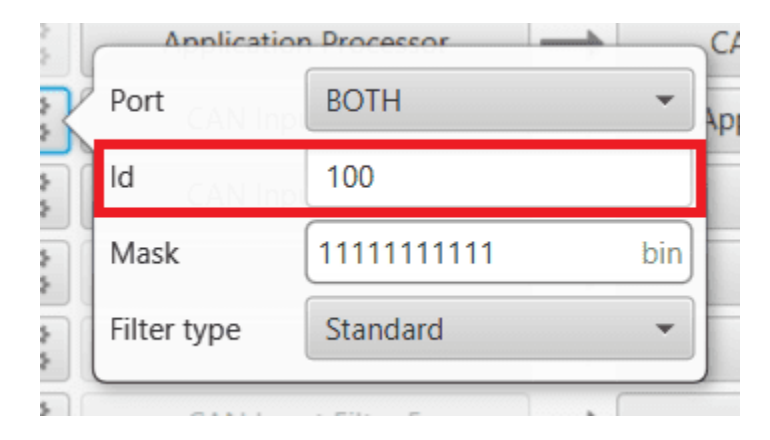

Fig. 25: CEX PDI Builder - CAN Input Filter configuration

5. Go to Input/Output menu  $\rightarrow$  PWM panel  $\rightarrow$  PWM 1 tab (as PWM 1 has been selected in 1x PDI Builder). Configure parameters for PWM 1:

| CEX PDI Builder                                                                                     |                                                                                                    | - > |
|----------------------------------------------------------------------------------------------------|----------------------------------------------------------------------------------------------------|-----|
| CEX 2.0 with ARINC -                                                                                | • C→ Input / Output                                                                                                    | 0   |
| GPIO<br>PWM<br>I/O Setup<br>CAN I/O<br>Digital Input<br>Serial<br>CAN Setup<br>CO<br>CT<br>CO<br>CO | <ul> <li>PWM 0</li> <li>PWM 1</li> <li>Image: PWM 2</li> <li>Sub id</li> <li>Image: PWM 2</li> <li>Image: PWM 2</li> <li>Image: PWM 2</li> <li>Image: PWM 2</li> <li>Image: PWM 2</li> <li>Image: PWM 2</li> <li>Image: PWM 2</li> <li>Image: PWM 2</li> <li>Image: PWM 2</li> <li>Image: PWM 2</li> <li>Image: PWM 3</li> <li>Image: PWM 4</li> <li>Image: PWM 4</li> <li>Image: PWM 6</li> <li>Image: PWM 7</li> </ul> |     |

Fig. 26: CEX PDI Builder - PWM configuration

6. Go to Input/Output menu  $\rightarrow$  GPIO panel.

Check that this PWM pin (**PWM 1** in this case) has correctly switched from GPIO to PWM. It should look like this:

| CEX PD     | l Builder     |             |         |                |                  |              | - x    |
|------------|---------------|-------------|---------|----------------|------------------|--------------|--------|
| CEX 2.0    | with ARINC 🔹  |             | •€ In   | put / Output   |                  | *            | 0 4 4  |
| $\bigcirc$ | GPIO          | Signal      | GPIOId  | ю              | Pull-up          | Function     | Qsel   |
|            | PWM           | GPIO/ECAP 0 | GPIO 24 | GPIO as input  | Pull-up disabled | Mux 0 / GPIO | Sync   |
| ッ          | I/O Setup     | GPIO/ECAP 1 | GPIO 25 | GPIO as input  | Pull-up disabled | Mux 0 / GPIO | Sync   |
|            | CAN I/O       | GPIO/ECAP 2 | GPIO 26 | GPIO as input  | Pull-up disabled | Mux 0 / GPIO | Sync   |
| •          | Digital Input | GPIO/ECAP 3 | GPIO 27 | GPIO as input  | Pull-up disabled | Mux 0 / GPIO | Sync   |
| 0          | Serial        | PWM 0       | GPIO 0  | GPIO as output | Pull-up disabled | Mux 0 / GPIO | Sync   |
|            | CAN Setup     | PWM 1       | GPIO 1  | GPIO as output | Pull-up disabled | Mux 1        | Sync   |
| <b>670</b> |               | PWM 2       | GPIO 2  | GPIO as output | Pull-up disabled | Mux 0 / GPIO | Sync   |
|            |               | PWM 3       | GPIO 3  | GPIO as output | Pull-up disabled | Mux 0 / GPIO | Sync   |
| •          |               | PWM 4       | GPIO 4  | GPIO as output | Pull-up disabled | Mux 0 / GPIO | Sync   |
| <b>.</b>   |               | PWM 5       | GPIO 5  | GPIO as output | Pull-up disabled | Mux 0 / GPIO | Sync   |
|            |               | PWM 6       | GPIO 6  | GPIO as output | Pull-up disabled | Mux 0 / GPIO | Sync   |
|            |               | PWM 7       | GPIO 7  | GPIO as output | Pull-up disabled | Mux 0 / GPIO | Sync   |
|            |               | I/O 0       | GPIO 28 | GPIO as output | Pull-up disabled | Mux 0 / GPIO | ASync  |
|            |               | I/O 1       | GPIO 61 | GPIO as output | Pull-up disabled | Mux 0 / GPIO | ASync  |
|            |               | I/O 2       | GPIO 60 | GPIO as output | Pull-up disabled | Mux 0 / GPIO | ASync  |
|            |               | I/O 3       | GPIO 59 | GPIO as input  | Pull-up enabled  | Mux 0 / GPIO | Sync   |
|            |               | I/O 4       | GPIO 17 | GPIO as input  | Pull-up enabled  | Mux 0 / GPIO | Sync   |
|            |               | I/O 5       | GPIO 58 | GPIO as input  | Pull-up enabled  | Mux 0 / GPIO | Sync   |
|            |               | I/O 6       | GPIO 16 | GPIO as input  | Pull-up enabled  | Mux 0 / GPIO | Sync   |
|            |               | 1/0 7       | GPIO 53 | GPIO as input  | Pull-up enabled  | Mux 0 / GPIO | Sync   |
|            |               | I/O 8       | GPIO 20 | GPIO as input  | Pull-up enabled  | Mux 0 / GPIO | Sync   |
|            |               | 1/0 9       | GPIO 23 | GPIO as input  | Pull-up enabled  | Mux 0 / GPIO | Svnc v |

Fig. 27: CEX PDI Builder - GPIO configuration

- IO: GPIO as output.
- Function: Mux 1.
- 7. Finally, save the changes.

# 3.4 GPIO Command

The following are the steps to send a GPIO command from the **Veronte Autopilot 1x**, receive it at **CEX** and process it, so that **CEX** carries out the command.

Warning: Remember that for the reception of CAN messages, Mailboxes need to be configured accordingly.

GPIO Command is very similar to PWM command with a few exceptions.

### 3.4.1 1x PDI Builder side

1. Go to Input/Output menu  $\rightarrow$  CAN Setup panel  $\rightarrow$  Configuration tab.

Connect, as Producer, a 'CAN GPIO remote' to an Output filter:

| 1xVeront    | tePDI Builder |                  | in (naga sga<br>er su an se su                                     |                            | n (n ) (n ) (n ) (n ) (n ) (n )<br>N (n ) (n ) (n ) (n ) (n ) (n ) (n ) (n | 10 (20 (0) (20 (0) (20 |                  |                             | - ×       |
|-------------|---------------|------------------|--------------------------------------------------------------------|----------------------------|----------------------------------------------------------------------------|----------------------------------------------------------------------------------------------------|------------------|-----------------------------|-----------|
| 1x 4.8      | *             |                  |                                                                    | 🚓 Input / Outpu            | t                                                                          |                                                                                                    |                  | 8 1 0                       | 9         |
| 0           | I/O Setup     | Configurati      | ation Custom message 0 Custom message 1 Custom message 2 Mailboxes |                            | Mailboxes                                                                  |                                                                                                    |                  |                             |           |
|             | CAN Setup     | Priority<br>High | ψt <sub>O</sub>                                                    | Producer<br>Senal to CAN 3 |                                                                            |                                                                                                    | Consumer<br>None | Wo .                        | Always Uk |
|             | Serial        | High H           | ¢°                                                                 | Serial to CAN 4            |                                                                            | $\rightarrow$                                                                                                    | None             | Q0                          | Always Ok |
| ۳           |               | High H           | $\phi_{\alpha}^{\alpha}$                                           | Serial to CAN 5            |                                                                            | $\rightarrow$                                                                                                    | None             | Q0                          | Always Ok |
| •           |               | High H           |                                                                    | CAN custom message (       | D                                                                          | $\rightarrow$                                                                                                    | None             | Q0                          | Always Ok |
|             |               | High             |                                                                    | CAN custom message         | 1                                                                          | ]→                                                                                                    | Output filter 2  | Q0                          | Always Ok |
|             |               | High H           |                                                                    | CAN custom message 2       | 2                                                                          | $\rightarrow$                                                                                                    | None             | QC C                        | Always Ok |
| Ω.;         |               | V High           | ¢₿                                                                 | Input filter 0             |                                                                            | →                                                                                                    | CAN to serial 0  | Q0                          | Always Ok |
| P           |               | V High           | $\dot{\Omega}^{0}_{0}$                                             | Input filter 1             |                                                                            | $\rightarrow$                                                                                                    | CAN to serial 1  | Q0                          | Always Ok |
| <b>c</b> 20 |               | High H           | $\dot{\mathbf{D}}_{0}^{0}$                                         | Input filter 2             |                                                                            | $\rightarrow$                                                                                                    | Custom message 0 | Q0                          | Always Ok |
|             |               | High H           | $\dot{\mathbf{D}}^{0}_{0}$                                         | Input filter 3             |                                                                            | $\rightarrow$                                                                                                    | Custom message 1 | Q0                          | Always Ok |
|             |               | High H           | $\dot{\mathbf{Q}}^{0}_{0}$                                         | Input filter 4             |                                                                            | $\rightarrow$                                                                                                    | None             | 0°                          | Always Ok |
|             |               | High H           | $\dot{\mathbf{Q}}^{0}_{0}$                                         | Input filter 5             |                                                                            | $\rightarrow$                                                                                                    | None             | Q <sub>0</sub>              | Always Ok |
|             |               | High H           |                                                                    | CAN unwrapper 0            |                                                                            | $\rightarrow$                                                                                                    | None             | Q <sub>0</sub>              | Always Ok |
| 68          |               | High H           |                                                                    | CAN unwrapper 1            |                                                                            | $\rightarrow$                                                                                                    | None             | Q0                          | Always Ok |
|             |               | High H           | $\mathbf{Q}_{0}^{0}$                                               | CAN GPIO remote 0          |                                                                            | $\rightarrow$                                                                                                    | None             | Q <sub>0</sub> <sup>o</sup> | Always Ok |
|             |               | High H           | Q <sub>0</sub> <sup>o</sup>                                        | CAN GPIO remote 1          |                                                                            | $\rightarrow$                                                                                                    | Output filter 3  | Q <sub>0</sub>              | Always Ok |
| U           |               | High H           |                                                                    | CAN 4x                     |                                                                            | $\rightarrow$                                                                                                    | None             | ¢\$                         | Always Ok |

Fig. 28: 1x PDI Builder - CAN Setup configuration

CAN GPIO remote must be configured. For more information on its configuration, see CAN Setup - Input/Output section of the **1x PDI Builder** user manual.

|   | CANL                             |            | NI           |
|---|----------------------------------|------------|--------------|
| R | Period                           | 0.1        | s            |
|   | ld of the genera<br>CAN messages | ted 40     | dec Extended |
|   | Destination                      | Value      | Ĵ            |
|   | Virtual 01                       | Virtual 01 | -            |
|   | Virtual 02                       | Virtual 01 | -            |
|   | Virtual 03                       |            | -            |
|   | Virtual 04                       |            |              |

Fig. 29: 1x PDI Builder - CAN GPIO remote configuration

### 2. Go to Automations menu.

GPIO must be activated using an 'Output action':

| 1xVerontePDI Builder                                                                                                    | Automations                                                                           |  |
|----------------------------------------------------------------------------------------------------|---------------------------------------------------------------------------------------|--|
| Image: Second system       30 - GPIO Command         Image: Second system       Envelope         Image: Second system       Fail Safe         Image: Second system       Transitions         Image: Second system       Stick         Image: Second system       Buttons         Image: Second system       Stick         Image: Second system       Stick         Image: Secon               | GPIO Command<br>Events AND OR NOT Actions +<br>51 - GPIO activated 20 - Activate GPIO |  |
| Image: Second state   Image: Second state   Image: Second state | Delay 0.0 s Periodical: Off                                                           |  |

Fig. 30: 1x PDI Builder - Automation configuration

## 3.4.2 CEX PDI Builder side

3. Go to Input/Output menu  $\rightarrow$  CAN I/O panel  $\rightarrow$  Configuration tab.

Finally, connect a CAN Input Filter to the CAN GPIO consumer:

| CEX PD  | Builder                 |          |               |                                                 | 909039090399  |                       | igenen generalig      | - X       |  |
|---------|-------------------------|----------|---------------|-------------------------------------------------|---------------|-----------------------|-----------------------|-----------|--|
| CEX 2.0 | with ARINC 👻            |          |               | 🕂 Input / Output                                |               | (                     | * 0                   |           |  |
| 0       | GPIO Configuration      |          |               | CAN Telemetry 0 CAN Telemetry 1 CAN Telemetry 2 |               |                       |                       |           |  |
|         | PWM                     | Priority |               | Producer                                        |               | Con                   | sumer                 |           |  |
| 2       | I/O Setup               | High     | $Q_0^0$       | Application Processor                           | $\rightarrow$ | None                  | Q <sub>0</sub>        | Always Ok |  |
| •       | CAN I/O                 | High     | $Q_0^0$       | CAN Input Filter 0                              | <b>→</b>      | Application Processor |                       | Always Ok |  |
|         | Digital Input<br>Serial | 📃 High   | $Q_0^{\circ}$ | CAN Input Filter 1                              | $\rightarrow$ | CAN GPIO consumer 0   | <b>Q</b> <sup>o</sup> | Always Ok |  |
| P       | CAN Setup               | High     | $Q_{0}^{0}$   | CAN Input Filter 2                              | $\rightarrow$ | None                  | Q0                    | Always Ok |  |
| 639     |                         | High     | 00            | CAN Input Filter 3                              | $\rightarrow$ | None                  | Q0                    | Always Ok |  |
|         |                         | High     | $Q_0^{\circ}$ | CAN Input Filter 4                              | $\rightarrow$ | None                  | Q0                    | Always Ok |  |
|         |                         | High     | $Q_0^0$       | CAN Input Filter 5                              | $\rightarrow$ | None                  | Q0                    | Always Ok |  |
|         |                         | High     | $Q_0^0$       | CAN Input Filter 6                              | $\rightarrow$ | None                  |                       | Always Ok |  |
|         |                         | High     | $Q_0^0$       | CAN Input Filter 7                              | $\rightarrow$ | None                  | Q0                    | Always Ok |  |
|         |                         | High     | $Q_0^{\circ}$ | CAN Input Filter 8                              | $\rightarrow$ | None                  | <b>Q</b> <sup>o</sup> | Always Ok |  |
|         |                         | High     | $Q_0^0$       | CAN Input Filter 9                              | $\rightarrow$ | None                  |                       | Always Ok |  |
|         |                         | High     | $Q_0^0$       | CAN Input Filter 10                             | $\rightarrow$ | None                  | Q0                    | Always Ok |  |
|         |                         | High     | $Q_0^0$       | CAN Input Filter 11                             | $\rightarrow$ | None                  | Q <sub>0</sub>        | Always Ok |  |
|         |                         | High     | $\Omega_0^0$  | CAN unwrapper 0                                 | $\rightarrow$ | None                  | O <sub>0</sub>        | Always Ok |  |
|         |                         | High     | $Q_0^0$       | CAN unwrapper 1                                 | $\rightarrow$ | None                  | Q0                    | Always Ok |  |
|         |                         | High     | $Q_0^\circ$   | Serial to CAN 0                                 | $\rightarrow$ | None                  | Q0                    | Always Ok |  |
|         |                         | High 1   | 45            | Serial to CAN 1                                 |               | None                  | 80                    | Alwave Ok |  |

Fig. 31: CEX PDI Builder - CAN I/O configuration

The Id must match the one configured in the 1x PDI Builder as Output filter:

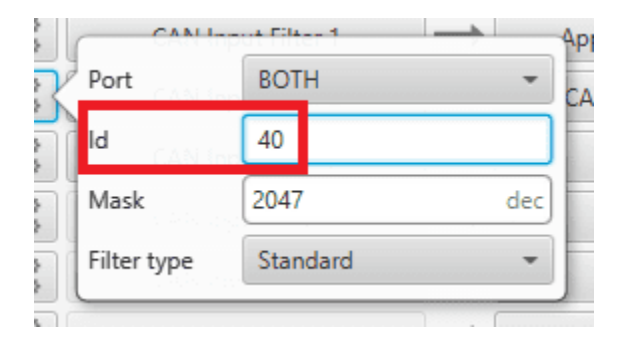

Fig. 32: CEX PDI Builder - CAN Input Filter configuration

# 3.5 Reading/Sending RPMs

This section presents the steps to follow to read RPMs.

## 3.5.1 CEX PDI Builder side

1. Go to Input/Output menu  $\rightarrow$  **GPIO panel**.

RPM can be read on the available digital inputs GPIO/ECAP 0-3. The chosen pin needs to be configured as "GPIO as input". In the example shown here, GPIO/ECAP 1 is chosen.

| CEX PDI    | Builder       |             |         |                |                  |              | - x    |
|------------|---------------|-------------|---------|----------------|------------------|--------------|--------|
| CEX 2.0    | with ARINC -  |             | •⇐ Inj  | 4 <b>6 9</b>   |                  |              |        |
| $\bigcirc$ | GPIO          | Signal      | GPIOId  | 10             | Pull-up          | Function     | Qsel   |
|            | PWM           | GPIO/ECAP 0 | GPIO 24 | GPIO as input  | Pull-up disabled | Mux 0 / GPIO | Sync   |
| 2          | I/O Setup     | GPIO/ECAP 1 | GPIO 25 | GPIO as input  | Pull-up disabled | Mux 0 / GPIO | Sync   |
|            | CAN I/O       | GPIO/ECAP 2 | GPIO 26 | GPIO as input  | Pull-up disabled | Mux 0 / GPIO | Sync   |
|            | Digital Input | GPIO/ECAP 3 | GPIO 27 | GPIO as input  | Pull-up disabled | Mux 0 / GPIO | Sync   |
| Ø          | Serial        | PWM 0       | GPIO 0  | GPIO as output | Pull-up disabled | Mux 0 / GPIO | Sync   |
|            | CAN Setup     | PWM 1       | GPIO 1  | GPIO as output | Pull-up disabled | Mux 1        | Sync   |
| <b>CD</b>  |               | PWM 2       | GPIO 2  | GPIO as output | Pull-up disabled | Mux 0 / GPIO | Sync   |
|            |               | PWM 3       | GPIO 3  | GPIO as output | Pull-up disabled | Mux 0 / GPIO | Sync   |
| <b></b>    |               | PWM 4       | GPIO 4  | GPIO as output | Pull-up disabled | Mux 0 / GPIO | Sync   |
| -          |               | PWM 5       | GPIO 5  | GPIO as output | Pull-up disabled | Mux 0 / GPIO | Sync   |
|            |               | PWM 6       | GPIO 6  | GPIO as output | Pull-up disabled | Mux 0 / GPIO | Sync   |
|            |               | PWM 7       | GPIO 7  | GPIO as output | Pull-up disabled | Mux 0 / GPIO | Sync   |
|            |               | I/O 0       | GPIO 28 | GPIO as output | Pull-up disabled | Mux 0 / GPIO | ASync  |
|            |               | I/O 1       | GPIO 61 | GPIO as output | Pull-up disabled | Mux 0 / GPIO | ASync  |
|            |               | I/O 2       | GPIO 60 | GPIO as output | Pull-up disabled | Mux 0 / GPIO | ASync  |
|            |               | I/O 3       | GPIO 59 | GPIO as input  | Pull-up enabled  | Mux 0 / GPIO | Sync   |
|            |               | I/O 4       | GPIO 17 | GPIO as input  | Pull-up enabled  | Mux 0 / GPIO | Sync   |
|            |               | I/O 5       | GPIO 58 | GPIO as input  | Pull-up enabled  | Mux 0 / GPIO | Sync   |
|            |               | I/O 6       | GPIO 16 | GPIO as input  | Pull-up enabled  | Mux 0 / GPIO | Sync   |
|            |               | I/O 7       | GPIO 53 | GPIO as input  | Pull-up enabled  | Mux 0 / GPIO | Sync   |
|            |               | I/O 8       | GPIO 20 | GPIO as input  | Pull-up enabled  | Mux 0 / GPIO | Sync   |
|            |               | 1/0 9       | GPIO 23 | GPIO as input  | Pull-up enabled  | Mux 0 / GPIO | Svnc 🗸 |

#### Fig. 33: CEX PDI Builder - GPIO configuration

2. Go to Input/Output menu  $\rightarrow$  **Digital Input panel**.

There are 4 possible producers: CAP 0-3. One needs to be chosen and linked to one of the RPMs consumers (RPMs 0-3). For more information on Digital input configuration, see *Digital Input - Input/Output* section of this manual.

Then, select an edge dectection option: "First rising edge" or "First falling edge".

| GPIO   PWM   I/O Setup   CAN I/O   Digital Input   Serial   CAN Setup   CAN Setup   CAN Setup     CAN Setup     CA                                                                                                    |           |
|----------------------------------------------------------------------------------------------------|-----------|
| PWM       V/O Setup       CAP 0       None       Image: Consumer in the set of the set of the set                                                   |           |
| None         None         CAN I/O         Digital Input         Serial         CAN Setup         CAN Setup         C                                                                                                    |           |
| CAN I/O       Digital Input         Digital Input                                                                                                    | Always Ok |
| Digital Input     Serial   CAN Setup     CAN Setup     CAP 3     None     CAP 3     None                                                                                                    | Always Ok |
| Image: Serial can be can be can b | Always Ok |
|                                                                                                    | Always Ok |
|                                                                                                    |           |
|                                                                                                    |           |
|                                                                                                    |           |
|                                                                                                    |           |
|                                                                                                    |           |
|                                                                                                    |           |
|                                                                                                    |           |

Fig. 34: CEX PDI Builder - Digital Input configuration

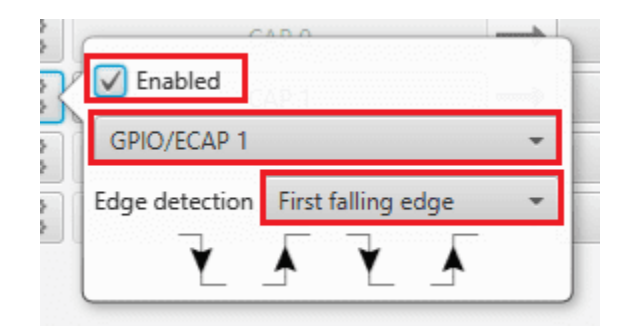

Fig. 35: CEX PDI Builder - Edge detection configuration

3. Go to Sensors menu  $\rightarrow$  RPM panel  $\rightarrow$  RPM 1 tab (as RPM 1 has been selected in the Digital Input panel).

Here the expected pulse needs to be defined. For more information on RPM configuration, see *RPM* - *Sensors* section of this manual.

| CEX PDI Builder      |                       | - X                   |
|----------------------|-----------------------|-----------------------|
| CEX 2.0 with ARINC - | <i>ت</i> و ا          | ensors 🛓 🛆 🗲 🛛 0      |
| RPM<br>Lidar         | RPM 0 RPM 1 RPM 2 RPM | 3                     |
|                      | Units                 | 32 Pulses per cycle 🔹 |
|                      | Average               | 5                     |
|                      | Minimum               | 1.0E-4 s              |
|                      | Maximum               | 0.5 s                 |
|                      |                       |                       |
|                      |                       |                       |
|                      |                       |                       |
|                      |                       |                       |
|                      |                       |                       |
|                      |                       |                       |
|                      |                       |                       |
|                      |                       |                       |

Fig. 36: CEX PDI Builder - RPM configuration

4. Go to Input/Output menu  $\rightarrow$  CAN I/O panel  $\rightarrow$  Configuration tab.

Connect a **CAN Custom Producer Telemetry** to a **CAN Output Filter** as follows (in this example, the **RMP1** variable is sent via **CAN B** bus of the **CEX**):

| PDI Builder    | n de lieu de lieu de lieu de lieu de lieu de lieu de lieu | ייזי בארי היא מייז בייזי איז איז איז איז איז איז איז איז איז | יונה איז וראי או האיז וראי לעריי או האייין נ | כונה ישונה ישורה ישונה ישונה ישונה יישונה יי | - ×          |
|----------------|-----------------------------------------------------------|--------------------------------------------------------------|----------------------------------------------|----------------------------------------------|--------------|
| 0 with ARINC 👻 |                                                           | •੯ Input / Output                                            |                                              | * (                                          | 0            |
| GPIO           | Configuration                                             | CAN Telemetry 0 CAN Telemetry                                | 1 CAN Telemetry 2                            |                                              |              |
| PWM            | Priority<br>High 🐙                                        | Producer<br>CAN Input Filter b                               | Nor                                          | e Consumer                                   | Always Uk 🔨  |
| CAN I/O        | High                                                      | CAN Input Filter 7                                           | Nor                                          | ie Ø                                         | Always Ok    |
| Digital Input  | High                                                      | CAN Input Filter 8                                           | Nor                                          | e Ø                                          | Always Ok    |
| Serial         | High 🙀                                                    | CAN Input Filter 9                                           | Nor                                          | e Ø                                          | Always Ok    |
| CAN Setup      | High 🕵                                                    | CAN Input Filter 10                                          | Non                                          | e Ø                                          | Always Ok    |
|                | High 🕵                                                    | CAN Input Filter 11                                          | Non                                          | e Ø                                          | Always Ok    |
|                | High 🔯                                                    | CAN unwrapper 0                                              | Non                                          | e Ø                                          | Always Ok    |
|                | High 😡                                                    | CAN unwrapper 1                                              | Non                                          | e Q <sub>0</sub> <sup>0</sup>                | Always Ok    |
|                | High 🔯                                                    | Serial to CAN 0                                              | Non                                          | e Ø                                          | Always Ok    |
|                | High 🔯                                                    | Serial to CAN 1                                              | Non                                          | e Q <sub>0</sub> <sup>0</sup>                | Always Ok    |
|                | High 🔯                                                    | Serial to CAN 2                                              | Non                                          | e Q <sub>0</sub> <sup>0</sup>                | Always Ok    |
|                | High 🛱                                                    | Serial to CAN 3                                              | Non                                          | e Q <sub>0</sub> <sup>0</sup>                | Always Ok    |
|                | High 🛱                                                    | Serial to CAN 4                                              | Non                                          | e Q <sub>0</sub> <sup>0</sup>                | Always Ok    |
|                | High 🛱                                                    | Serial to CAN 5                                              | Non                                          | e Q <sub>0</sub> <sup>0</sup>                | Always Ok    |
|                | High 😡                                                    | CAN Custom Producer 0 Tele                                   | Non                                          | e Q <sub>0</sub> <sup>0</sup>                | Al           |
|                | High 🕸                                                    | CAN Custom Producer 1 Tele                                   | CAN Outpu                                    | it Filter 1                                  | Port See CAN |
|                | High 🔯                                                    | CAN Custom Producer 2 Tele                                   | Non                                          | e Q <sub>0</sub> <sup>0</sup>                | Aiways OK    |

Fig. 37: CEX PDI Builder - CAN I/O configuration

5. Go to the **CAN Telemetry tab** that corresponds to the selected CAN Custom Producer Telemetry. In this case CAN Telemetry **1** as the Producer is CAN Custom Producer **1** Telemetry.

A new telemetry message needs to be created with its correspondent ID, endianness and period.

- Can ID: 1200.
- Endianness: Little endian.
- Period: 0.01 s.

In the telemetry message one of CEX's variables needs to be selected. As **RPM 1** has been chosen as consumer in the **Digital Input**, the variable to be sent is **RPM1**.

| CEX PD    | l Builder                                                                                                    |                                                                                                    | - ×   |
|-----------|----------------------------------------------------------------------------------------------------|----------------------------------------------------------------------------------------------------|-------|
| CEX 2.0   | with ARINC -                                                                                                    | ⊷ Input / Output                                                                                                    | 0 2 0 |
| ) ® 👫 🖉 C | GPIO<br>PWM<br>I/O Setup<br>CAN I/O<br>Digital Input<br>Serial<br>CAN Setup                                         | Configuration       CAN Telemetry 0       CAN Telemetry 1       CAN Telemetry 2 <ul> <li>TX Ini</li> <li>TX</li> <li>ID</li> <li>Edit Copy Ext</li> <li>Can id</li> <li>Endianness</li> <li>Period</li> <li>00</li> <li>I200</li> <li>Little endian</li> <li>0.01</li> <li>s</li> </ul> <li>S</li> | +     |
|           | CAN message ID: 1200<br>Checksum Matcher Skip Vari<br>0 0 0 1<br>0 (0) - 32 - I C C C C C C C C C C C C C C C C C C | able ASCII Position Occupancy<br>1 0 0                                                                                                    | -×    |
|           |                                                                                                    |                                                                                                    |       |

Fig. 38: Reading RPMs - CAN Telemetry configuration

More information on the configuration of Telemetry messages can be found in the *CAN Telemetry - Input/Output* section of the present manual.

### 3.5.2 1x PDI Builder side

6. Go to UI menu  $\rightarrow$  Variables panel  $\rightarrow$  **Real Vars tab**.

Rename a Real User Variable (32 bits) that will be used to store the value received from **CEX**:

| 1xVeron               | tePDI Builder                   |            |                                    |             |                | - × -           |
|-----------------------|---------------------------------|------------|------------------------------------|-------------|----------------|-----------------|
| 1x 4.8                | ×                               |            | 🚯 UI                               |             | 8 1            | 0 2 0           |
| 0                     | Operation elements<br>Variables | Bits       | Unsigned Real Vars Features        |             |                |                 |
| $\otimes$             |                                 | user       |                                    |             |                |                 |
| ۳                     |                                 | 1d<br>3228 | User Variable 128 (Real - 32 Bits) | Custom name | Custom Type () | Init value (SI) |
| •4                    |                                 | 3229       | User Variable 129 (Real - 32 Bits) | CEX RPM 1   | Custom Type () |                 |
|                       |                                 | 3231       | User Variable 131 (Real - 32 Bits) |             | Custom Type () |                 |
|                       |                                 | 3232       | User Variable 132 (Real - 32 Bits) |             | Custom Type () |                 |
| <b>Q</b> <sup>*</sup> |                                 | 3233       | User Variable 133 (Real - 32 Bits) |             | Custom Type () |                 |
| P                     |                                 | 3234       | User Variable 134 (Real - 32 Bits) |             | Custom Type () |                 |
| 50                    |                                 | 3235       | User Variable 135 (Real - 32 Bits) |             | Custom Type () | 0               |
|                       |                                 | 3236       | User Variable 136 (Real - 32 Bits) |             | Custom Type () |                 |
|                       |                                 | 3237       | User Variable 137 (Real - 32 Bits) |             | Custom Type () |                 |
|                       |                                 | 3238       | User Variable 138 (Real - 32 Bits) |             | Custom Type () |                 |
|                       |                                 | 3239       | User Variable 139 (Real - 32 Bits) |             | Custom Type () |                 |
| 2                     |                                 | 3240       | User Variable 140 (Real - 32 Bits) |             | Custom Type () |                 |
| X                     |                                 | 3241       | User Variable 141 (Real - 32 Bits) |             | Custom Type () |                 |
|                       |                                 | 3242       | User Variable 142 (Real - 32 Bits) |             | Custom Type () |                 |
|                       |                                 | 3243       | User Variable 143 (Real - 32 Bits) |             | Custom Type () | ~               |

Fig. 39: 1x PDI Builder - User Variable renamed

7. Go to Input/Output menu  $\rightarrow$  CAN Setup panel  $\rightarrow$  Mailboxes tab.

Configure, in CAN B, some mailboxes to receive the message with ID 1200:

| 1xVeronte                                | ePDI Builder               |      |                                                                            |              |                          |                |                    |                  |       | X |  |
|------------------------------------------|----------------------------|------|----------------------------------------------------------------------------|--------------|--------------------------|----------------|--------------------|------------------|-------|---|--|
| 1x 4.8                                   | *                          |      |                                                                            |              | •🕁 Inp                   | ut / Outp      | ut                 |                  | 8 1 8 | 6 |  |
| 0                                        | I/O Setup                  | Con  | Configuration Custom message 0 Custom message 1 Custom message 2 Mailboxes |              |                          |                |                    |                  |       |   |  |
| $\otimes$                                | CAN Setup<br>Digital Input | CAN  | A                                                                          | CAN B        |                          |                |                    |                  |       |   |  |
| 2                                        | Serial                     | Unit | s ID                                                                       | DEC 🔹        | Jnits <mark>M</mark> ask | BIN 👻          | Baudrate 1000000.0 | Enable Terminate | or    |   |  |
| •                                        |                            | Mail | boxes                                                                      | reserved RX: | 8 Mailboxe               | es available T | X: 24              |                  |       |   |  |
|                                          |                            | #    | 8000000                                                                    | Mailboxes    | Extended                 | ID<br>1301     | Mask               | mim              |       |   |  |
|                                          |                            | 2    | 8000005                                                                    | 4            |                          | 1200           | 111111111          |                  |       |   |  |
|                                          |                            |      |                                                                            |              |                          |                |                    |                  |       |   |  |
| <b>5</b>                                 |                            |      |                                                                            |              |                          |                |                    |                  |       |   |  |
|                                          |                            |      |                                                                            |              |                          |                |                    |                  |       |   |  |
| $\ \ \ \ \ \ \ \ \ \ \ \ \ \ \ \ \ \ \ $ |                            |      |                                                                            |              |                          |                |                    |                  |       |   |  |
|                                          |                            |      |                                                                            |              |                          |                |                    |                  |       |   |  |
| æ                                        |                            |      |                                                                            |              |                          |                |                    |                  |       |   |  |
| X                                        |                            |      |                                                                            |              |                          |                |                    |                  |       |   |  |
|                                          |                            | < _  |                                                                            |              |                          |                | )                  | >                |       |   |  |

Fig. 40: 1x PDI Builder - Mailbox configuration

8. Go to Input/Output menu  $\rightarrow$  CAN Setup panel  $\rightarrow$  Configuration tab.

Connect an **Input filter** to a **Custom message consumer**. Both CAN buses of the Autopilot 1x can be used, as well as normal IDs and extended IDs:

| 1xVeron                 | tePDI Builder |                    |                  |                       |                  |                  |                                                                 | - >                                                            |
|-------------------------|---------------|--------------------|------------------|-----------------------|------------------|------------------|-----------------------------------------------------------------|----------------------------------------------------------------|
|                         | v             |                    | 🚓 Inpu           | ut / Output           |                  |                  | 8 1 0                                                           | 9                                                              |
| 0                       | I/O Setup     | Configuration      | Custom message 0 | Custom message 1      | Custom message 2 | Mailboxes        | 1990 TH NGC THE BOOM OF THE CASE AND AND THE CASE AND AND THE T | ch transfordio fin do fin fisici ni adaptato fin do fin fisici |
|                         | CAN Setup     | Priority<br>High 🔩 | Pr<br>Sena       | oducer<br>al to CAN 3 |                  | Consumer         | 520                                                             | Always Uk                                                      |
|                         | Serial        | High 🗘             | Seria            | al to CAN 4           | $\rightarrow$    | None             | Q <sub>0</sub>                                                  | Always Ok                                                      |
| ۳                       |               | High 🗘             | Seria            | al to CAN 5           | $\rightarrow$    | None             | Q <sub>0</sub>                                                  | Always Ok                                                      |
| •                       |               | High 🖏             | CAN cus          | tom message 0         | $\rightarrow$    | None             | Q <sub>0</sub>                                                  | Always Ok                                                      |
|                         |               | High 🕸             | CAN cus          | tom message 1         | →                | Output filter 2  | Q0                                                              | Always Ok                                                      |
|                         |               | High 😳             | CAN cus          | tom message 2         | $\rightarrow$    | Output filter 3  | Q0                                                              | Always Ok                                                      |
| <b>Q</b> 2              |               | V High             | Inp              | out filter 0          | $\rightarrow$    | CAN to serial 0  |                                                                 | Always Ok                                                      |
| P                       |               | V High             | Inp              | out filter 1          | $\rightarrow$    | CAN to serial 1  |                                                                 | Always Ok                                                      |
| 679                     |               | High 🔯             | Inp              | out filter 2          | →                | Custom message 0 |                                                                 | Always Ok                                                      |
|                         |               | High               | Inp              | out filter 3          | $\rightarrow$    | Custom message 1 | Q <sub>0</sub>                                                  | Always Ok                                                      |
|                         |               | High 🗘             | Inp              | out filter 4          | $\rightarrow$    | None             | Q0                                                              | Always Ok                                                      |
| $\  \   \circ \  \    $ |               | High 🗘             | Ing              | out filter 5          | $\rightarrow$    | None             | \$\$°                                                           | Always Ok                                                      |
|                         |               | High 40            | CAN              | unwrapper 0           | $\rightarrow$    | None             | \$\$                                                            | Always Ok                                                      |
| æ                       |               | High 🛱             | CAN              | unwrapper 1           | $\rightarrow$    | None             | \$\$                                                            | Always Ok                                                      |
|                         |               | High 🗘             | CAN G            | PIO remote 0          | $\rightarrow$    | None             | \$\$                                                            | Always Ok                                                      |
| -                       |               | High 🗘             | CAN G            | PIO remote 1          | $\rightarrow$    | None             | \$\$                                                            | Always Ok                                                      |
|                         |               | High 40            |                  | CAN 4x                | $\rightarrow$    | None             | Q <sub>0</sub>                                                  | Always Ok                                                      |

Fig. 41: 1x PDI Builder - CAN Setup configuration

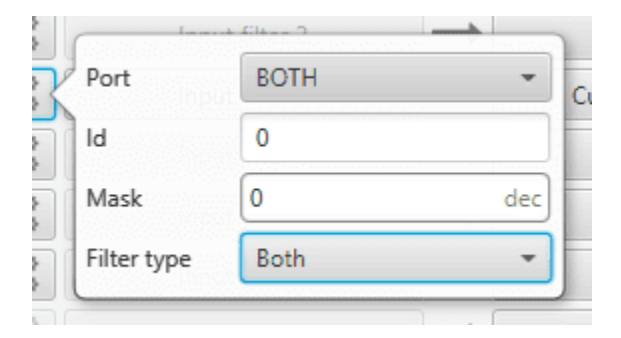

Fig. 42: 1x PDI Builder - Input filter configuration

9. Go to Input/Output menu  $\rightarrow$  CAN Setup panel  $\rightarrow$  Custom message 1 tab (as Custom Message 1 has been selected as consumer).

Configure the reading of the message and store the received value in the user variable renamed above:

| 1xVerontePDI Builder                                                                                                    |                                                                                                    |       | - ×   |
|----------------------------------------------------------------------------------------------------|----------------------------------------------------------------------------------------------------|-------|-------|
| 1x 4.8 -                                                                                                    | • 🛶 Input / Output                                                                                                    | 8 1 0 | • • • |
| Ix 4.8       VO Setup         CAN Setup       Digital Input         Serial       CAN me         Image: Serial       CAN me         Image: Serial       Can me         Image: Serial       Can me                                                                                                    | Image: Configuration     Image: Configuration                                   < |       | -×    |
| Image: Constraint of the second second s | ID       Edit Copy Ext       Can id       Endianness       Time out       Bit ID         00       III       IIII       IIIIIIIIIIIIIIIIIIIIIIIIIIIIIIIIIIII                                                                                                    | +     | -     |

Fig. 43: 1x PDI Builder - Custom Message configuration

# 3.6 Serial communication

The user can send information through the serial ports of the **CEX**. For this purpose, please note the following explanation:

## 3.6.1 CEX PDI Builder side

- 1. I/O Setup configuration
  - Reception of serial information on RS232-A (producer) is stored in Serial to CAN 2 (consumer).
  - Transmission of serial information is sent using the CAN to Serial 2 (producer) via RS232-A (consumer).

('Serial to CAN' and 'CAN to Serial' are explained in the CAN I/O - Input/Output section of this manual.)

| CEX PD  | )l Builder     |           |                             |                   |               |                 |                       | >         |
|---------|----------------|-----------|-----------------------------|-------------------|---------------|-----------------|-----------------------|-----------|
| CEX 2.0 | ) with ARINC 👻 |           |                             | •🛟 Input / Output | :             |                 | * 0                   | 0         |
| 0       | GPIO           | Configura | tion                        |                   |               |                 |                       |           |
|         | PWM            | Priority  | _                           | Producer          |               | (               | onsumer               |           |
| 2       | I/O Setup      | High      | Q <sub>0</sub> <sup>o</sup> | RS232-A           | $\rightarrow$ | Serial to CAN 2 | 00                    | Always Ok |
| ·~      | CAN I/O        | High      | Q0                          | RS232-B           | $\rightarrow$ | Commgr port 2   | ¢¢                    | Always Ok |
|         | Digital Input  | High      | Q0                          | RS485-C           | $\rightarrow$ | Commgr port 3   | Q\$                   | Always Ok |
| P       | CAN Setup      | High      | Q <sub>0</sub> <sup>o</sup> | CAN to Serial 0   | $\rightarrow$ | None            | OS I                  | Always Ok |
| 630     |                | High      | Q0                          | CAN to Serial 1   | $\rightarrow$ | None            | 08                    | Always Ok |
|         |                | High      | 00                          | CAN to Serial 2   | $\rightarrow$ | RS232-A         | Q0                    | Always Ok |
|         |                | High      | 00                          | CAN to Serial 3   | $\rightarrow$ | None            | Q\$                   | Always Ok |
| ÷.      |                | High      | Q0                          | CAN to Serial 4   | $\rightarrow$ | None            | Q\$                   | Always Ok |
|         |                | High      | Q <sub>0</sub> <sup>0</sup> | CAN to Serial 5   | $\rightarrow$ | None            | OS C                  | Always Ok |
|         |                | High      | Q <sup>0</sup> <sub>0</sub> | Commgr port 0     | $\rightarrow$ | None            | 08                    | Always Ok |
|         |                | High      | Q <sub>0</sub> <sup>0</sup> | Commgr port 1     | $\rightarrow$ | None            | Q <sup>o</sup>        | Always Ok |
|         |                | High      | 00                          | Commgr port 2     | $\rightarrow$ | None            | Q0                    | Always Ok |
|         |                | High      | Q0                          | Commgr port 3     | $\rightarrow$ | None            | OS I                  | Always Ok |
|         |                | High      | 00                          | Commgr port 4     | $\rightarrow$ | None            | <b>Q</b> <sup>0</sup> | Always Ok |
|         |                | High      | Q <sub>0</sub> <sup>0</sup> | Commgr port 5     | $\rightarrow$ | None            | ¢,                    | Always Ok |
|         |                | High      | Q0                          | Tunnel 0          | $\rightarrow$ | None            | Q0                    | Always Ok |
|         |                | Hiab      | 88                          | Tunnel 1          |               | None            | 80                    | Alwaye Ok |

Fig. 44: CEX PDI Builder - I/O Setup configuration

### 2. CAN I/O configuration

- The information that will be sent via serial port RS232-A is going to be received on the CEX through its CAN B port. A CAN Id of 51 is added to the CAN Input Filter. The incoming information (from Veronte Autopilot 1x) is processed in 'CAN to Serial 2'.
- The information **coming from port RS232-A** and processed as '**Serial to CAN 2**' is going to be linked to a **CAN Output Filter**. The information of '**Serial to CAN 2**' is going to be sent via **CAN B** with a **CAN ID of 50** (to be read by **Veronte Autopilot 1x**).
| CEX PDI      | Builder                               |           |                      |                            |               |                       |                               | -         |  |  |  |  |  |
|--------------|---------------------------------------|-----------|----------------------|----------------------------|---------------|-----------------------|-------------------------------|-----------|--|--|--|--|--|
| CEX 2.0      | CEX 2.0 with ARINC - + Input / Output |           |                      |                            |               |                       |                               |           |  |  |  |  |  |
| Ö            | GPIO                                  | Configura | ation                | AN Telemetry 0 CAN Telemet | ry 1 CAN      | Telemetry 2           |                               |           |  |  |  |  |  |
|              | PWM                                   | Priority  | - ) (                | Producer                   |               | Consumer              |                               |           |  |  |  |  |  |
| 9            | I/O Setup                             | High      | $\mathbf{Q}_{0}^{0}$ | CAN Input Filter 1         | <b>→</b>      | Application Processor | Q                             | Always Ok |  |  |  |  |  |
| •-{*         | Digital Input                         | 🗌 High    | $\mathbf{Q}^{0}_{0}$ | CAN Input Filter 2         | <b>→</b>      | CAN to Serial 1       | Q0                            | Always Ok |  |  |  |  |  |
| 0            | Serial                                | 🗌 High    | 00                   | CAN Input Filter 3         | $\rightarrow$ | CAN to Serial 2       | QC .                          | Always Ok |  |  |  |  |  |
|              | CAN Setup                             | 📄 High    | $\mathbf{Q}^{0}_{0}$ | CAN Input Filter 4         | $\rightarrow$ | None                  | Q <sub>0</sub>                | Always Ok |  |  |  |  |  |
| 600          |                                       | High      | $\mathbf{Q}_0^0$     | CAN Input Filter 5         | $\rightarrow$ | None                  | Q0                            | Always Ok |  |  |  |  |  |
| $\mathbf{O}$ |                                       | High      | $Q^0_0$              | CAN Input Filter 6         | $\rightarrow$ | None                  | 00                            | Always Ok |  |  |  |  |  |
| <b>.</b>     |                                       | High      | $\mathbf{Q}_0^0$     | CAN Input Filter 7         | $\rightarrow$ | None                  | 00                            | Always Ok |  |  |  |  |  |
| -            |                                       | High      | $Q^0_0$              | CAN Input Filter 8         | $\rightarrow$ | None                  | 00                            | Always Ok |  |  |  |  |  |
|              |                                       | High      | $Q^0_0$              | CAN Input Filter 9         | $\rightarrow$ | None                  | 00                            | Always Ok |  |  |  |  |  |
|              |                                       | High      | $Q^0_0$              | CAN Input Filter 10        | $\rightarrow$ | None                  | 00                            | Always Ok |  |  |  |  |  |
|              |                                       | High      | $Q^0_0$              | CAN Input Filter 11        | $\rightarrow$ | None                  | 00                            | Always Ok |  |  |  |  |  |
|              |                                       | High      | 00                   | CAN unwrapper 0            | $\rightarrow$ | None                  | Q0                            | Always Ok |  |  |  |  |  |
|              |                                       | High      | $Q_0^0$              | CAN unwrapper 1            | $\rightarrow$ | None                  | Q0                            | Always Ok |  |  |  |  |  |
|              |                                       | High      | $\mathbf{Q}_0^0$     | Serial to CAN 0            | $\rightarrow$ | None                  | Q <sub>0</sub>                | Always Ok |  |  |  |  |  |
|              |                                       | 📄 High    | $Q^0_0$              | Serial to CAN 1            | $\rightarrow$ | None                  | Q0                            | AL        |  |  |  |  |  |
|              |                                       | 🗌 High    | $\mathbf{Q}_{0}^{0}$ | Serial to CAN 2            | $\rightarrow$ | CAN Output Filter 3   | Q <sub>0</sub> <sup>o</sup> ( | Port      |  |  |  |  |  |

Fig. 45: CEX PDI Builder - CAN I/O configuration

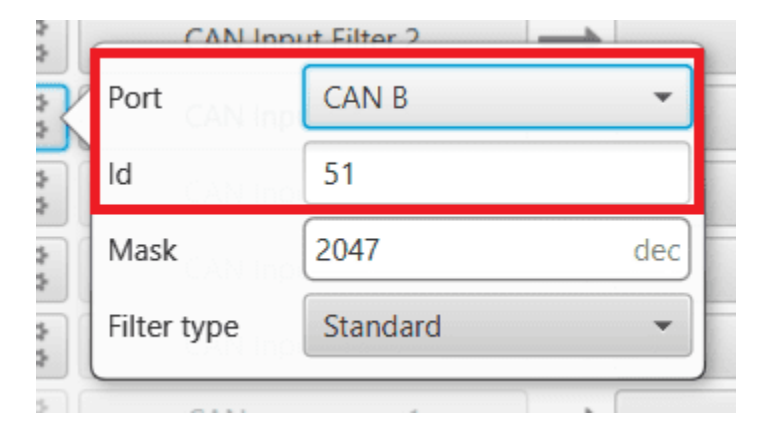

Fig. 46: CEX PDI Builder - CAN Input Filter configuration

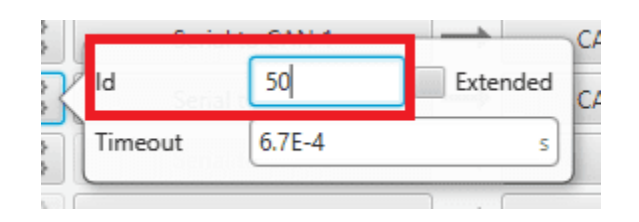

Fig. 47: CEX PDI Builder - Serial to CAN configuration

3. CAN Setup (mailboxes) configuration

Mailboxes need to be defined for the reception of CAN messages. In the example above, mailboxes for ID 51 need to be added on CAN B port.

| CEX PDI Builder      |                                                     | - ×     |
|----------------------|-----------------------------------------------------|---------|
| CEX 2.0 with ARINC - | • <a>finput / Output</a>                            | * • • • |
| GPIO<br>DMAA         | CANA CANB                                           |         |
| I/O Setup            | Units ID DEC  Units Mask BIN  Baudrate 500000.0     |         |
| CAN I/O              | Mailboxes reserved RX: 8 Mailboxes available TX: 24 |         |
| Digital Input        | # Mailboxes Extended ID Mask                        | +       |
| © Serial             | <b>1 —</b> 4 <b>—</b> 1302 111111111                |         |
| CAN Setup            | 2 — 4 51 111111111                                  |         |
|                      |                                                     |         |
|                      |                                                     |         |
| <b>—</b>             |                                                     |         |
| -                    |                                                     |         |
|                      |                                                     |         |
|                      |                                                     |         |
|                      |                                                     |         |
|                      |                                                     |         |
|                      |                                                     |         |
|                      |                                                     |         |
|                      |                                                     |         |
|                      |                                                     |         |
|                      |                                                     |         |

Fig. 48: CEX PDI Builder - CAN Setup configuration

### 3.6.2 1x PDI Builder side

#### 4. I/O Setup configuration

On the I/O Setup panel, link an 'RS custom message' to a 'Serial to CAN' with the serial data that the Autopilot 1x is going to send to CEX.

Then, link a 'CAN to Serial' to another 'RS custom message' with the expected serial messages that the CEX will receive in the selected serial port.

| T             |               | 🕰 Input / Output              |               |                 | 8 2 0                       |          |
|---------------|---------------|-------------------------------|---------------|-----------------|-----------------------------|----------|
| I/O Setup     | Configuration | Producer                      |               | Consumer        |                             |          |
| Digital Input | High High     | RS custom message 2           | $\rightarrow$ | Serial to CAN 0 | og ]                        | Always ( |
| Serial        | High 🕸        | Tunnel 0                      |               | None            | 08                          | Always ( |
|               | High 🕵        | Tunnel 1                      | $\rightarrow$ | None            | 08                          | Always ( |
|               | High 🔯        | Tunnel 2                      |               | None            | OC C                        | Always ( |
|               | High 🔯        | GPS 0 RTCM                    | $\rightarrow$ | None            | Q <sup>o</sup>              | Always C |
|               | High 🔯        | GPS 1 RTCM                    | $\rightarrow$ | None            | Q0                          | Always ( |
|               | High 🔯        | External HMR2300 magnetometer |               | None            | Q0                          | Always ( |
|               | High 🔯        | Y0 splitter A                 | $\rightarrow$ | None            | Q <sub>0</sub>              | Always C |
|               | High 🔯        | Y0 splitter B                 | $\rightarrow$ | None            | Q0                          | Always ( |
|               | High 🔯        | Y1 splitter A                 |               | None            | Q0                          | Always ( |
|               | High 🔯        | Y1 splitter B                 |               | None            | Q <sub>0</sub> <sup>0</sup> | Always C |
|               | High 🔯        | Y2 splitter A                 | $\rightarrow$ | None            | Q <sub>0</sub> <sup>o</sup> | Always C |
|               | High 🔯        | Y2 splitter B                 | $\rightarrow$ | None            | Q0                          | Always C |
|               | High 🔯        | Iridium                       | $\rightarrow$ | None            | Q0                          | Always C |
|               | High 00       | Unescape port                 | $\rightarrow$ | None            | 30                          | Always ( |

Fig. 49: 1x PDI Builder - I/O Setup configuration

#### 5. CAN Setup configuration

As for the CAN I/O, the same IDs employed in CEX for the CAN Input and CAN Output Filters are going to be employed on Veronte Autopilot 1x side, but they need to be inverted.

Therefore, the **Input filter** linked to the chosen 'CAN to Serial' needs to have **ID 50**. And the **Output filter** linked to the chosen 'Serial to CAN' will have **ID 51**.

| erontePDI Builder |                    |                               |                  |                 |                             |           |
|-------------------|--------------------|-------------------------------|------------------|-----------------|-----------------------------|-----------|
| .8 -              |                    | •😋 Input / Output             |                  | (               | 8 1 0                       |           |
| I/O Setup         | Configuration Cust | om message 0 Custom message 1 | Custom message 2 | Mailboxes       |                             |           |
| CAN Setup         | Priority           | Producer                      |                  | Consumer        | 544                         |           |
| Digital Input     | High 🕵             | Serial to CAN 0               |                  | Output filter 2 | Q <sub>2</sub>              | Always Ok |
| Serial            | High 👯             | Serial to CAN 1               | $\rightarrow$    | None            | \$\$                        | Always Ok |
| 1                 | High 🕰             | Serial to CAN 2               | $\rightarrow$    | None            | Q0                          | Always Ok |
|                   | High 🛱             | Serial to CAN 3               | $\rightarrow$    | None            | Q0                          | Always Ok |
|                   | High 🛱             | Serial to CAN 4               | $\rightarrow$    | None            |                             | Always Ok |
|                   | High 🛱             | Serial to CAN 5               | $\rightarrow$    | None            |                             | Always Ok |
|                   | High 🕸             | CAN custom message 0          | $\rightarrow$    | None            | \$\$\$                      | Always Ok |
|                   | High 🕸             | CAN custom message 1          | $\rightarrow$    | None            | Q0                          | Always Ok |
|                   | High 😳             | CAN custom message 2          | $\rightarrow$    | Output filter 3 | ¢₀°                         | Always Ok |
|                   | V High             | Input filter 0                | →                | CAN to serial 0 | \$\$                        | Always Ok |
|                   | High 🕵             | Input filter 1                | $\rightarrow$    | None            | Q <sub>0</sub> <sup>0</sup> | Always Ok |
|                   | High 🛱             | Input filter 2                | $\rightarrow$    | None            | Q0                          | Always Ok |
|                   | High 🛱             | Input filter 3                | $\rightarrow$    | None            | Q0                          | Always Ok |
|                   | High 🛱             | Input filter 4                | $\rightarrow$    | None            | Q0                          | Always Ok |
|                   | High 🛱             | Input filter 5                | $\rightarrow$    | None            | Q0                          | Always Ok |
|                   | High 🔯             | CAN unwrapper 0               | $\rightarrow$    | None            | Q0                          | Always Ok |
|                   | High (198)         | CAN unurannar 1               | $\rightarrow$    | None            |                             | Alwaye Ok |

Fig. 50: 1x PDI Builder - CAN Setup configuration

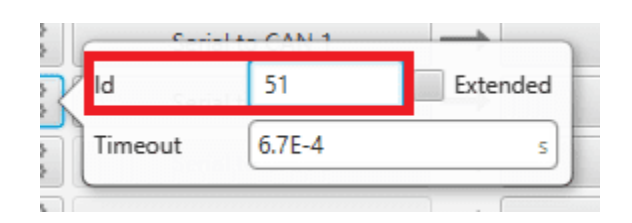

Fig. 51: 1x PDI Builder - Serial to CAN configuration

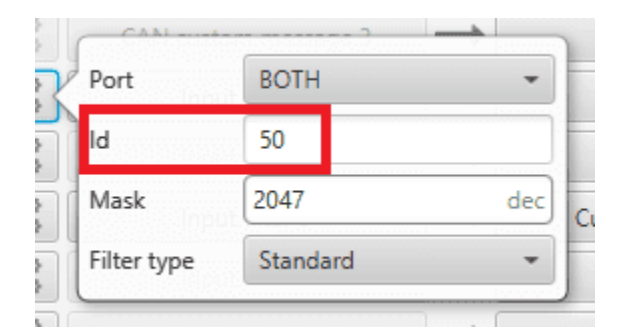

Fig. 52: 1x PDI Builder - Input filter configuration

#### 6. Mailboxes configuration

Some mailboxes with ID 50 will have to be created on whichever chosen reception CAN bus.

| 1xVeron                                  | tePDI Builder |                                                                                                    | - × |
|------------------------------------------|---------------|----------------------------------------------------------------------------------------------------|-----|
| 1x 4.8                                   | ¥             | • 🛟 Input / Output                                                                                                  | 0   |
| Ö                                        | I/O Setup     | Configuration Custom message 0 Custom message 1 Custom message 2 Mailboxes                                          |     |
|                                          | CAN Setup     | CAN A CAN B                                                                                                    |     |
| <u>س</u>                                 | Serial        | Units ID DEC   Units Mask BIN  Baudrate 1000000.0  - Enable Terminator                                              |     |
| •                                        |               | Mailboxes reserved RX: 8 Mailboxes available TX: 24                                                                 |     |
|                                          |               | #         Mailboxes         Extended         ID         Mask           1         -4         1301         1111111111 |     |
| <b>¢</b> °                               |               | 2 — 4 50 111111111                                                                                                  |     |
| P                                        |               |                                                                                                    |     |
| <b>50</b>                                |               |                                                                                                    |     |
|                                          |               |                                                                                                    |     |
| $\ \ \ \ \ \ \ \ \ \ \ \ \ \ \ \ \ \ \ $ |               |                                                                                                    |     |
|                                          |               |                                                                                                    |     |
| æ                                        |               |                                                                                                    |     |
| X                                        |               |                                                                                                    |     |
|                                          |               |                                                                                                    |     |

Fig. 53: 1x PDI Builder - Mailboxes configuration

## 3.7 External devices

The step-by-step instructions for the following external devices are explained in detail in the following sections:

- Analog devices
- Jetibox
- Scorpion tribunus
- Veronte products

## 3.7.1 Analog devices

CEX is configured to read voltages from *ANALOG 0-7* inputs (**pins 43-50**), automatically storing the received values in **Real variables 1320-1327**.

**Note:** The correspondence of analog pins and these variables can be consulted in the Real Variables list of **CEX Software Manual**.

For reading information from an analog device, make the following connections:

- 1. Connect the analog output of the device to one of the designated pins of CEX (pins 43-50).
- 2. Connect the GND of the device to the ground for analog signals of CEX (pin 42).

Note: For further details on the pins of CEX, consult the Pinout - Hardware Installation section of the CEX Hardware Manual.

### 3.7.2 Jetibox

To enable CEX to simulate a Jetibox to read telemetry from legacy Jeti devices, the following steps need to be taken:

1. Go to Devices menu  $\rightarrow$  **Jetibox panel**.

Enable it and select a **SCI Port**, in this example SCI A is selected:

| CEX 2.0 with ARINC -                                                                                                    | 0 |
|----------------------------------------------------------------------------------------------------|---|
| Itable   Scorpion tribunus     SCI Port     SCI Port <td< th=""><th></th></td<> |   |

#### Fig. 54: Jetibox - Devices configuration

2. Go to Input/Output menu  $\rightarrow$  Serial panel.

Configure the serial port (the one selected in step 1) as follows:

- Baudrate: 9800
- Length: 8
- Stop: 2 stop bits
- Parity: Odd
- Use address mode: Enabled

| CEXPDI B        | uilder - CEX2 45109 - CONNECTE | Đ                  | — ×       |
|-----------------|--------------------------------|--------------------|-----------|
| CEX 2.0 w       | vith ARINC 👻                   | •😋 Input / Output  | 8 1 2 5 0 |
| $\Box$          | GPIO                           | SCLA SCLB SCLC     |           |
|                 | PWM                            |                    |           |
| 2               | I/O Setup                      | Functionality      |           |
|                 | CAN I/O                        |                    |           |
| <u> </u>        | Digital Input                  | Baudrate 9800 -    |           |
| 0               | Serial                         | Length 8 👻         |           |
| Ľ               | CAN Setup                      | Stop 2 👻           |           |
| <del>62</del> 0 |                                | Parity Odd -       |           |
|                 |                                | ✓ Use address mode |           |
|                 |                                |                    |           |
| -               |                                |                    |           |
|                 |                                |                    |           |
|                 |                                |                    |           |
|                 |                                |                    |           |
|                 |                                |                    |           |
|                 |                                |                    |           |
|                 |                                |                    |           |
|                 |                                |                    |           |
|                 |                                |                    |           |
|                 |                                |                    |           |
|                 |                                |                    |           |
|                 |                                |                    |           |

Fig. 55: Jetibox - Serial configuration

**Note:** The serial port will be completely reserved for this, so it cannot be used for any other purpose and the I/O Setup configuration affecting it will be ignored.

3. Go to Input/Output menu  $\rightarrow$  I/O Setup panel.

Link the specific **JETI box** consumer to the **serial port** configured in **step 2**:

| 0 with ARINC 🚽 |            |                  | 🕂 Input / Output | :             |                 | ± 0                                    |           |  |  |
|----------------|------------|------------------|------------------|---------------|-----------------|----------------------------------------|-----------|--|--|
| GPIO           | Configurat | tion             |                  |               |                 |                                        |           |  |  |
| PWM            | Priority   |                  | Producer         |               | Consumer        |                                        |           |  |  |
| I/O Setup      | High       | Q6               | RS232-A          | $\rightarrow$ | JETI box        | $\mathbf{Q}_{\mathbf{Q}}^{\mathbf{Q}}$ | Always Ok |  |  |
| CAN I/O        | High       | Q6               | RS232-B          | $\rightarrow$ | None            | Q <sup>0</sup>                         | Always Ok |  |  |
| Digital Input  | High       | Q <sup>0</sup>   | RS485-C          | $\rightarrow$ | None            | Q0                                     | Always Ok |  |  |
| CAN Setup      | High       | Q <sup>0</sup>   | CAN to Serial 0  | $\rightarrow$ | None            | Q0                                     | Always Ok |  |  |
|                | High       | Q0               | CAN to Serial 1  | $\rightarrow$ | None            | Q\$                                    | Always Ok |  |  |
|                | High       | 00               | CAN to Serial 2  | $\rightarrow$ | None            | Q0                                     | Always Ok |  |  |
|                | High       | Q00              | CAN to Serial 3  | $\rightarrow$ | None            | Q0                                     | Always Ok |  |  |
|                | High       | Q0               | CAN to Serial 4  | $\rightarrow$ | None            | $\dot{Q}^{0}_{0}$                      | Always Ok |  |  |
|                | High       | Q0               | CAN to Serial 5  | $\rightarrow$ | None            | Q0                                     | Always Ok |  |  |
|                | High       | Q0               | Commgr port 0    | $\rightarrow$ | Serial to CAN 0 | Q0                                     | Always Ok |  |  |
|                | High       | \$¢              | Commgr port 1    | $\rightarrow$ | RS232-A         | Q <sub>0</sub> <sup>o</sup>            | Always Ok |  |  |
|                | High       | Q0               | Commgr port 2    | $\rightarrow$ | RS232-B         | Q0                                     | Always Ok |  |  |
|                | High       | Ф <mark>0</mark> | Commgr port 3    | $\rightarrow$ | None            | Q0                                     | Always Ok |  |  |
|                | High       | 00               | Commgr port 4    | $\rightarrow$ | None            | Ø0                                     | Always Ok |  |  |
|                | High       | Ф <mark>0</mark> | Commgr port 5    | $\rightarrow$ | None            | Ø0                                     | Always Ok |  |  |
|                | High       | Q0               | Tunnel 0         | $\rightarrow$ | None            | Q <sub>0</sub> <sup>o</sup>            | Always Ok |  |  |
|                | High       | 00               | Tunnel 1         |               | None            | 36                                     | Always Ok |  |  |

Fig. 56: Jetibox - I/O Setup configuration

4. Configure the Jetibox IO consumer to retrieve the data. Click on the **configuration button** 

| CEX PDI Builder                                                             | - ×<br>• 🕁 Input / Output                                                                                                    |     |
|-----------------------------------------------------------------------------|----------------------------------------------------------------------------------------------------|-----|
| GPIO<br>PWM<br>I/O Setup<br>CAN I/O<br>Digital Input<br>Serial<br>CAN Setup | Configuration       Producer       Consumer         Priority       Producer       Consumer         High       0°       RS232-A       JETI box       0°         High       0°       RS232-B       Commar port 2       0°       Always Ok         High       0°       RS485-C       →       Commar port 3       0°       Always Ok         [Consumer] Consumer JETI box       Command       Checksum       Matcher       Skip       Variable       ASCII       Position       Occupancy | - × |
|                                                                             |                                                                                                    |     |
|                                                                             | Memory usage: 0 / 1000 Fields                                                                                                    |     |

Fig. 57: Jetibox - JETI box Consumer configuration

Below is an example of the custom messages needed to read the Actual Voltage from a Jeti MasterSpin 220 (use **Big** endian in all messages):

| [Consumer] Consumer JE | TI box |               |   |          |           |          |          |       |          |           |
|------------------------|--------|---------------|---|----------|-----------|----------|----------|-------|----------|-----------|
|                        |        | Command       |   | Checksum | Matcher   | Skin     | Variable | ASCIL | Position | Occupancy |
|                        | ndian  | Jeti Box Down |   | 0        | 2         | 8        | 0        | 0     | 0        |           |
|                        |        | Command       |   | Checksum | Matcher   | Skin     | Variable | ASCIL | Position | Occupancy |
|                        | ndian  | Jeti Box Down | • | 0        | 1         | 0        | 0        | 0     | 0        |           |
|                        |        | Command       |   | Checksum | Matcher   | Skip     | Variable | ASCII | Position | Occupancy |
| — 🗐 🗍 🛛 Big e          | ndian  | Jeti Box Down | - | 0        | 1         | 0        | 0        | 0     | 0        |           |
|                        |        | Command       |   | Checksum | Matcher   | Skip     | Variable | ASCII | Position | Occupancy |
| — 📑 🗍 🛛 Big e          | ndian  | Jeti Box Down | * | 0        | 1         | 0        | 0        | 0     | 0        |           |
|                        |        | Command       |   | Checksum | Matcher   | Skip     | Variable | ASCII | Position | Occupancy |
| — 📑 🗍 🛛 Big e          | ndian  | Jeti Box Down | * | 0        | 1         | 0        | 0        | 0     | 0        |           |
|                        |        | Command       |   | Checksum | Matcher   | Skip     | Variable | ASCII | Position | Occupancy |
| 🗕 📑 🗍 🛛 Big e          | ndian  | Jeti Box Down | * | 0        | 1         | 0        | 0        | 0     | 0        |           |
|                        |        | Command       |   | Checksum | Matcher   | Skip     | Variable | ASCII | Position | Occupancy |
| — 📑 🔲 🛛 Big e          | ndian  | Jeti Box Down | ٠ | 0        | 1         | 0        | 0        | 0     | 0        |           |
|                        |        | Command       |   | Checksum | Matcher   | Skip     | Variable | ASCII | Position | Occupancy |
| — 📑 🔲 🛛 Big e          | ndian  | Jeti Box Down | ۳ | 0        | 1         | 0        | 0        | 0     | 0        |           |
|                        |        | Command       |   | Checksum | Matcher   | Skip     | Variable | ASCII | Position | Occupancy |
| — 📑 🗍 🛛 Big e          | ndian  | Jeti Box Down | ۰ | 0        | 1         | 0        | 0        | 0     | 0        |           |
|                        |        | Command       |   | Checksum | Matcher   | Skip     | Variable | ASCII | Position | Occupancy |
| — 📑 🗍 🛛 Big e          | ndian  | Jeti Box Nop  | ۳ | 0        | 1         | 8        | 0        | 1     | 0        |           |
|                        |        |               |   |          |           |          |          |       |          |           |
|                        |        |               |   |          |           |          |          |       |          |           |
|                        |        |               |   |          |           |          |          |       |          |           |
|                        |        |               |   |          |           |          |          |       |          |           |
|                        |        |               |   | Me       | emory usa | ige: 0 / | 16384 by | tes   |          |           |
|                        |        |               |   |          |           |          |          |       |          |           |
|                        |        |               |   |          |           |          |          |       |          |           |

Fig. 58: JETI box example

- 1. Expected text: "CONTROLLER TYPE MasterSpin 220~"
  - Command: Jeti Box Down
    - Matcher(32) "CONT" 0x434F4E54 (1129270868)
    - Skip(24\*8) 192
    - Matcher(32) "220~" 0x3232307E (842150014)

| [( | Consumer] Consu | mer JETI box |               |       |          |          |         |           | 000000000 |          |           |            | - × |
|----|-----------------|--------------|---------------|-------|----------|----------|---------|-----------|-----------|----------|-----------|------------|-----|
|    |                 |              | Com           | mand  | Checksum | Matcher  | Skip    | Variable  | ASCII     | Position | Occupancy |            | î + |
|    |                 | Big endian   | Jeti Box D    | own 🔻 | 0        | 2        | 8       | 0         | 0         | 0        |           |            |     |
|    | - 🗊 🗍           | Hatch        | ner x434F4E54 | •     |          |          |         |           |           |          |           | ^ <b>+</b> |     |
|    | Value           | Bits         |               | Mask  |          |          |         |           |           |          |           |            |     |
|    | 1129270868      | 32           | 4294967295    |       | dec      |          |         |           |           |          |           |            |     |
|    | - 📑 🗍<br>Bits   | • 🕂 Skip 2   | 14            |       |          |          |         |           |           |          |           |            |     |
|    | 24              |              |               |       |          |          |         |           |           |          |           |            |     |
|    | - 🗊 🗇           | 🕂 Skip 2     | 14            |       |          |          |         |           |           |          |           |            |     |
|    | - 🗊 🗇           | ) 💠 Skip 2   | 14            |       |          |          |         |           |           |          |           |            |     |
|    | - 🗊 🗇           | ) 💠 Skip 2   | 14            |       |          |          |         |           |           |          |           |            |     |
|    | - 🗊 🗇           | ) 💠 Skip 2   | .4            |       |          |          |         |           |           |          |           |            |     |
|    | - 🗊 🗇           | ) 💠 Skip 2   | 14            |       |          |          |         |           |           |          |           |            |     |
|    | - 🗊 🗇           | ) 💠 Skip 2   | 14            |       |          |          |         |           |           |          |           |            |     |
|    | - 💷 🗍           | ) 🕂 Skip 2   | 14            |       |          |          |         |           |           |          |           |            |     |
|    | - 🗊 🗇           | Hatch        | ner x3232307E |       |          |          |         |           |           |          |           |            |     |
|    | Value           | Bits         |               | Mask  |          |          |         |           |           |          |           |            |     |
|    | 842150014       | 32           | 4294967295    |       | dec      |          |         |           |           |          |           | ~          | ~   |
|    |                 |              |               |       | Me       | mory usa | ge: 256 | / 16384 b | ytes      |          |           |            |     |
|    |                 |              |               |       |          |          |         |           |           |          |           |            |     |
|    |                 |              |               |       |          |          |         |           |           |          |           |            |     |

Fig. 59: JETI box custom message example

- 2. Expected text: "MeasureOrSetting MEASURE ~"
  - Command: Jeti Box Down
    - Matcher(32) "Meas" 0x4D656173 (1298489715)
- 3. Expected text: "Max Temperature"...
  - Command: Jeti Box Down
    - Matcher(32) "Max" 0x4D617820 (1298233376)
- 4. Expected text: "Min Temperature"...
  - Command: Jeti Box Down
    - Matcher(32) "Min" 0x4D696E20 (1298755104)
- 5. Expected text: "Actual Temperatu"...
  - Command: Jeti Box Down
    - Matcher(32) "Actu" 0x41637475 (1097036917)
- 6. Expected text: "MaxCurrent"...
  - Command: Jeti Box Down

- Matcher(32) "MaxC" 0x4D617843 (1298233411)
- 7. Expected text: "MinCurrent"...
  - Command: Jeti Box Down
    - Matcher(32) "MinC" 0x4D696E43 (1298755139)
- 8. Expected text: "Max Voltage"...
  - Command: Jeti Box Down
    - Matcher(32) "Max" 0x4D617820 (1298233376)
- 9. Expected text: "Min Voltage"...
  - Command: Jeti Box Down
    - Matcher(32) "Min" 0x4D696E20 (1298755104)
- 10. Expected text: "Actual Voltage 11,86 V "
  - Command: Jeti Box Nop
    - Matcher(32) "Actu" 0x41637475 (1097036917)
    - Skip(12\*8) 96
    - Parse ascii: int(2), decimal(2), separartor(`,')

| [Consumer] Consumer JETI box                                                                                                    |                                   |                                   | - ×        |
|----------------------------------------------------------------------------------------------------|-----------------------------------|-----------------------------------|------------|
| 💳 📑 🔲 Big endian Jeti Box Down                                                                                                    | • 0 1 0                           | 0 0 0                             | ^ 🕂        |
|                                                                                                    | Checksum Matcher Skip             | Variable ASCII Position Occupancy |            |
| Big endian Jeti Box Nop                                                                                                    | • 0 1 8                           | 0 1 0                             |            |
| — 📑 🗍 💠 Matcher x41637475                                                                                                    |                                   |                                   | î <b>+</b> |
| Value Bits Mask                                                                                                    |                                   |                                   |            |
| 1097036917 32 4294967295                                                                                                    | dec                               |                                   |            |
| - 💷 🗍 🕂 Skip 12                                                                                                    |                                   |                                   |            |
| Bits                                                                                                    |                                   |                                   |            |
| 12                                                                                                    |                                   |                                   |            |
| — 📑 🗍 🕂 Skip 12                                                                                                    |                                   |                                   |            |
| — □ ↓ skip 12                                                                                                    |                                   |                                   |            |
|                                                                                                    |                                   |                                   |            |
|                                                                                                    |                                   |                                   |            |
|                                                                                                    |                                   |                                   |            |
| □ □ ➡ Skip 12                                                                                                    |                                   |                                   |            |
| — 📑 🗍 🕂 Skip 12                                                                                                    |                                   |                                   |            |
| — 🗐 🕂 Skip 12                                                                                                    |                                   |                                   |            |
| - 📑 🗇 🕂 Parse ASCII                                                                                                    |                                   |                                   |            |
| Variable Char in inter part                                                                                                    | Char in decimal part Division cha | r                                 |            |
| User Variabl 2                                                                                                    | 2 ,                               |                                   | U U        |
| Received and the second second s | Memory usage: 0                   | 16384 hytes                       | → ×        |
|                                                                                                    | memory usage. 07                  | 10504 Dytes                       |            |
|                                                                                                    |                                   |                                   |            |
|                                                                                                    |                                   |                                   |            |

Fig. 60: JETI box last custom message example

## 3.7.3 Scorpion tribunus

CEX is able to read telemetry from Tribunus ESCs by connecting it to one of its serial ports. The following steps are necessary to configure it:

1. Go to Devices menu  $\rightarrow$  Scorpion tribunus panel.

Enable it and configure it as shown:

| CEXPDI Builder - CEX2 45109 - CONNECTE | D                      |       | - ×     |
|----------------------------------------|------------------------|-------|---------|
| CEX 2.0 with ARINC 🔫                   | O De                   | vices | 8 4 6 6 |
| Jetibox                                | Enable                 |       |         |
| Scorpion tribunus                      | Telemetry period       | 0.02  |         |
|                                        | MCU Telemetry 1 period | 0.05  |         |
|                                        | MCU Telemetry 2 period | 0.05  |         |
|                                        | PWM ID                 | 0     |         |
| <b>5</b> 0                             |                        |       |         |
|                                        |                        |       |         |
| <b></b>                                |                        |       |         |
|                                        |                        |       |         |
|                                        |                        |       |         |
|                                        |                        |       |         |
|                                        |                        |       |         |
|                                        |                        |       |         |
|                                        |                        |       |         |
|                                        |                        |       |         |
|                                        |                        |       |         |

Fig. 61: Scorpion tribunus - Devices configuration

2. Go to Input/Output menu  $\rightarrow$  I/O Setup panel.

Link the specific Tribunus ESC consumer to the desired port:

| 2.0 with ARINC -        |               | • ← Input / Outpu | t             | 8               | ± 0                         |           |
|-------------------------|---------------|-------------------|---------------|-----------------|-----------------------------|-----------|
| GPIO                    | Configuration |                   |               |                 |                             |           |
| PWM                     | Priority      | Producer          |               | C               | onsumer                     |           |
| I/O Setup               | High 🕸        | RS232-A           | $\rightarrow$ | Commgr port 1   | Q0                          | Always Ok |
| CAN I/O                 | High 🔯        | RS232-B           | $\rightarrow$ | Commgr port 2   | 00                          | Always Ok |
| Digital Input<br>Serial | High 😂        | RS485-C           | $\rightarrow$ | Tribunus ESC    | 00                          | Always Ok |
| CAN Setup               | High 🕸        | CAN to Serial 0   | $\rightarrow$ | Commgr port 0   | Q <sub>0</sub> <sup>0</sup> | Always Ok |
|                         | High 🔯        | CAN to Serial 1   | $\rightarrow$ | None            | Q <sub>0</sub>              | Always Ok |
|                         | High 🔯        | CAN to Serial 2   | $\rightarrow$ | None            | Q <sub>0</sub>              | Always Ok |
|                         | High 🔯        | CAN to Serial 3   | $\rightarrow$ | None            | Q0                          | Always Ok |
|                         | High 🔯        | CAN to Serial 4   | $\rightarrow$ | None            | Q <sub>0</sub> <sup>0</sup> | Always Ok |
|                         | High 🔯        | CAN to Serial 5   | $\rightarrow$ | None            | <b>Q</b> <sup>0</sup>       | Always Ok |
|                         | High 🔯        | Commgr port 0     | $\rightarrow$ | Serial to CAN 0 | Q <sub>0</sub> <sup>o</sup> | Always Ok |
|                         | High 🔯        | Commgr port 1     | $\rightarrow$ | RS232-A         | Q0                          | Always Ok |
|                         | High 🔯        | Commgr port 2     | $\rightarrow$ | RS232-B         | Q <sub>0</sub>              | Always Ok |
|                         | High 🔯        | Commgr port 3     | $\rightarrow$ | RS485-C         | Q0                          | Always Ok |
|                         | High 🔯        | Commgr port 4     | $\rightarrow$ | None            | Q <sub>0</sub>              | Always Ok |
|                         | High 🔯        | Commgr port 5     | $\rightarrow$ | None            | ¢¢,                         | Always Ok |
|                         | High 🔯        | Tunnel 0          | $\rightarrow$ | None            | Q <sub>0</sub> <sup>o</sup> | Always Ok |
|                         | High M        | Tunnel 1          | $\rightarrow$ | None            | 100                         | Always Ok |

Fig. 62: Scorpion tribunus - I/O Setup configuration

### 3.7.4 Veronte products

#### 3.7.4.1 Connection with Autopilot 1x via CAN

No configuration is necessary in CEX, the configuration for communication with Autoilot 1x is set by default.

The configuration required in **1x PDI Builder** to communicate with **CEX** via CAN is explained in the CEX/MEX - Integration examples section of the **1x PDI Builder** user manual.

#### 3.7.4.2 Connection with Autopilot 4x via CAN

#### 3.7.4.2.1 CAN Reception IDs

First, users can setup the receiving CAN Ids for each one of the 3 possible **Veronte Autopilots 1x** sending data to CEX in the **Arbitration menu**.

Go to Arbitration menu  $\rightarrow$  CAN Setup panel:

| CEX PD    | l Builder                      |             | - ×     |
|-----------|--------------------------------|-------------|---------|
| CEX 2.0   | with ARINC -                   | Arbitration | 7 7 2 9 |
| Ö         | Arbitration Config CAN Setup   |             |         |
| 2         | Send status Period 0.2         |             |         |
| •         | Send score Period 3.0          |             |         |
|           | Status message ID 255 Extended |             |         |
| Ŷ         | Autopilot 0                    |             |         |
| <b>53</b> | Extended                       |             |         |
| $\Box$    |                                |             |         |
| ĕ         |                                |             |         |
| <b>m</b>  | ID 9                           |             |         |
|           | Autopilot 2                    |             |         |
|           | Extended                       |             |         |
|           | ID 10                          |             |         |
|           |                                |             |         |
|           |                                |             |         |
|           |                                |             |         |
|           |                                |             |         |
|           |                                |             |         |
|           |                                |             |         |

Fig. 63: Arbitration - CAN Reception IDs

Note: If arbitration is not enabled, and therefore only one Autopilot 1x is being used, no CAN Ids need to be configured here.

#### 3.7.4.2.2 CAN I/O Interconnections

Once the CAN IDs are set, users shall configure:

- CAN Input Filters to be used (as communication with CEX has to be always through a Filter).
- The connection between input filters and data Consumers.

Go to Input/Output menu  $\rightarrow$  CAN I/O panel  $\rightarrow$  Configuration tab:

| CEX PDI | Builder       |                 | •€• Input / Output         |               |                       | ± 0                         | - × -<br>0 = 0 |
|---------|---------------|-----------------|----------------------------|---------------|-----------------------|-----------------------------|----------------|
| Ö       | GPIO          | Configuration C | AN Telemetry 0 CAN Telemet | try 1 CAN     | Telemetry 2           |                             |                |
| 2       | I/O Setup     | High 🔍          | Application Processor      |               | CAN Output Filter 1   | ¢₿                          | Always Ok      |
|         | CAN I/O       | High 🕵          | CAN Input Filter 0         |               | CAN to Serial 0       | CCC                         | Always Ok      |
|         | Digital Input | High 📽          | CAN Input Filter 1         |               | Application Processor | QC I                        | Always Ok      |
| P       | CAN Setup     | High            | CAN Input Filter 2         |               | None                  | 00                          | Always Ok      |
| 3       |               | High            | CAN Input Filter 3         |               | None                  | Q <sub>0</sub> <sup>o</sup> | Always Ok      |
|         |               | High 🗘          | CAN Input Filter 4         | $\rightarrow$ | None                  | Q <sub>0</sub> <sup>o</sup> | Always Ok      |
|         |               | High 🕵          | CAN Input Filter 5         | $\rightarrow$ | None                  | Q0                          | Always Ok      |
| ÷.      |               | High 🗘          | CAN Input Filter 6         | $\rightarrow$ | None                  | $Q_0^0$                     | Always Ok      |
|         |               | High 🗘          | CAN Input Filter 7         | $\rightarrow$ | None                  |                             | Always Ok      |
|         |               | High 🗘          | CAN Input Filter 8         | $\rightarrow$ | None                  | Q <sub>0</sub>              | Always Ok      |
|         |               | High 🔯          | CAN Input Filter 9         | $\rightarrow$ | None                  |                             | Always Ok      |
|         |               | High 🗘          | CAN Input Filter 10        | $\rightarrow$ | None                  | Q <sub>0</sub>              | Always Ok      |
|         |               | High 🗘          | CAN Input Filter 11        | $\rightarrow$ | None                  | Q0                          | Always Ok      |
|         |               | High 🕸          | CAN unwrapper 0            | $\rightarrow$ | None                  |                             | Always Ok      |
|         |               | High 🕸          | CAN unwrapper 1            | $\rightarrow$ | None                  | Q0                          | Always Ok      |
|         |               | High 🔯          | Serial to CAN 0            |               | CAN Output Filter 0   | Ø,                          | Always Ok      |
|         |               | High 62         | Serial to CAN 1            |               | None                  | 100                         | Alwave Ok      |

Fig. 64: Arbitration - CAN Input Filters

For more information on CAN I/O configuration, see the CAN I/O - Input/Output section of this manual.

Next step is to connect each of the desired data Producers to a **CAN Output Filter**, and configure both the Producer and the CAN Output Filter:

|                                                                                                    |                                                                                                    | • - •                                                                                                    |                                                                                                    |                                                                                                    |                                                                                                    |       |
|----------------------------------------------------------------------------------------------------|----------------------------------------------------------------------------------------------------|----------------------------------------------------------------------------------------------------|----------------------------------------------------------------------------------------------------|----------------------------------------------------------------------------------------------------|----------------------------------------------------------------------------------------------------|-------|
| GPIO                                                                                                  | Configuration CA                                                                                                    | AN Telemetry 0 CAN Telemetry 1                                                                                                    | CAN Telemetry 2                                                                                                    |                                                                                                    |                                                                                                    |       |
| I/O Setup                                                                                             | High 🔅                                                                                                    | Application Processor                                                                                                    | CAN Output Filter 2                                                                                                    |                                                                                                    | Port                                                                                                    | CAN B |
| CAN I/O                                                                                               | High 🕵                                                                                                    | CAN Input Filter 0                                                                                                    | → None                                                                                                    | 402                                                                                                    | AIWays UK                                                                                                    |       |
| Digital Input                                                                                         | High 🕵                                                                                                    | CAN Input Filter 1                                                                                                    | CAN to Serial 1                                                                                                    | 102                                                                                                    | Always Ok                                                                                                    |       |
| Serial<br>CAN Setup                                                                                   | High 🕰                                                                                                    | CAN Input Filter 2                                                                                                    | Application Processor                                                                                                    | 02                                                                                                    | Always Ok                                                                                                    |       |
| o moctop                                                                                              | High 🕰                                                                                                    | CAN Input Filter 3                                                                                                    | → None                                                                                                    | 100                                                                                                    | Always Ok                                                                                                    |       |
|                                                                                                    | High OC                                                                                                    | CAN Input Filter 4                                                                                                    | → None                                                                                                    |                                                                                                    | Always Ok                                                                                                    |       |
|                                                                                                    | High OC                                                                                                    | CAN Input Filter 5                                                                                                    | → None                                                                                                    |                                                                                                    | Always Ok                                                                                                    |       |
|                                                                                                    | High 🕵                                                                                                    | CAN Input Filter 6                                                                                                    | → None                                                                                                    | -02                                                                                                    | Always Ok                                                                                                    |       |
|                                                                                                    | High 🕵                                                                                                    | CAN Input Filter 7                                                                                                    | → None                                                                                                    | -02                                                                                                    | Always Ok                                                                                                    |       |
|                                                                                                    | High 🕵                                                                                                    | CAN Input Filter 8                                                                                                    | → None                                                                                                    | 102                                                                                                    | Always Ok                                                                                                    |       |
|                                                                                                    | High OS                                                                                                    | CAN Input Filter 9                                                                                                    | → None                                                                                                    | 102                                                                                                    | Always Ok                                                                                                    |       |
|                                                                                                    | High OS                                                                                                    | CAN Input Filter 10                                                                                                    | → None                                                                                                    | 102                                                                                                    | Always Ok                                                                                                    |       |
|                                                                                                    | High OS                                                                                                    | CAN Input Filter 11                                                                                                    | → None                                                                                                    | 02                                                                                                    | Always Ok                                                                                                    |       |
|                                                                                                    | High Ø                                                                                                    | CAN unwrapper 0                                                                                                    | → None                                                                                                    | 402                                                                                                    | Always Ok                                                                                                    |       |
|                                                                                                    | High C                                                                                                    | CAN unwrapper 1                                                                                                    | → None                                                                                                    | -02                                                                                                    | Always Ok                                                                                                    |       |
|                                                                                                    | High Ø                                                                                                    | Serial to CAN 0                                                                                                    | → None                                                                                                    | 408                                                                                                    | Always Ok                                                                                                    |       |
|                                                                                                    |                                                                                                    |                                                                                                    |                                                                                                    | 1000                                                                                                    |                                                                                                    |       |
| Builder<br>vith ARINC 👻                                                                               | Hinh 🐯                                                                                                    | Serial to CAN 1                                                                                                    | CANI Output Filter 1                                                                                                    | 1 68<br>2                                                                                                    | Alusur Ok —                                                                                                    | ×     |
| Builder<br>with ARINC                                                                                 | Configuration                                                                                                    | Serial to CAN 1                                                                                                    | CAN Output Eilter 1 CAN Telemetry 2                                                                                                    | <u>48</u>                                                                                                    | Alwave Ok                                                                                                    | ×     |
| uilder<br>ith ARINC<br>GPIO<br>PWM                                                                    | Configuration<br>Priority<br>Priority                                                                                                    | Serial to CAN 1  CAN Telemetry 0 CAN Telemetry 1  Producer  Application Processor                                                                                                    | CAN Output Filter 1 CAN Telemetry 2 CAN Output Filter 2 CAN Output Filter 2 CAN OUtput Filter 2 CAN OUtput Filter 2 CAN OUtput | tate الم                                                                                                    | Always UK                                                                                                    | ×     |
| Auilder<br>GPIO<br>PWM<br>I/O Setup<br>CAN I/O                                                        | Configuration<br>Priority<br>High Q                                                                                                    | Serial to CAN 1  CAN Telemetry 0 CAN Telemetry 1  Producer  Application Processor  CAN Input Filter 0                                                                                                    | CAN Output Filter 1 CAN Telemetry 2 CAN Telemetry 2 CAN Output Filter 2 CAN Output Filter 2 None                                                                                                    | tate<br>tate<br>tate                                                                                                    | Always Ok<br>Always Ok                                                                                                    | ×     |
| uilder<br>ith ARINC  GPIO<br>PWM<br>I/O Setup<br>CAN I/O<br>Digital Input                             | Configuration C<br>Priority<br>Fign &<br>High &<br>High &<br>High &                                                                                                    | Serial to CAN 1  CAN Telemetry 0 CAN Telemetry 1 Producer Application Processor CAN Input Filter 0 CAN Input Filter 1                                                                                                    | CAN Output Filter 1 CAN Telemetry 2 CAN Telemetry 2 CAN Output Filter 2 O None CAN to Serial 1                                                                                                    | sumer<br>₩s<br>C                                                                                                    | Always OK<br>Always OK<br>Always Ok<br>Always Ok                                                                                                    | ×     |
| titilder<br>ith ARINC<br>GPIO<br>PWM<br>I/O Setup<br>CAN I/O<br>Digital Input<br>Serial<br>Schulo Can | Configuration<br>Priority<br>Prign ©<br>High ©<br>High ©<br>High ©                                                                                                    | Serial to CAN 1  CAN Telemetry 0 CAN Telemetry 1 Producer Application Processor CAN Input Filter 0 CAN Input Filter 1 CAN Input Filter 2                                                                                                    | CAN Output Filter 1 CAN Telemetry 2 CAN Output Filter 2 CAN Output Filter 2 None CAN to Serial 1 Application Processor                                                                                                    |                                                                                                    | Alwaye Ol-                                                                                                    | ×     |
| ith ARINC  GPIO PWM I/O Setup CAN I/O Digital Input Serial CAN Setup                                  | Configuration<br>Priority<br>Figh &<br>High &<br>High &<br>High &<br>High &<br>K<br>High &<br>K<br>Configuration                                                                                                    | Serial to CAN 1  CAN Telemetry 0 CAN Telemetry 1  Producer  Application Processor  CAN Input Filter 0  CAN Input Filter 1  CAN Input Filter 2  CAN Input Filter 3                                                                                                    | CAN Cutnut Eilter 1 CAN Telemetry 2 CAN Output Filter 2 CAN OUtput Filter 2 CAN to Serial 1 Application Processor None None                                                                                                    | 88<br>■ 48<br>■ 48<br>■ | Always Ok<br>Always Ok<br>Always Ok<br>Always Ok<br>Always Ok<br>Always Ok<br>Always Ok                                                                                                    | ×     |
| uilder<br>ith ARINC  GPIO<br>PWM<br>I/O Setup<br>CAN I/O<br>Digital Input<br>Serial<br>CAN Setup      | Configuration<br>Priority<br>High ©<br>High ©<br>High ©<br>High ©<br>High ©<br>High ©                                                                                                    | Serial to CAN 1  CAN Telemetry 0 CAN Telemetry 1  AN Telemetry 0 CAN Telemetry 1  Producer  Application Processor  CAN Input Filter 0  CAN Input Filter 1  CAN Input Filter 2  CAN Input Filter 3  CAN Input Filter 4                                                                                                    | CAN Cutnut Filter 1 CAN Telemetry 2 CAN Telemetry 2 CAN Output Filter 2 CO None CAN to Serial 1 Application Processor None None None                                                                                                    |                                                                                                    | Always Ok<br>Always Ok<br>Always Ok<br>Always Ok<br>Always Ok<br>Always Ok<br>Always Ok<br>Always Ok                                                                                                    | ×     |
| GPIO<br>PWM<br>VO Setup<br>CAN I/O<br>Digital Input<br>Serial<br>CAN Setup                            | Configuration<br>Priority<br>High ©<br>High ©<br>High ©<br>High ©<br>High ©<br>High ©<br>High ©<br>High ©<br>Configuration                                                                                                    | Serial to CAN 1  CAN Telemetry 0 CAN Telemetry 1 Producer Application Processor CAN Input Filter 0 CAN Input Filter 1 CAN Input Filter 2 CAN Input Filter 3 CAN Input Filter 4 CAN Input Filter 5                                                                                                    | CAN Cutnut Filter 1 CAN Telemetry 2 CAN Telemetry 2 CAN Utput Filter 2 CAN to Serial 1 Application Processor None None None None None None None None                                                                                                    | xe<br>xe<br>nsumer<br>xes<br>0°;<br>0°;<br>0°;<br>0°;<br>0°;<br>0°;<br>0°;<br>0°;                                                                                                    | Always Ok<br>Always Ok<br>Always Ok<br>Always Ok<br>Always Ok<br>Always Ok<br>Always Ok<br>Always Ok<br>Always Ok                                                                                                    | ×     |
| Builder<br>vith ARINC  GPIO PWM I/O Setup CAN I/O Digital Input Serial CAN Setup                      | Configuration<br>Priority<br>High ©S<br>High ©S<br>High ©S<br>High ©S<br>High ©S<br>High ©S<br>High ©S                                                                                                    | Serial to CAN 1  CAN Telemetry 0 CAN Telemetry 1 Producer Application Processor CAN Input Filter 0 CAN Input Filter 1 CAN Input Filter 2 CAN Input Filter 3 CAN Input Filter 4 CAN Input Filter 5 CAN Input Filter 5 CAN Input Filter 6                                                                                                    | CAN Cutruit Eilter 1 CAN Telemetry 2 CAN Telemetry 2 CAN to Serial 1 CAN to Serial 1 Application Processor None None None None None None None None                                                                                                    |                                                                                                    | Always Ok<br>Always Ok<br>Always Ok<br>Always Ok<br>Always Ok<br>Always Ok<br>Always Ok<br>Always Ok<br>Always Ok<br>Always Ok<br>Always Ok                                                                                            | ×     |
| uilder<br>th ARINC -<br>GPIO<br>PWM<br>I/O Setup<br>CAN I/O<br>Digital Input<br>Serial<br>CAN Setup   | Configuration<br>Priority<br>rign %6<br>High ¢¢<br>High ¢¢<br>High ¢¢<br>High ¢¢<br>High ¢¢<br>High ¢¢<br>High ¢¢                                                                                                    | Serial to CAN 1  CAN Telemetry 0 CAN Telemetry 1  Producer  Application Processor  CAN Input Filter 0  CAN Input Filter 1  CAN Input Filter 3  CAN Input Filter 4  CAN Input Filter 5  CAN Input Filter 6  CAN Input Filter 7                                                                                                    | CAN Curtourt Eilter 1 CAN Telemetry 2 CAN Telemetry 2 CAN to Serial 1 CAN to Serial 1 Application Processor None None None None None None None None                                                                                                    |                                                                                                    | Always Ok<br>Always Ok<br>Always Ok<br>Always Ok<br>Always Ok<br>Always Ok<br>Always Ok<br>Always Ok<br>Always Ok<br>Always Ok<br>Always Ok<br>Always Ok                                                                               | X     |
| uilder<br>ith ARINC  GPIO<br>PWM<br>I/O Setup<br>CAN I/O<br>Digital Input<br>Serial<br>CAN Setup      | Configuration C<br>Priority<br>Fign &<br>High &<br>High &<br>High &<br>High &<br>High &<br>High &<br>High &<br>High &<br>High &<br>High &<br>C                                                                                                    | Serial to CAN 1  CAN Telemetry 0 CAN Telemetry 1 Producer Application Processor CAN Input Filter 0 CAN Input Filter 1 CAN Input Filter 2 CAN Input Filter 3 CAN Input Filter 4 CAN Input Filter 5 CAN Input Filter 6 CAN Input Filter 7 CAN Input Filter 8                                                                                                    | CAN Output Filter 1 CAN Telemetry 2 CAN Telemetry 2 CAN to Serial 1 CAN to Serial 1 Application Processor None None None None None None None None                                                                                                    |                                                                                                    | Always Ok<br>Always Ok<br>Always Ok<br>Always Ok<br>Always Ok<br>Always Ok<br>Always Ok<br>Always Ok<br>Always Ok<br>Always Ok<br>Always Ok<br>Always Ok                                                                               | ×     |
| uilder<br>th ARINC  GPIO<br>PWM<br>I/O Setup<br>CAN I/O<br>Digital Input<br>Serial<br>CAN Setup       | Configuration<br>Priority<br>High &<br>High & | Serial to CAN 1  CAN Input / Output  AN Telemetry 0 CAN Telemetry 1  Producer  Application Processor  CAN Input Filter 0  CAN Input Filter 1  CAN Input Filter 2  CAN Input Filter 3  CAN Input Filter 4  CAN Input Filter 5  CAN Input Filter 5  CAN Input Filter 7  CAN Input Filter 8  CAN Input Filter 9                                                                                                    | CAN Cutnut Eilter 1 CAN Cutnut Eilter 1 CAN Telemetry 2 CAN Output Filter 2 CO None CAN to Serial 1 Application Processor None None None None None None None None                                                                                                    |                                                                                                    | Always Ok<br>Always Ok<br>Always Ok<br>Always Ok<br>Always Ok<br>Always Ok<br>Always Ok<br>Always Ok<br>Always Ok<br>Always Ok<br>Always Ok<br>Always Ok<br>Always Ok                                                                  | X     |
| uilder<br>th ARINC  GPIO<br>PWM<br>VO Setup<br>CAN I/O<br>Digital Input<br>Serial<br>CAN Setup        | Configuration<br>Priority<br>High ©S<br>High ©S<br>High ©S<br>High ©S<br>High ©S<br>High ©S<br>High ©S<br>High ©S<br>High ©S<br>High ©S<br>High ©S<br>High ©S                                                                                                    | Serial to CAN 1  CAN Telemetry 0 CAN Telemetry 1 Producer Application Processor CAN Input Filter 0 CAN Input Filter 1 CAN Input Filter 3 CAN Input Filter 3 CAN Input Filter 4 CAN Input Filter 5 CAN Input Filter 5 CAN Input Filter 7 CAN Input Filter 7 CAN Input Filter 8 CAN Input Filter 9 CAN Input Filter 10                                                                                            | CAN Cutnut Filter 1 CAN Cutnut Filter 1 CAN Telemetry 2 Co Can Output Filter 2 Co Can Output Filter 2 Co Can to Serial 1 Application Processor None None None None None None None None                                                                                                    |                                                                                                    | Always Ok<br>Always Ok<br>Always Ok<br>Always Ok<br>Always Ok<br>Always Ok<br>Always Ok<br>Always Ok<br>Always Ok<br>Always Ok<br>Always Ok<br>Always Ok<br>Always Ok<br>Always Ok                                                     | ×     |
| uilder<br>th ARINC -<br>GPIO<br>PWM<br>I/O Setup<br>CAN I/O<br>Digital Input<br>Serial<br>CAN Setup   | Configuration<br>Priority<br>High ©S<br>High ©S<br>High ©S<br>High ©S<br>High ©S<br>High ©S<br>High ©S<br>High ©S<br>High ©S<br>High ©S<br>High ©S<br>High ©S<br>High ©S                                                                                                    | Serial to CAN 1  CAN Telemetry 0 CAN Telemetry 1 Producer Application Processor CAN Input Filter 0 CAN Input Filter 1 CAN Input Filter 3 CAN Input Filter 3 CAN Input Filter 4 CAN Input Filter 5 CAN Input Filter 5 CAN Input Filter 7 CAN Input Filter 7 CAN Input Filter 7 CAN Input Filter 9 CAN Input Filter 10 CAN Input Filter 11                                                                        | CAN Cutruit Eilter 1 CAN Cutruit Eilter 1 CAN Telemetry 2 CAN Output Filter 2 CAN to Serial 1 CAN to Serial 1 Application Processor None None None None None None None None                                                                                                    |                                                                                                    | Always Ok<br>Always Ok<br>Always Ok<br>Always Ok<br>Always Ok<br>Always Ok<br>Always Ok<br>Always Ok<br>Always Ok<br>Always Ok<br>Always Ok<br>Always Ok<br>Always Ok<br>Always Ok                                                     | ×     |
| silder<br>th ARINC -<br>GPIO<br>PWM<br>I/O Setup<br>CAN I/O<br>Digital Input<br>Serial<br>CAN Setup   | Configuration<br>Priority<br>High &<br>High & | Serial to CAN 1  Can Input / Output  AN Telemetry 0 CAN Telemetry 1  Producer  Application Processor  CAN Input Filter 0  CAN Input Filter 1  CAN Input Filter 3  CAN Input Filter 4  CAN Input Filter 5  CAN Input Filter 5  CAN Input Filter 7  CAN Input Filter 7  CAN Input Filter 7  CAN Input Filter 7  CAN Input Filter 7  CAN Input Filter 7  CAN Input Filter 10  CAN Input Filter 11  CAN unwrapper 0 | CAN Cutruit Eilter 1 CAN Cutruit Eilter 1 CAN Telemetry 2 Can Output Filter 2 None CAN to Serial 1 Application Processor None None None None None None None None                                                                                                    |                                                                                                    | Always Ok<br>Always Ok<br>Always Ok<br>Always Ok<br>Always Ok<br>Always Ok<br>Always Ok<br>Always Ok<br>Always Ok<br>Always Ok<br>Always Ok<br>Always Ok<br>Always Ok<br>Always Ok<br>Always Ok<br>Always Ok                           | X     |
| uilder<br>th ARINC -<br>GPIO<br>PWM<br>I/O Setup<br>CAN I/O<br>Digital Input<br>Serial<br>CAN Setup   | Configuration<br>Priority<br>rign %6<br>High %8<br>High %8<br>High %8<br>High %8<br>High %8<br>High %8<br>High %8<br>High %8<br>High %8<br>High %8<br>High %8<br>High %8<br>High %8<br>High %8                                                                                                    | Serial to CAN 1  Can Input / Output  AN Telemetry 0 CAN Telemetry 1  Producer Application Processor  CAN Input Filter 0  CAN Input Filter 1  CAN Input Filter 3  CAN Input Filter 4  CAN Input Filter 5  CAN Input Filter 7  CAN Input Filter 7  CAN Input Filter 9  CAN Input Filter 10  CAN Input Filter 11  CAN Input Filter 11  CAN unwrapper 0  CAN unwrapper 1                                            | CAN Curtourt Eilter 1 CAN Curtourt Eilter 1 CAN Telemetry 2 CAN Output Filter 2 None CAN to Serial 1 Application Processor None None None None None None None None                                                                                                    |                                                                                                    | Always Ok<br>Always Ok<br>Always Ok<br>Always Ok<br>Always Ok<br>Always Ok<br>Always Ok<br>Always Ok<br>Always Ok<br>Always Ok<br>Always Ok<br>Always Ok<br>Always Ok<br>Always Ok<br>Always Ok<br>Always Ok<br>Always Ok              | ×     |
| ilder<br>th ARINC -<br>GPIO<br>PWM<br>I/O Setup<br>CAN I/O<br>Digital Input<br>Serial<br>CAN Setup    | Configuration<br>Priority<br>Fign & G<br>High & C<br>High & C<br>High &                                                                                                    | Serial to CAN 1  Can Input / Output  AN Telemetry 0 CAN Telemetry 1  Producer Application Processor CAN Input Filter 0 CAN Input Filter 1 CAN Input Filter 3 CAN Input Filter 4 CAN Input Filter 5 CAN Input Filter 5 CAN Input Filter 7 CAN Input Filter 7 CAN Input Filter 9 CAN Input Filter 9 CAN Input Filter 10 CAN Input Filter 11 CAN Input Filter 11 CAN unwrapper 0 CAN unwrapper 1 Serial to CAN 0   | CAN Output Filter 1 CAN Telemetry 2 CAN Telemetry 2 CAN to Serial 1 CAN to Serial 1 CAN to Ser |                                                                                                    | Always Ok<br>Always Ok<br>Always Ok<br>Always Ok<br>Always Ok<br>Always Ok<br>Always Ok<br>Always Ok<br>Always Ok<br>Always Ok<br>Always Ok<br>Always Ok<br>Always Ok<br>Always Ok<br>Always Ok<br>Always Ok<br>Always Ok<br>Always Ok |       |

Fig. 65: Arbitration - CAN Output Filters

## CHAPTER

# TROUBLESHOOTING

# 4.1 ARINC Communication not working

If ARINC communication does not work on the user's CEX unit, it may be due to an incorrect configuration of the **GPIO** *panel*. GPIOs configuration should be as shown below:

| XPDI Builder - CEX2 45109 - CO | NNECTED |         |                |                  |              |       |
|--------------------------------|---------|---------|----------------|------------------|--------------|-------|
| X 2.0 with ARINC -             |         | •🕁 In   | put / Output   |                  | 8 1          |       |
|                                | Signal  | GPIOId  | ю              | Pull-up          | Function     | Qsel  |
| PWM                            | PWM 3   | GPIO 3  | GPIO as input  | Pull-up disabled | Mux 0 / GPIO | Sync  |
| I/O Setup                      | PWM 4   | GPIO 4  | GPIO as input  | Pull-up disabled | Mux 0 / GPIO | Sync  |
| CAN I/O                        | PWM 5   | GPIO 5  | GPIO as input  | Pull-up disabled | Mux 0 / GPIO | Sync  |
| Digital Input                  | PWM 6   | GPIO 6  | GPIO as input  | Pull-up disabled | Mux 0 / GPIO | Sync  |
| Serial                         | PWM 7   | GPIO 7  | GPIO as input  | Pull-up disabled | Mux 0 / GPIO | Sync  |
| CAN Setup                      | I/O 0   | GPIO 28 | GPIO as output | Pull-up disabled | Mux 0 / GPIO | ASync |
|                                | I/O 1   | GPIO 61 | GPIO as output | Pull-up disabled | Mux 0 / GPIO | ASync |
|                                | I/O 2   | GPIO 60 | GPIO as output | Pull-up disabled | Mux 0 / GPIO | ASync |
| ]                              | I/O 3   | GPIO 59 | GPIO as input  | Pull-up enabled  | Mux 0 / GPIO | Sync  |
|                                | I/O 4   | GPIO 17 | GPIO as input  | Pull-up enabled  | Mux 0 / GPIO | Sync  |
|                                | I/O 5   | GPIO 58 | GPIO as input  | Pull-up enabled  | Mux 0 / GPIO | Sync  |
|                                | I/O 6   | GPIO 16 | GPIO as input  | Pull-up enabled  | Mux 0 / GPIO | Sync  |
|                                | 1/0 7   | GPIO 53 | GPIO as input  | Pull-up enabled  | Mux 0 / GPIO | Sync  |
|                                | 1/0 8   | GPIO 20 | GPIO as input  | Pull-up enabled  | Mux 0 / GPIO | Sync  |
|                                | I/O 9   | GPIO 23 | GPIO as input  | Pull-up enabled  | Mux 0 / GPIO | Sync  |
|                                | I/O 10  | GPIO 51 | GPIO as input  | Pull-up enabled  | Mux 0 / GPIO | Sync  |
|                                | I/O 11  | GPIO 52 | GPIO as input  | Pull-up enabled  | Mux 0 / GPIO | Sync  |
|                                | I/O 12  | GPIO 49 | GPIO as input  | Pull-up enabled  | Mux 0 / GPIO | Sync  |
|                                | I/O 13  | GPIO 8  | GPIO as input  | Pull-up enabled  | Mux 0 / GPIO | Sync  |
|                                | I/O 14  | GPIO 11 | GPIO as input  | Pull-up enabled  | Mux 0 / GPIO | Sync  |
|                                | I/O 15  | GPIO 10 | GPIO as input  | Pull-up enabled  | Mux 0 / GPIO | Sync  |
|                                | I/O 16  | GPIO 9  | GPIO as input  | Pull-up enabled  | Mux 0 / GPIO | Sync  |

Fig. 1: ARINC Communication not working - GPIO panel correct

If users don't have this panel configured this way and they don't want to lose the CEX configuration they have already done, follow the next steps:

1. Open a configuration in **CEX PDI Builder** in **offline** mode by clicking on **CEX** option in the first window of the application:

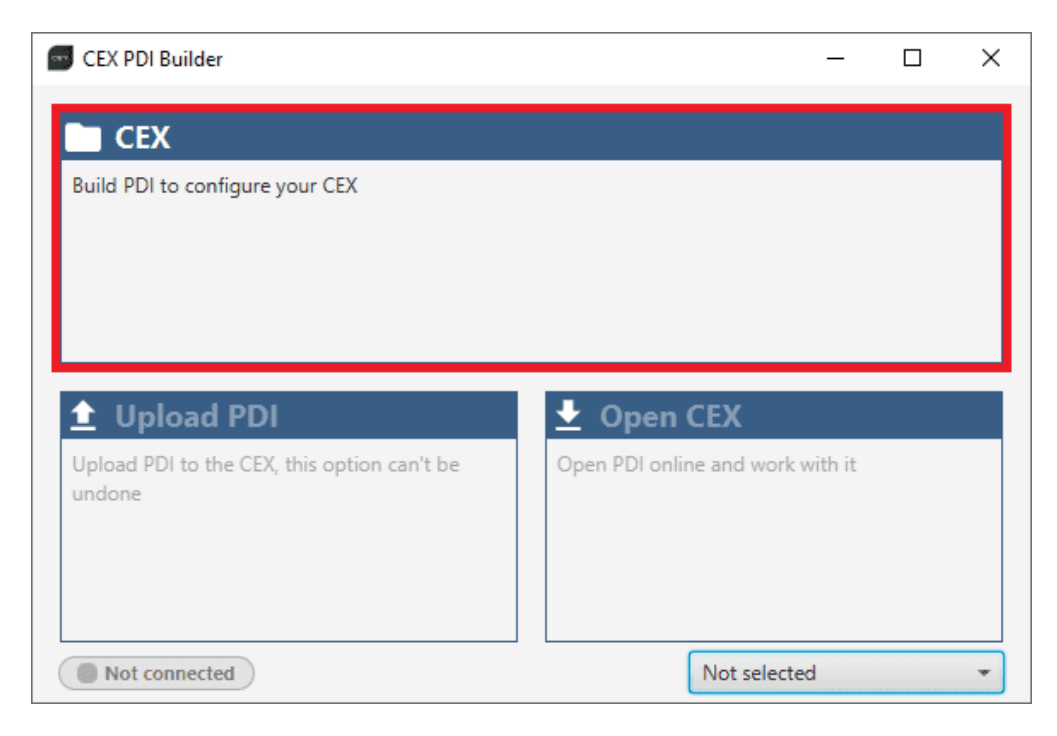

Fig. 2: ARINC Communication not working - Open configuration offline

2. Change the **hardware version** to CEX 2.0 with GPIO to be able to change the GPIOs configuration of the GPIO panel.

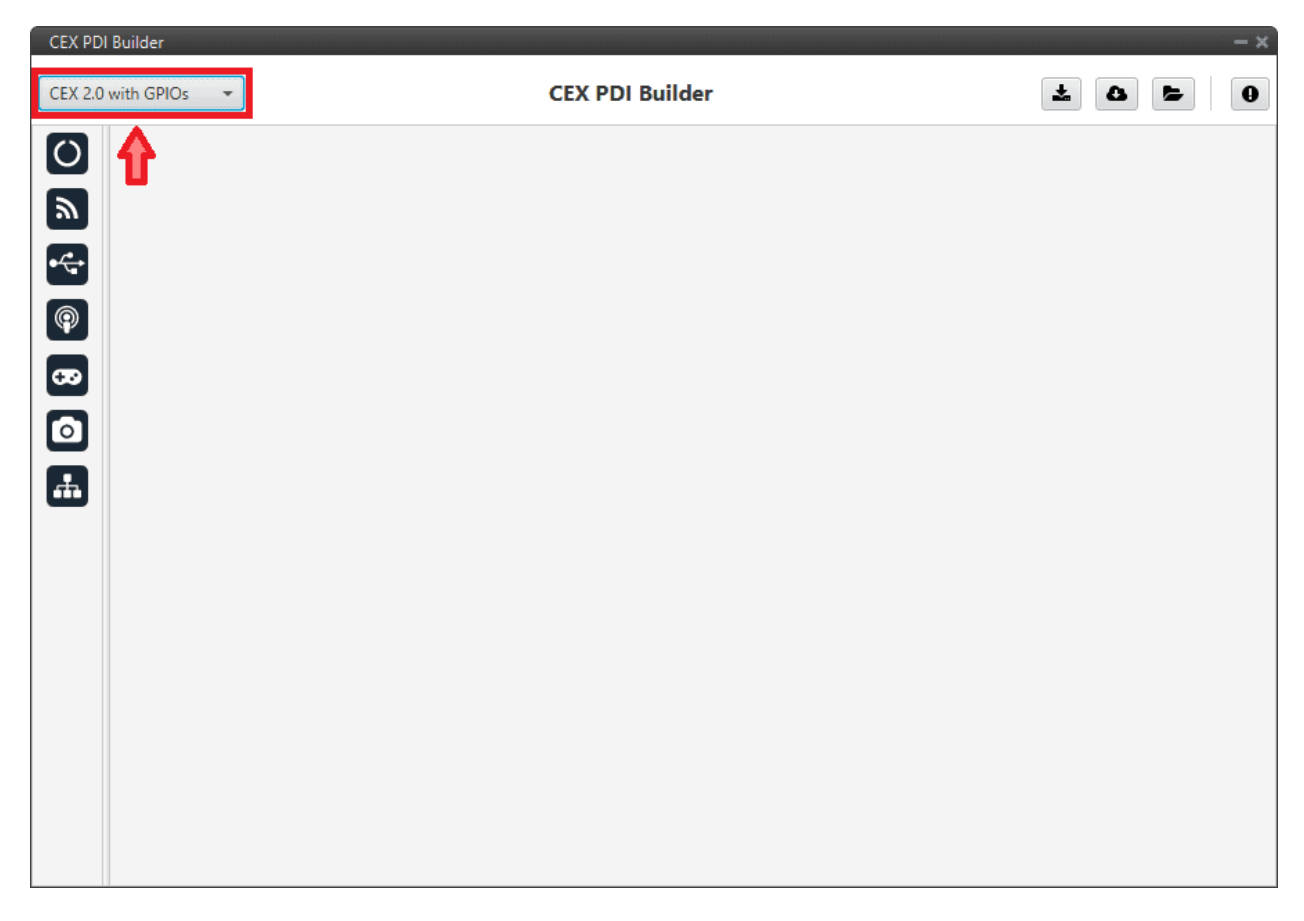

Fig. 3: ARINC Communication not working - Change hardware version

3. Next, **import** the CEX configuration to be fixed.

To do this, click on the button and select the configuration from the local storage:

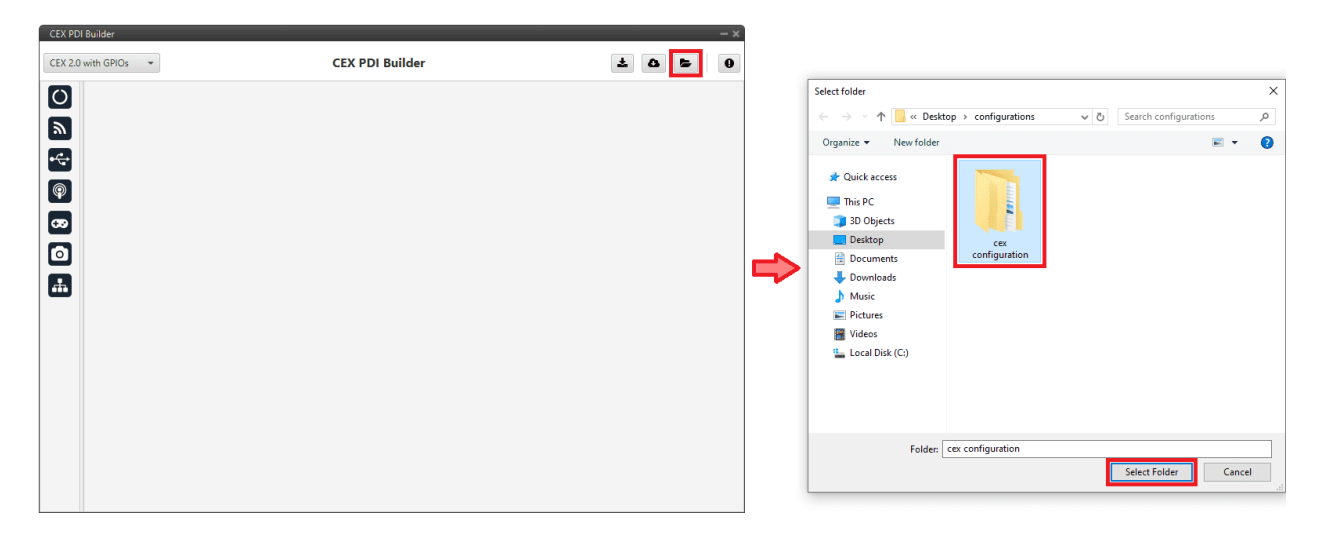

Fig. 4: ARINC Communication not working - Import configuration from local storage

#### 4. Go to Input/Output menu $\rightarrow$ GPIO panel.

The configuration of this panel should be as shown below:

| CEX PDI | Builder       | ananya any anany anany anany anany a |                      |                |                  |              | - ×    |
|---------|---------------|--------------------------------------|----------------------|----------------|------------------|--------------|--------|
| CEX 2.0 | with GPIOs 🔹  |                                      | •∕ <mark>t</mark> In | put / Output   |                  | *            | 9      |
| Ö       | GPIO          | Signal                               | GPIOId               | ю              | Pull-up          | Function     | Qsel   |
|         | PWM           | PWM 3                                | GPIO 3               | GPIO as output | Pull-up disabled | Mux 0 / GPIO | Sync ^ |
| <b></b> | I/O Setup     | PWM 4                                | GPIO 4               | GPIO as output | Pull-up disabled | Mux 0 / GPIO | Sync   |
|         | CAN I/O       | PWM 5                                | GPIO 5               | GPIO as output | Pull-up disabled | Mux 0 / GPIO | Sync   |
| •       | Digital Input | PWM 6                                | GPIO 6               | GPIO as output | Pull-up disabled | Mux 0 / GPIO | Sync   |
|         | Serial        | PWM 7                                | GPIO 7               | GPIO as output | Pull-up disabled | Mux 0 / GPIO | Sync   |
| (CP)    | CAN Setup     | I/O 0                                | GPIO 28              | GPIO as output | Pull-up disabled | Mux 0 / GPIO | ASync  |
| 620     |               | I/O 1                                | GPIO 61              | GPIO as output | Pull-up disabled | Mux 0 / GPIO | ASync  |
|         |               | I/O 2                                | GPIO 60              | GPIO as output | Pull-up disabled | Mux 0 / GPIO | ASync  |
| $\circ$ |               | I/O 3                                | GPIO 59              | GPIO as input  | Pull-up enabled  | Mux 0 / GPIO | Sync   |
|         |               | I/O 4                                | GPIO 17              | GPIO as input  | Pull-up enabled  | Mux 0 / GPIO | Sync   |
| -ff-    |               | I/O 5                                | GPIO 58              | GPIO as input  | Pull-up enabled  | Mux 0 / GPIO | Sync   |
|         |               | I/O 6                                | GPIO 16              | GPIO as input  | Pull-up enabled  | Mux 0 / GPIO | Sync   |
|         |               | 1/0 7                                | GPIO 53              | GPIO as input  | Pull-up enabled  | Mux 0 / GPIO | Sync   |
|         |               | 1/0 8                                | GPIO 20              | GPIO as input  | Pull-up enabled  | Mux 0 / GPIO | Sync   |
|         |               | I/O 9                                | GPIO 23              | GPIO as input  | Pull-up enabled  | Mux 0 / GPIO | Sync   |
|         |               | I/O 10                               | GPIO 51              | GPIO as input  | Pull-up enabled  | Mux 0 / GPIO | Sync   |
|         |               | I/O 11                               | GPIO 52              | GPIO as input  | Pull-up enabled  | Mux 0 / GPIO | Sync   |
|         |               | I/O 12                               | GPIO 49              | GPIO as input  | Pull-up enabled  | Mux 0 / GPIO | Sync   |
|         |               | I/O 13                               | GPIO 8               | GPIO as input  | Pull-up enabled  | Mux 0 / GPIO | Sync   |
|         |               | I/O 14                               | GPIO 11              | GPIO as input  | Pull-up enabled  | Mux 0 / GPIO | Sync   |
|         |               | I/O 15                               | GPIO 10              | GPIO as input  | Pull-up enabled  | Mux 0 / GPIO | Sync   |
|         |               | I/O 16                               | GPIO 9               | GPIO as input  | Pull-up enabled  | Mux 0 / GPIO | Sync   |

Fig. 5: ARINC Communication not working - GPIO panel

5. Once the changes have been made, **export** this configuration by clicking on the **b**utton and store it in the same folder from which it was previously imported to overwrite it with the correct settings.

|               |        |         | sur, output    |                  |              |       |   |                       |                         |                       |
|---------------|--------|---------|----------------|------------------|--------------|-------|---|-----------------------|-------------------------|-----------------------|
| GPIO          | Signal | GPIOId  | ю              | Pull-up          | Function     | Qsel  |   | Select folder         |                         |                       |
| PWM           | PWM 3  | GPIO 3  | GPIO as output | Pull-up disabled | Mux 0 / GPIO | Sync  | ^ | ← → × ↑ 🔤 « Deskto    | p > configurations      | Search configurations |
| I/O Setup     | PWM 4  | GPIO 4  | GPIO as output | Pull-up disabled | Mux 0 / GPIO | Sync  |   |                       |                         |                       |
| CAN I/O       | PWM 5  | GPIO 5  | GPIO as output | Pull-up disabled | Mux 0 / GPIO | Sync  |   | Organize 👻 New folder |                         | (F                    |
| Digital Input | PWM    | GPIO 6  | GPIO as output | Pull-up disabled | Mux 0 / GPIO | Sync  |   |                       | No. of Concession, Name |                       |
| Serial        | PWM 7  | GPIO 7  | GPIO as output | Pull-up disabled | Mux 0 / GPIO | Sync  |   | 🖈 Quick access        |                         |                       |
| CAN Setup     | /0 0   | GPIO 28 | GPIO as output | Pull-up disabled | Mux 0 / GPIO | ASync |   | 💻 This PC             |                         |                       |
|               | 1/0 1  | GPIO 61 | GPIO as output | Pull-up disabled | Mux 0 / GPIO | ASync |   | 3D Objects            |                         |                       |
|               | 1/0 2  | GPIO 60 | GPIO as output | Pull-up disabled | Mux 0 / GPIO | ASync |   | Desktop               | cex                     |                       |
|               | I/O 3  | GPIO 59 | GPIO as input  | Pull-up enabled  | Mux 0 / GPIO | Sync  |   | Documents             | configuration           |                       |
|               | I/O 4  | GPIO 17 | GPIO as input  | Pull-up enabled  | Mux 0 / GPIO | Sync  |   | Downloads             |                         |                       |
|               | I/O 5  | GPIO 58 | GPIO as input  | Pull-up enabled  | Mux 0 / GPIO | Sync  |   | Music                 |                         |                       |
|               | I/O 6  | GPIO 16 | GPIO as input  | Pull-up enabled  | Mux 0 / GPIO | Sync  |   | Pictures              |                         |                       |
|               | 1/0 7  | GPIO 53 | GPIO as input  | Pull-up enabled  | Mux 0 / GPIO | Sync  |   | Videos                |                         |                       |
|               | 1/0 8  | GPIO 20 | GPIO as input  | Pull-up enabled  | Mux 0 / GPIO | Sync  |   | Local Disk (C:)       |                         |                       |
|               | 109    | GPIO 23 | GPIO as input  | Pull-up enabled  | Mux 0 / GPIO | Sync  |   |                       |                         |                       |
|               | 1/0 10 | GPIO 51 | GPIO as input  | Pull-up enabled  | Mux 0 / GPIO | Sync  |   |                       |                         |                       |
|               | 1/0 11 | GPIO 52 | GPIO as input  | Pull-up enabled  | Mux 0 / GPIO | Sync  |   |                       |                         |                       |
|               | I/O 12 | GPIO 49 | GPIO as input  | Pull-up enabled  | Mux 0 / GPIO | Sync  |   |                       |                         |                       |
|               | I/O 13 | GPIO 8  | GPIO as input  | Pull-up enabled  | Mux 0 / GPIO | Sync  |   | Folder                | ex configuration        |                       |
|               | I/O 14 | GPIO 11 | GPIO as input  | Pull-up enabled  | Mux 0 / GPIO | Sync  |   | Tolder.               | ci comgututon           |                       |
|               | 110.10 |         |                |                  |              |       |   |                       |                         | Select Folder         |

Fig. 6: ARINC Communication not working - Export configuration

6. Finally, **upload** the newly exported configuration to the **CEX** unit and check that the **GPIO panel** is correctly configured.

| CEXPDI | Builder - CEX2 45109 - COI | NNECTED | -       |                |                  |              |       |
|--------|----------------------------|---------|---------|----------------|------------------|--------------|-------|
|        | with ARINC 👻               |         | •∕ᢏ• In | put / Output   |                  |              | 9 2 6 |
| O      | GPIO                       | Signal  | GPIOId  | ю              | Pull-up          | Function     | Qsel  |
|        | PWM                        | PWM 3   | GPIO 3  | GPIO as input  | Pull-up disabled | Mux 0 / GPIO | Sync  |
| ッ      | I/O Setup                  | PWM 4   | GPIO 4  | GPIO as input  | Pull-up disabled | Mux 0 / GPIO | Sync  |
|        | CAN I/O                    | PWM 5   | GPIO 5  | GPIO as input  | Pull-up disabled | Mux 0 / GPIO | Sync  |
| •47    | Digital Input              | PWM 6   | GPIO 6  | GPIO as input  | Pull-up disabled | Mux 0 / GPIO | Sync  |
| 6      | Serial                     | PWM 7   | GPIO 7  | GPIO as input  | Pull-up disabled | Mux 0 / GPIO | Sync  |
| ¥2     | CAN Setup                  | I/O 0   | GPIO 28 | GPIO as output | Pull-up disabled | Mux 0 / GPIO | ASync |
| 60     |                            | I/O 1   | GPIO 61 | GPIO as output | Pull-up disabled | Mux 0 / GPIO | ASync |
|        |                            | I/O 2   | GPIO 60 | GPIO as output | Pull-up disabled | Mux 0 / GPIO | ASync |
| 0      |                            | I/O 3   | GPIO 59 | GPIO as input  | Pull-up enabled  | Mux 0 / GPIO | Sync  |
|        |                            | I/O 4   | GPIO 17 | GPIO as input  | Pull-up enabled  | Mux 0 / GPIO | Sync  |
| -      |                            | I/O 5   | GPIO 58 | GPIO as input  | Pull-up enabled  | Mux 0 / GPIO | Sync  |
|        |                            | I/O 6   | GPIO 16 | GPIO as input  | Pull-up enabled  | Mux 0 / GPIO | Sync  |
|        |                            | 1/0 7   | GPIO 53 | GPIO as input  | Pull-up enabled  | Mux 0 / GPIO | Sync  |
|        |                            | 1/0 8   | GPIO 20 | GPIO as input  | Pull-up enabled  | Mux 0 / GPIO | Sync  |
|        |                            | I/O 9   | GPIO 23 | GPIO as input  | Pull-up enabled  | Mux 0 / GPIO | Sync  |
|        |                            | I/O 10  | GPIO 51 | GPIO as input  | Pull-up enabled  | Mux 0 / GPIO | Sync  |
|        |                            | I/O 11  | GPIO 52 | GPIO as input  | Pull-up enabled  | Mux 0 / GPIO | Sync  |
|        |                            | I/O 12  | GPIO 49 | GPIO as input  | Pull-up enabled  | Mux 0 / GPIO | Sync  |
|        |                            | I/O 13  | GPIO 8  | GPIO as input  | Pull-up enabled  | Mux 0 / GPIO | Sync  |
|        |                            | I/O 14  | GPIO 11 | GPIO as input  | Pull-up enabled  | Mux 0 / GPIO | Sync  |
|        |                            | I/O 15  | GPIO 10 | GPIO as input  | Pull-up enabled  | Mux 0 / GPIO | Sync  |
|        |                            | I/O 16  | GPIO 9  | GPIO as input  | Pull-up enabled  | Mux 0 / GPIO | Sync  |

Fig. 7: ARINC Communication not working - GPIO panel correctly configured

## 4.2 Maintenance mode (loaded with errors)

The following error message may appear when trying to save a change or import a configuration.

| ERROR                               | ×                          |
|-------------------------------------|----------------------------|
| Error                               | $\mathbf{\times}$          |
| Error when switching to normal mode | , check the configuration. |

Fig. 8: Error message

Therefore, CEX will be in 'Maintenance mode (loaded with errors)':

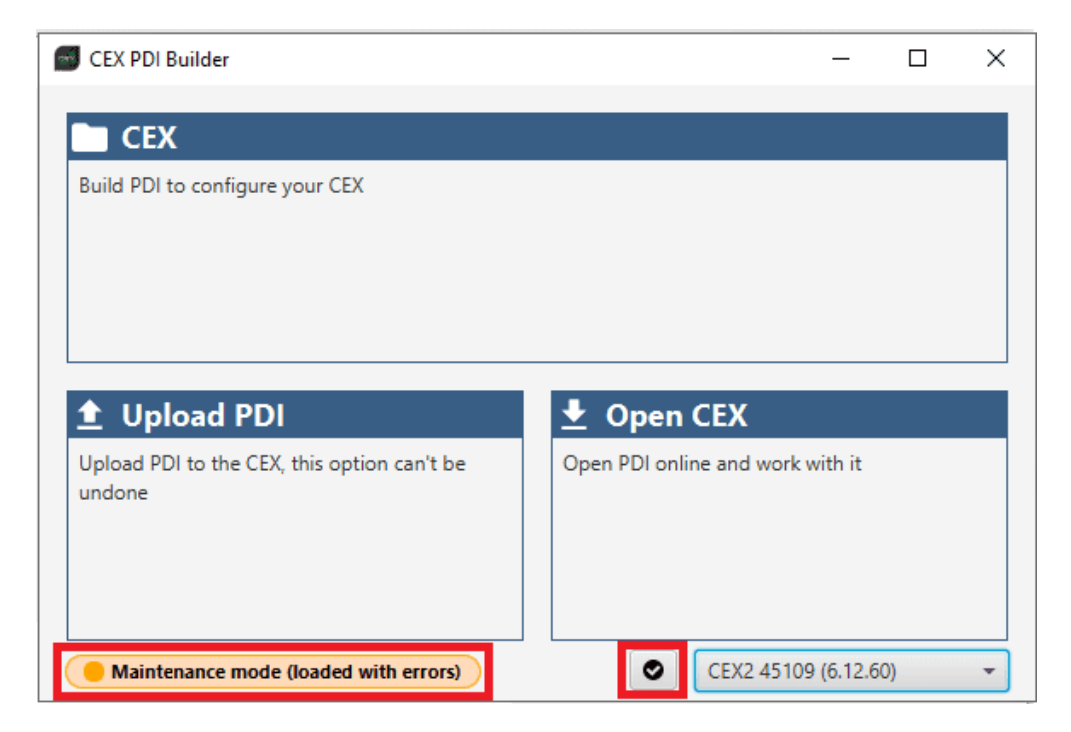

Fig. 9: Maintenance mode (loaded with errors)

To check what the source of the problem is, the user can simply click on the **PDI Error button**, which will show what the PDI Error is:

| PDI Errors - Device: 45109 — 🛪 |                       |           |                    |  |  |  |  |
|--------------------------------|-----------------------|-----------|--------------------|--|--|--|--|
| PDI ID                         | PDI Error Description | Config ID | Config Desc.       |  |  |  |  |
| 502                            | Invalid CAN id        | 315       | CEX CAN IN Filters |  |  |  |  |
|                                |                       |           |                    |  |  |  |  |
|                                |                       |           |                    |  |  |  |  |
|                                |                       |           |                    |  |  |  |  |
|                                |                       |           |                    |  |  |  |  |
|                                |                       |           |                    |  |  |  |  |
|                                |                       |           |                    |  |  |  |  |
|                                |                       |           | ▲ Export Close     |  |  |  |  |

Fig. 10: Maintenance mode (loaded with errors) - PDI Errors panel

- **PDI ID**: ID of the PDI Error.
- **PDI Error Description**: Description of this PDI Error. A list of all PDI Errors can also be accessed in the List of PDI Errors section of the **1x Software Manual**.
- Config ID: ID of the configurable (.xml file) containing the data in which the PDI Error has been caused.
- **Config Description**: Description of the configurable (.xml file) containing the data in which the PDI Error has been caused.

Clicking the **Export** button will export a .csv file with the same information shown in this PDI Errors panel.

Finally, it is possible to access the CEX configuration to fix this error.

## 4.3 Migrate configuration

**Warning:** When performing automatic migration from a previous version to the current version of the software, errors may occur.

It is then the responsibility of the user to check the subsequent result.

#### CHAPTER

## FIVE

## FAQ

## 5.1 How to calculate a mask

This section attaches a python program that allows users to easily calculate their mask in standard or extended frame format by simply entering the CAN Ids as a **vector**. In addition, this program also converts each Id entered into binary.

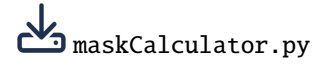

An example of the execution of this program is shown below:

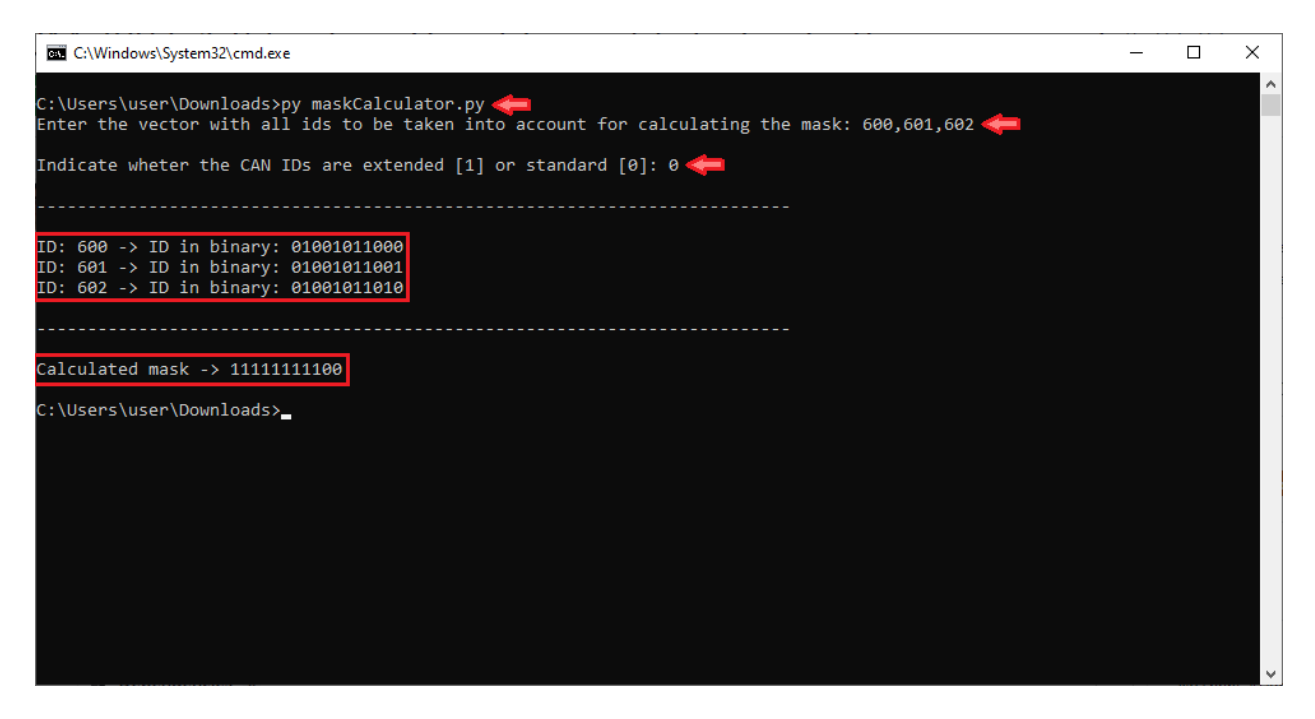

Fig. 1: Example of maskCalculator program